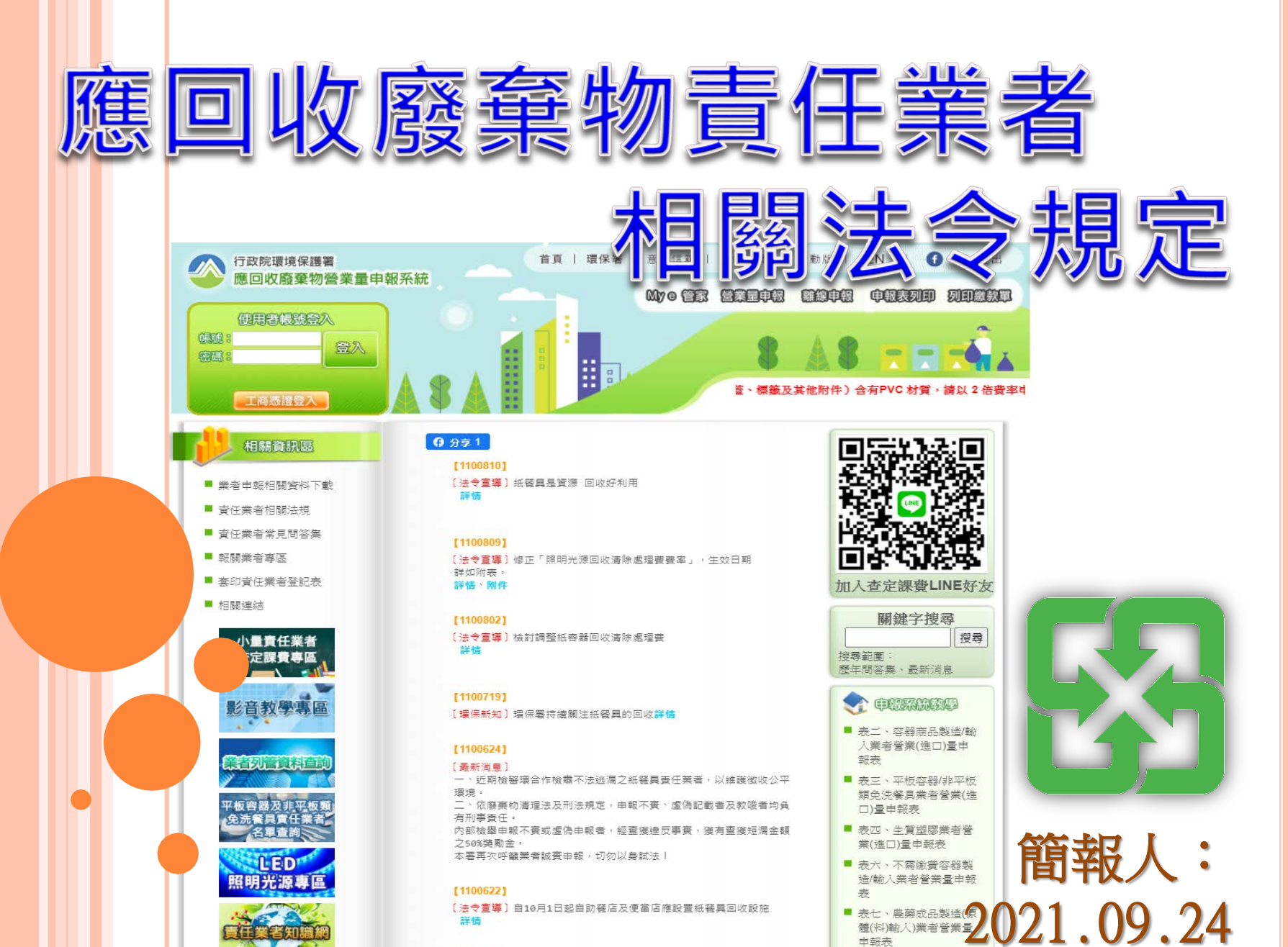

[1100601]

目錄

- 一、現行回收制度簡介暨責任業者範圍說明
- 二、責任業者相關法規說明
- 三、回收標誌及費率規定
- 四、登記申報繳費作業說明

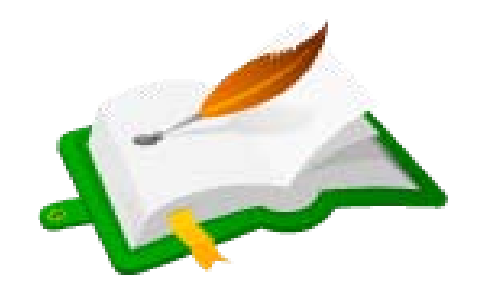

五、應回收廢棄物營業量申報系統操作說明

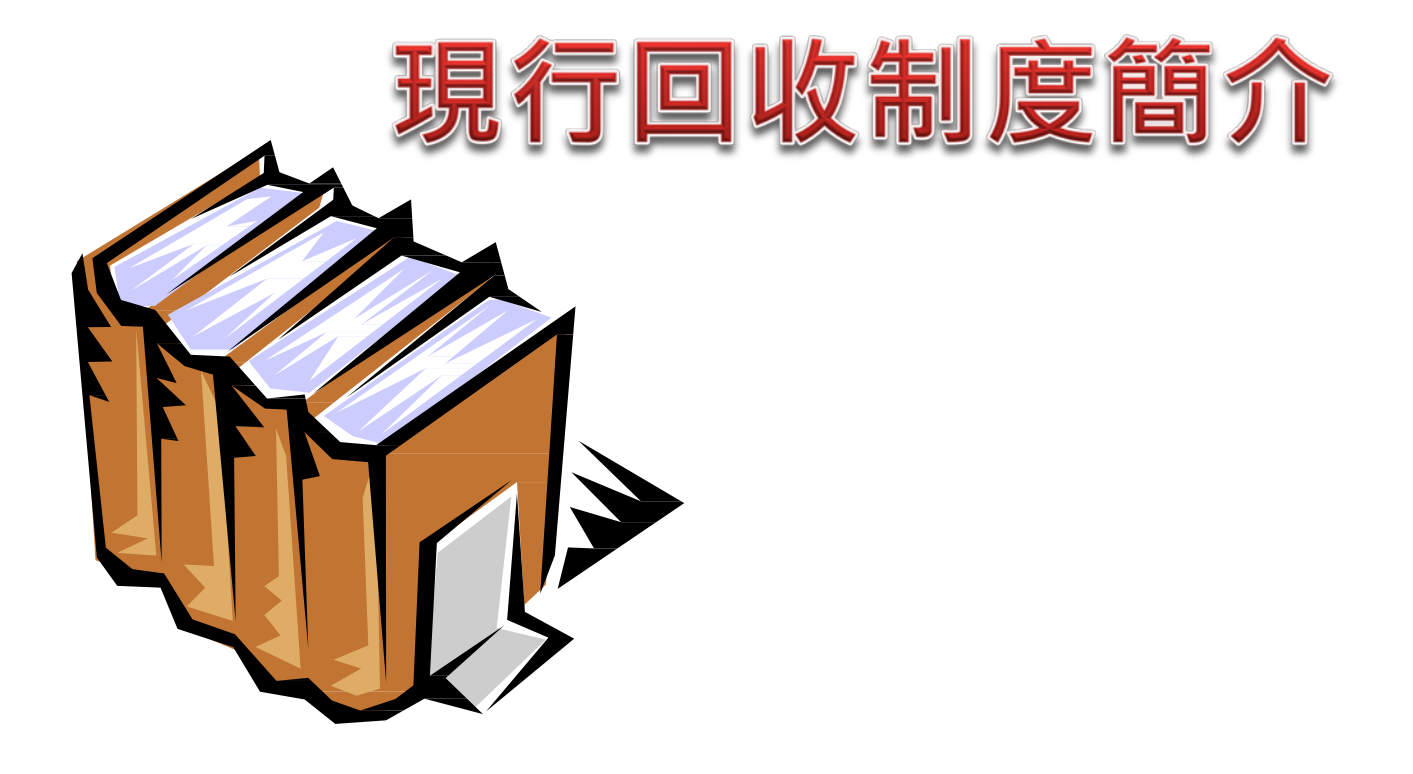

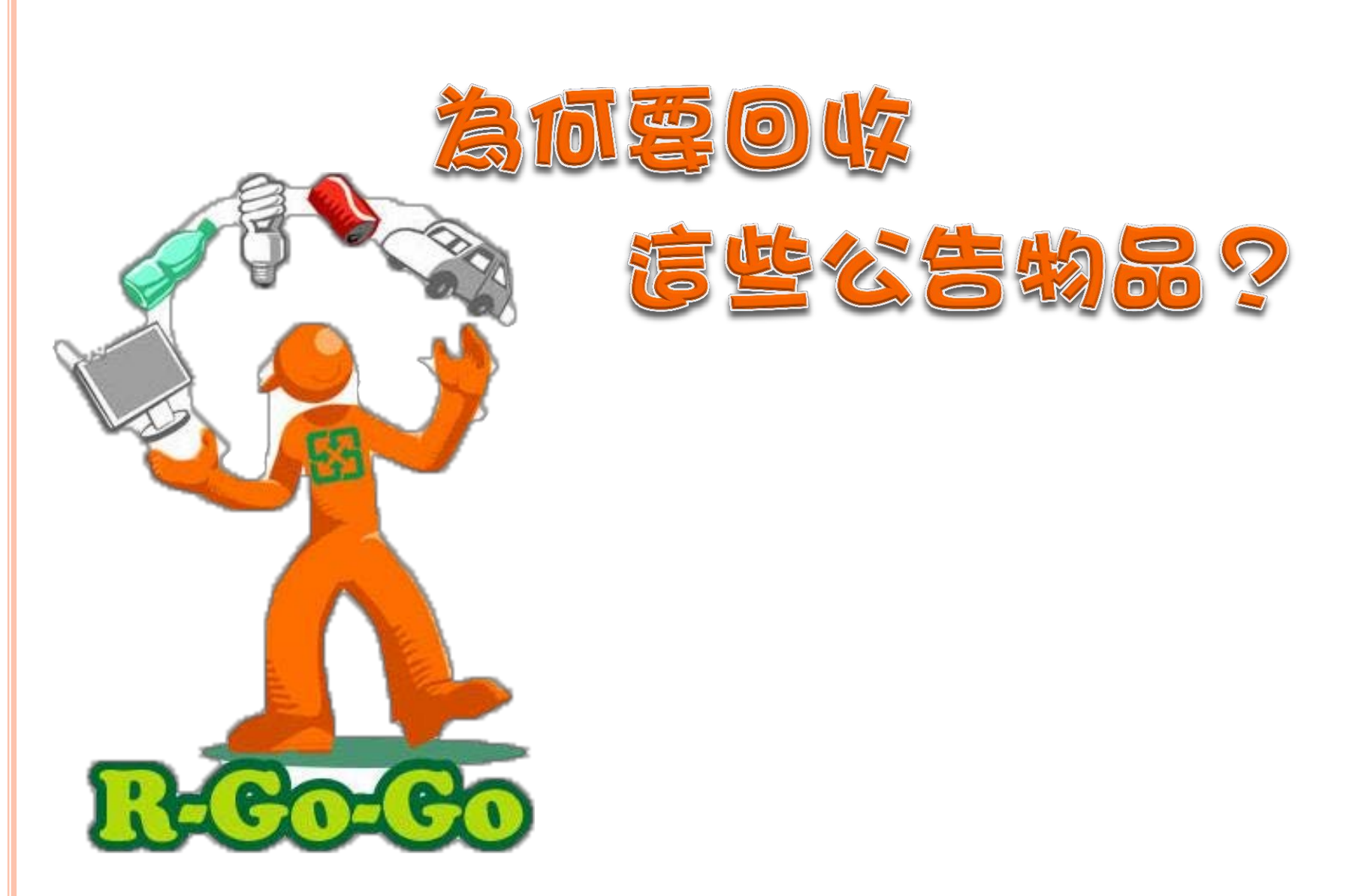

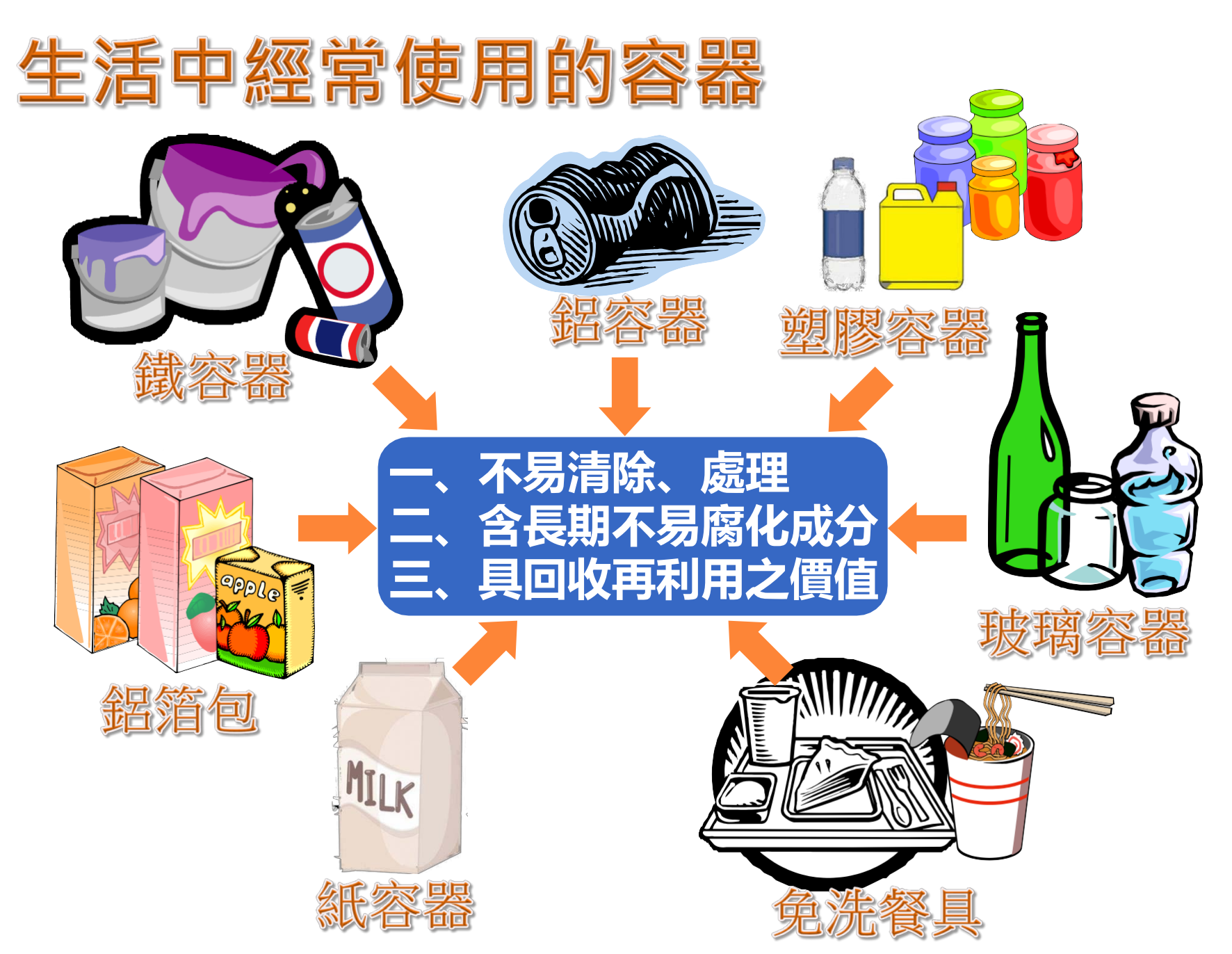

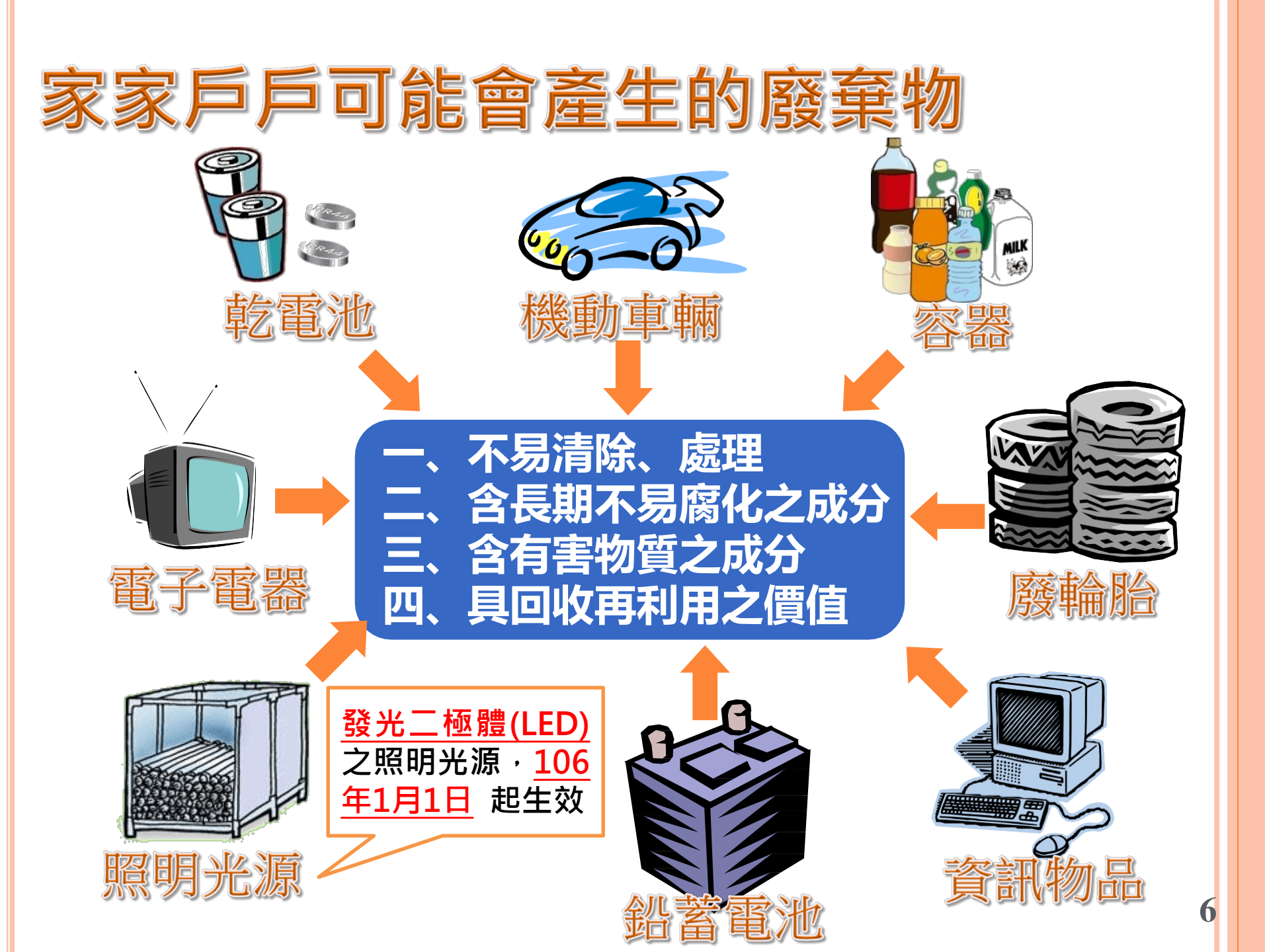

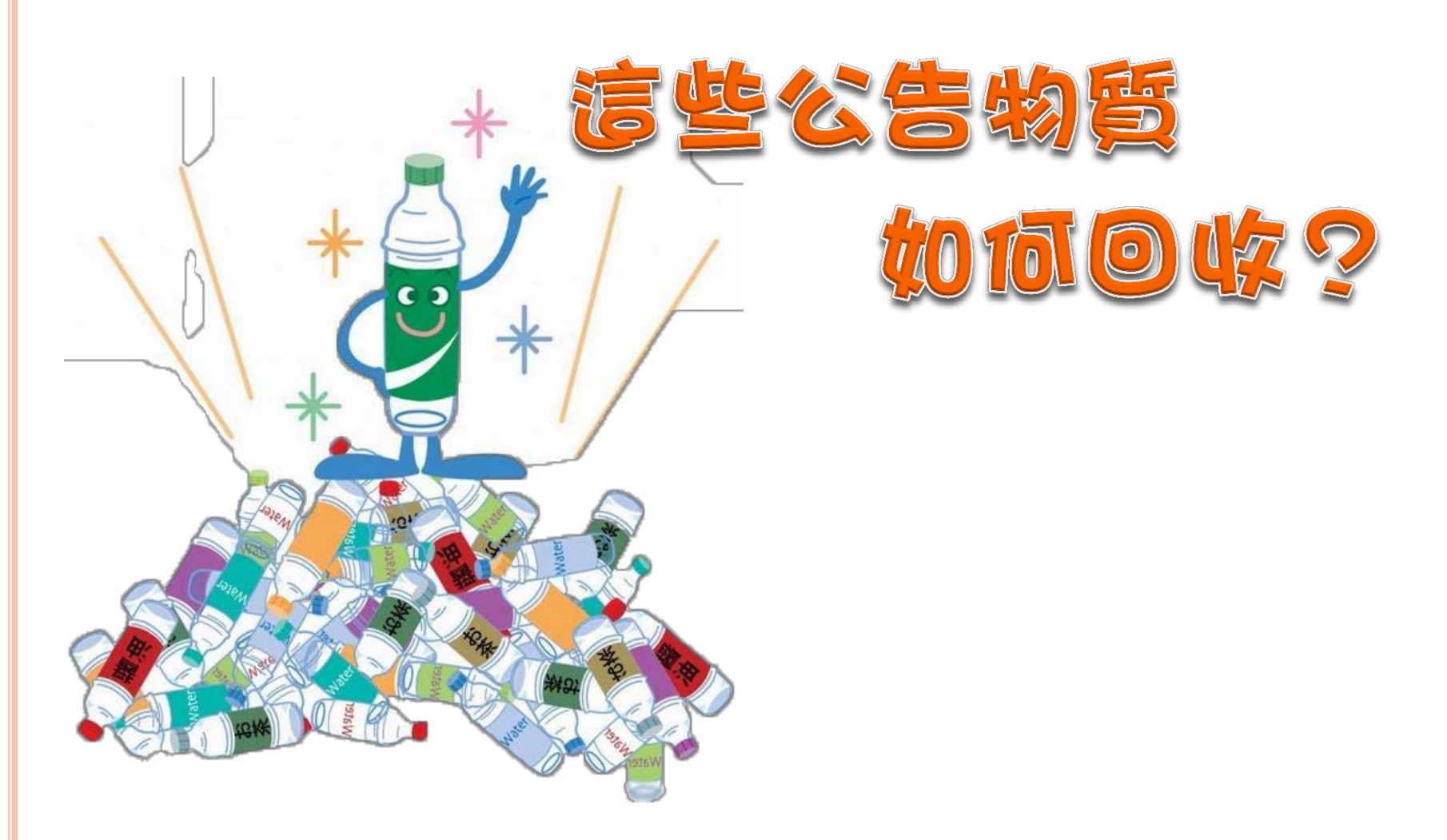

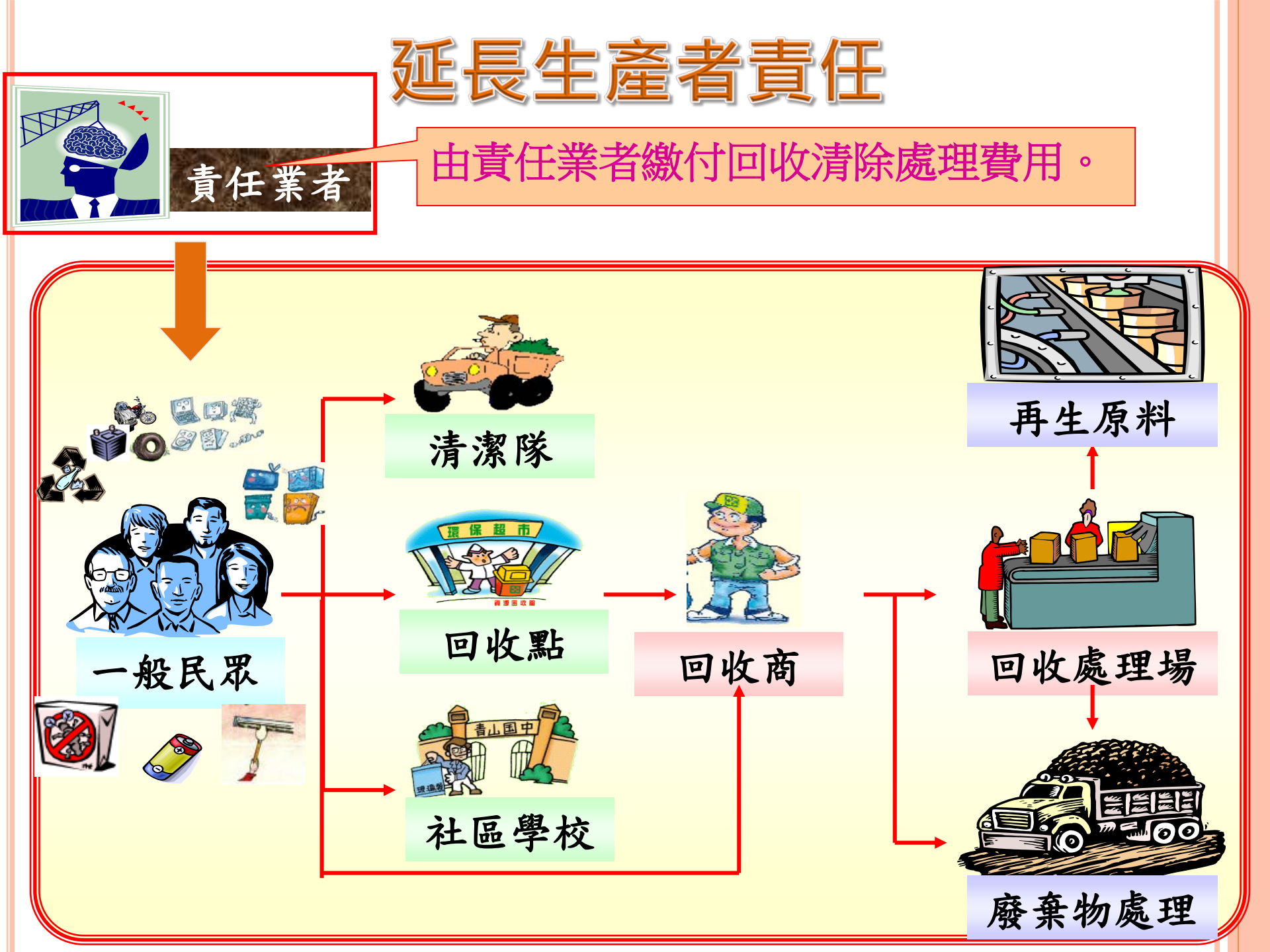

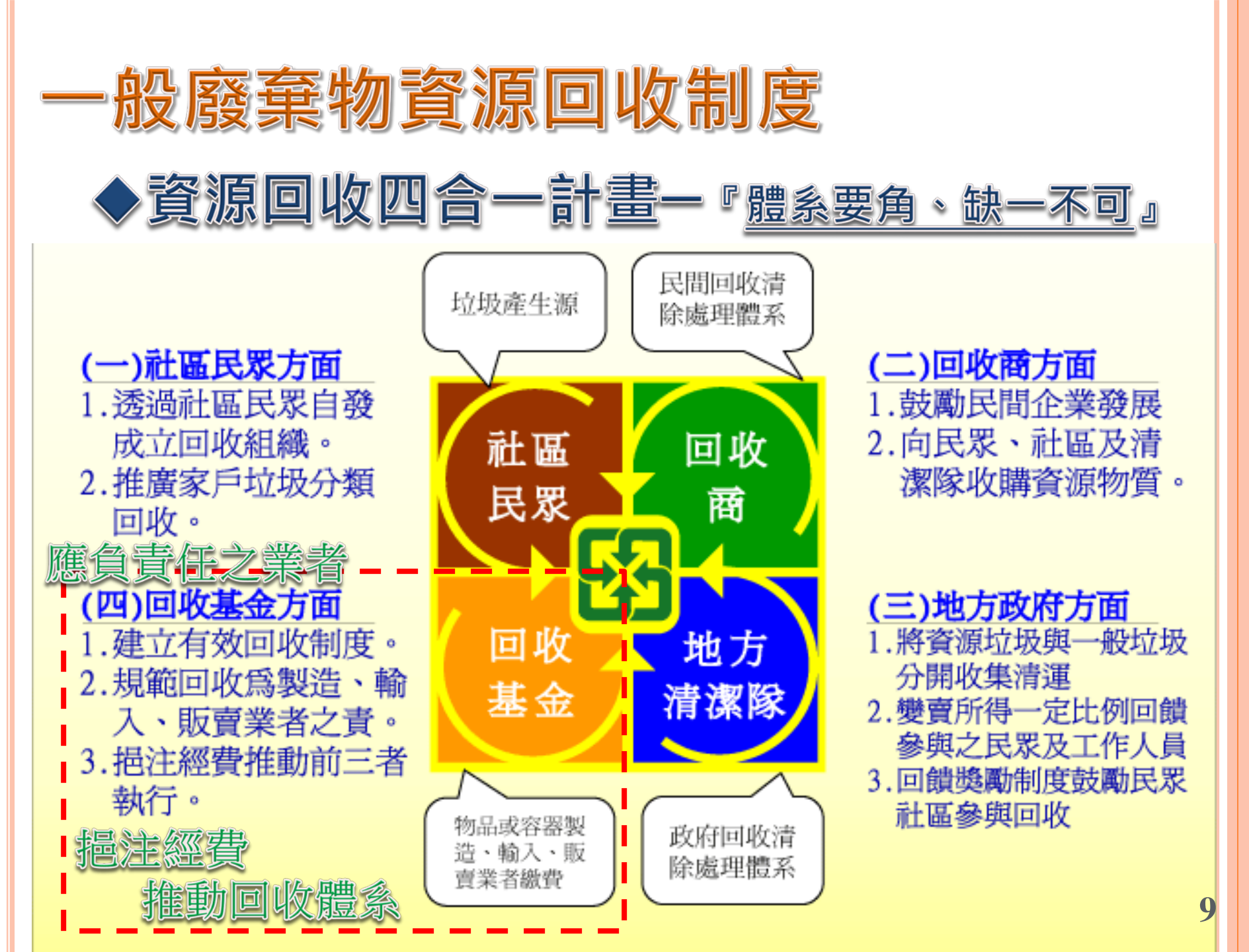

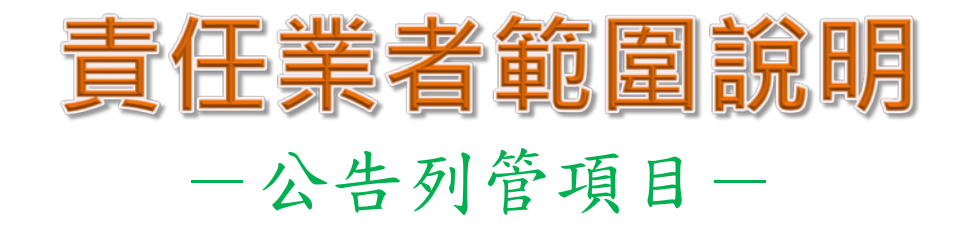

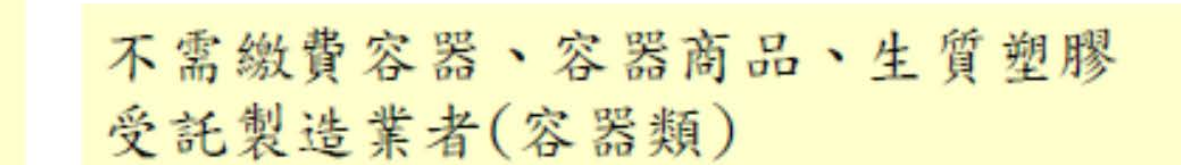

容

器

類

物

品

類

機動車輛、輪胎、鉛蓄電池、乾電池、 資訊物品、電子電器、照明光源、農藥 非平板容器類免洗餐具、平板容器 受託製造業者(物品類)

## **責任業者範圍說明** -責任業者申報內容-

物品製造、輸入業者,應申報物品之營業量或進口量,並繳納回收清除處理費。

- 容器商品製造、輸入業者,應申報容器之營業量或 進口量,並繳納回收清除處理費。
- <u>容器(空瓶) 製造、輸入業者</u>,應申報容器之銷售
   量及銷售對象。

範例說明

容器商品:泛指瓶罐類產品,並裝填責任物, 如:飲料、食品罐頭、沐浴乳等皆屬此類。 容器(空瓶):無裝填內容物。

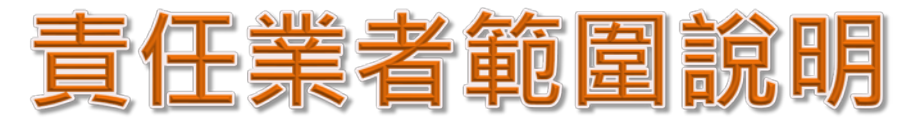

#### 一免列管規定-

所製造或進口的物品之容器<u>必須要符合三大條件</u>之後, 才會被列管為應回收廢棄物,須依法來辦理登記、 申報繳費作業。 **不含容量達17公升以上者** 

法規列管 31種裝填物品

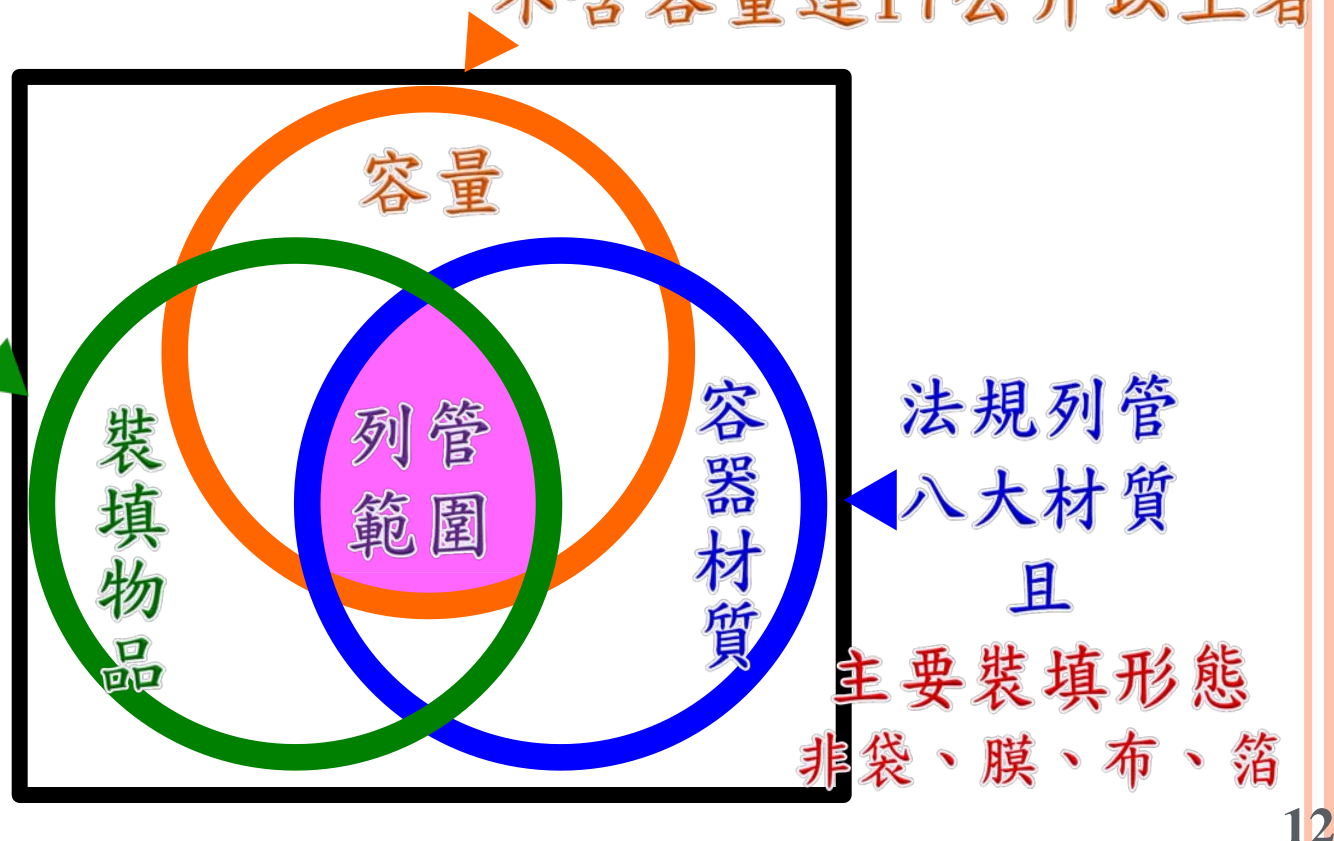

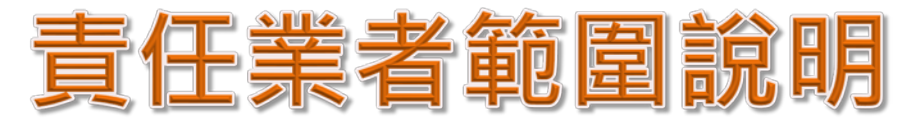

#### - 免列管規定-

應申報營業量或進口量,並繳納回收清除處理費之責 任業者,其<u>年度應繳納</u>之回收清除處理費為<u>新臺幣</u> <u>100元以下</u>者,<u>免列管</u>為責任業者。

100元

100元(含)以下 非列管範圍

<u>未涉及應繳金額</u>之登記類別,如:不需繳費容器、 代工業者,<u>不適用年繳金額100元以下免列管的規定</u>。  $\infty$ 

經常介於100元上下者 仍建議

▲ 避免重覆辦理登記、廢登作業

維持列管

101元以上

列管範圍

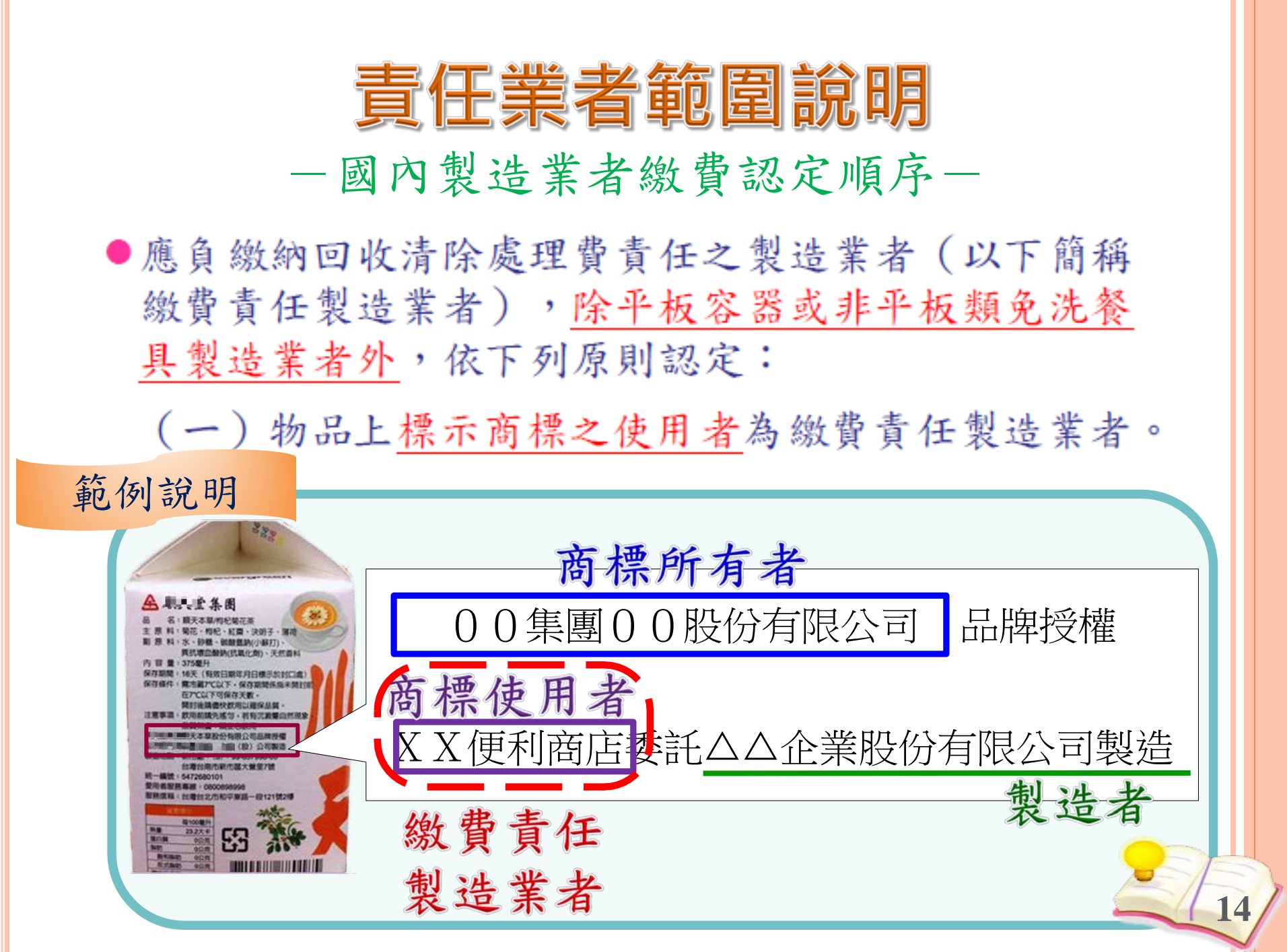

| ——<br>(二)物品上<br>製造業                    | <b>責任業者範圍說明</b><br>國內製造業者繳費認定順序一<br>上 <u>未標示商標</u> 者,以製造廠商為繳費責任<br>業者:標示之製造廠商二個以上者,以季                                                                                                    |
|----------------------------------------|----------------------------------------------------------------------------------------------------|
| 託者為                                    | 為繳費責任製造業者。                                                                                                    |
| •••••••••••••••••••••••••••••••••••••• |                                                                                                    |
|                                        | 抗菌牙線棒一般日用品2014.1.2線産品材質特性・HIPS高級塑料.高拉2014.1.2旗力・120條棉紗線一般日用圖2014.1.2旗應注意幼兒請大人指導使用應放置2014.1.2旗高處遊兒幼兒拿取2014.1.2旋總經銷:美華泰興業有限公司逆近沙拉:台南市海安路二段12%近消費者服務專線:0800-065-510一沙丘:台北熱土城市忠義路96%二一個台北熱土城市忠義路96%二 |

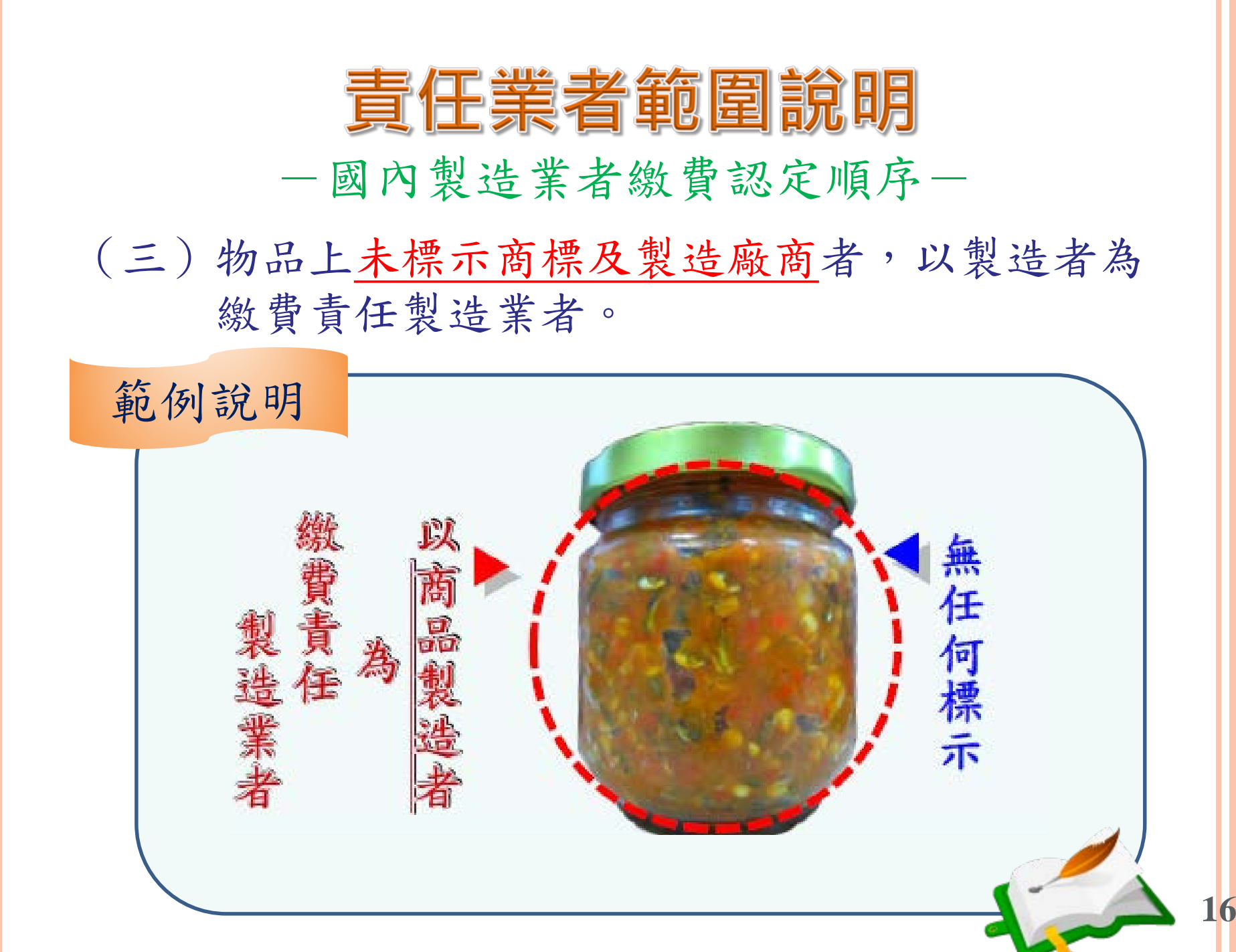

# 責任業者相關法規說明

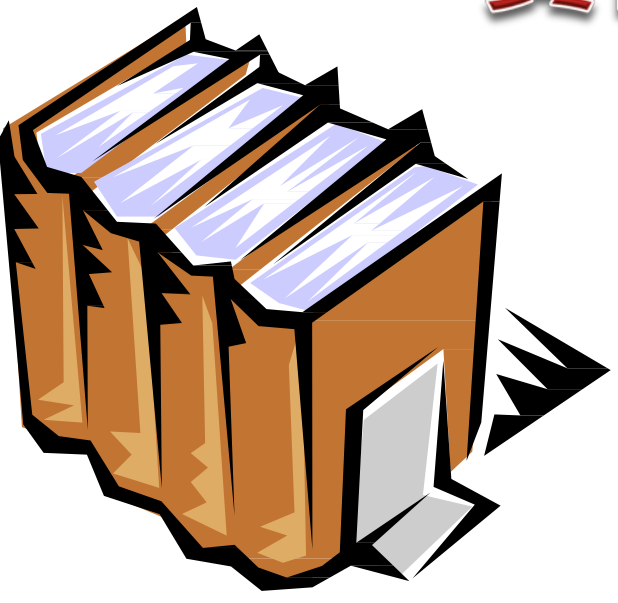

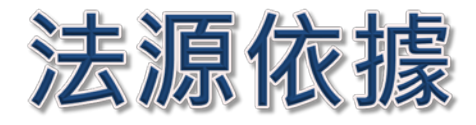

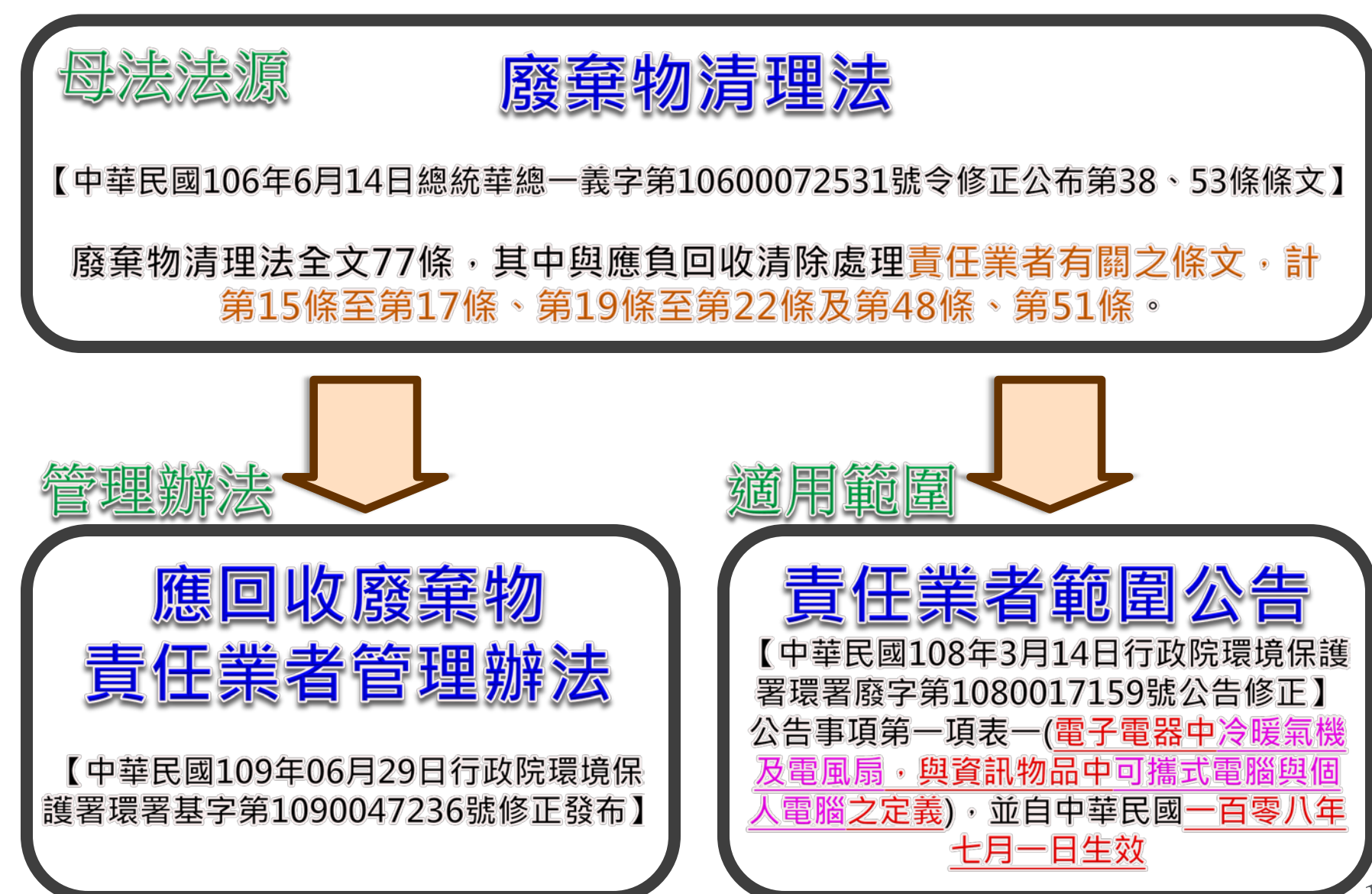

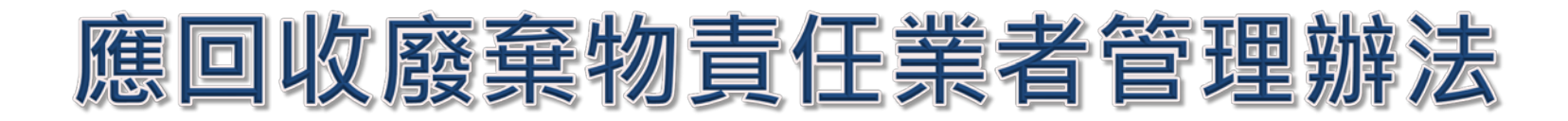

## 本辦法共18條

違反管理辦法可依廢棄物清理法第51條第2項處罰 可處**新台幣6萬元以上30萬元以下**之罰鍰

## 第1條本辦法依廢棄物清理法(以下簡稱本法)第十六 條第四項規定訂定之。

## 第2條 敘明有關「責任物」、「營業量」及「進口量」 之專用名詞定義。

第3條明定責任業者應向環保署辦理登記之期限為「首 次製造或輸入責任物之日起二個月內」。

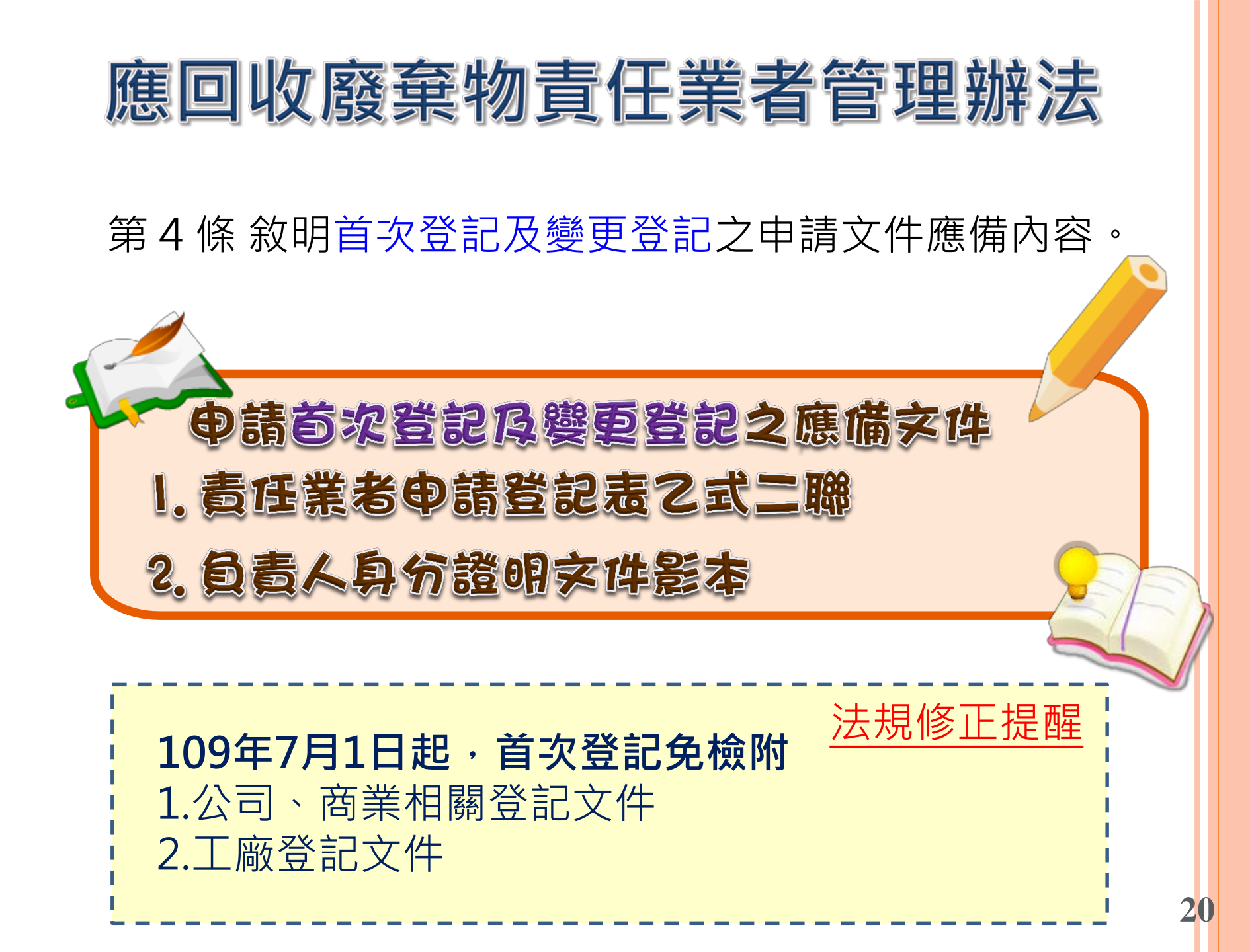

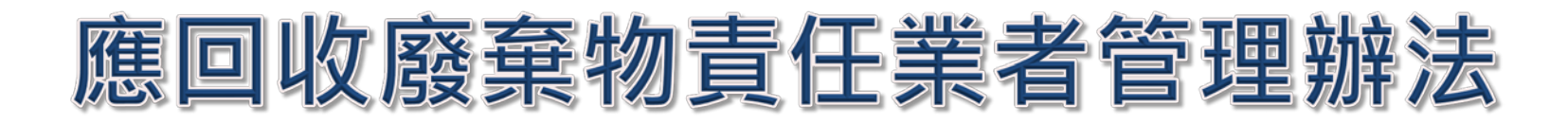

第5條敘明廢止登記如何申請,及申請文件應備內容。

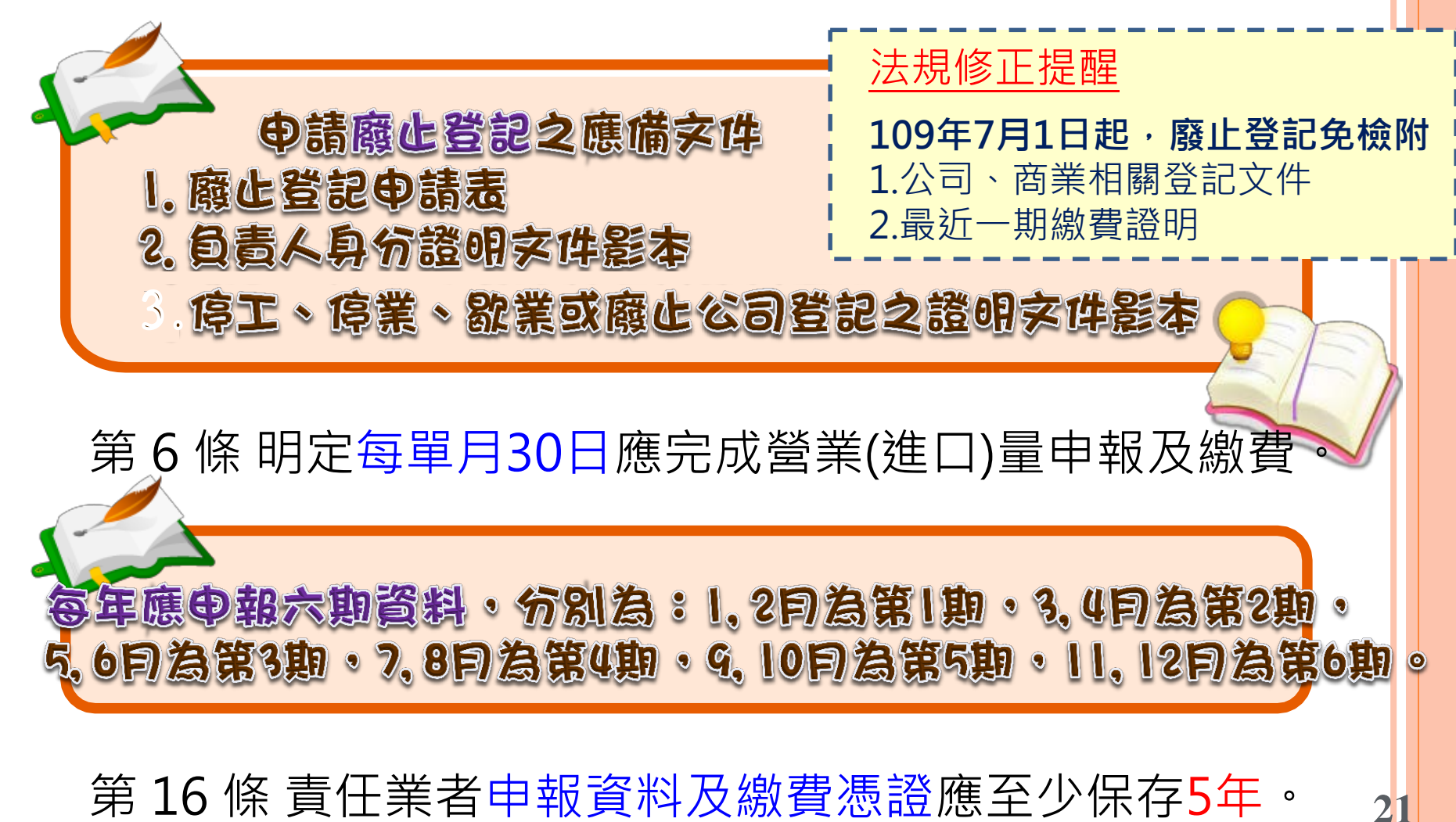

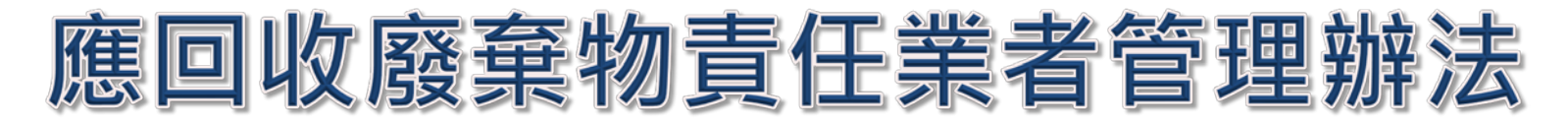

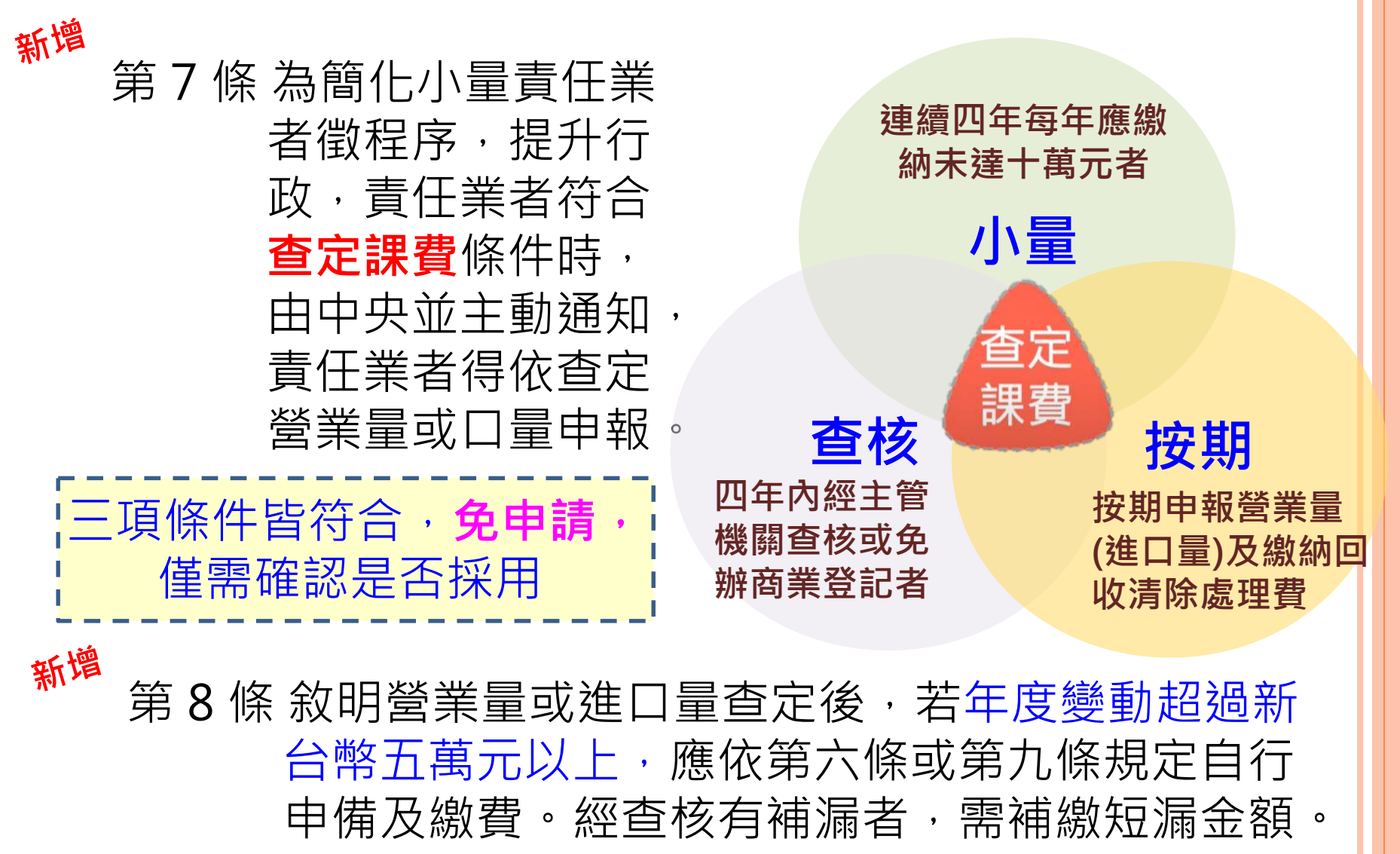

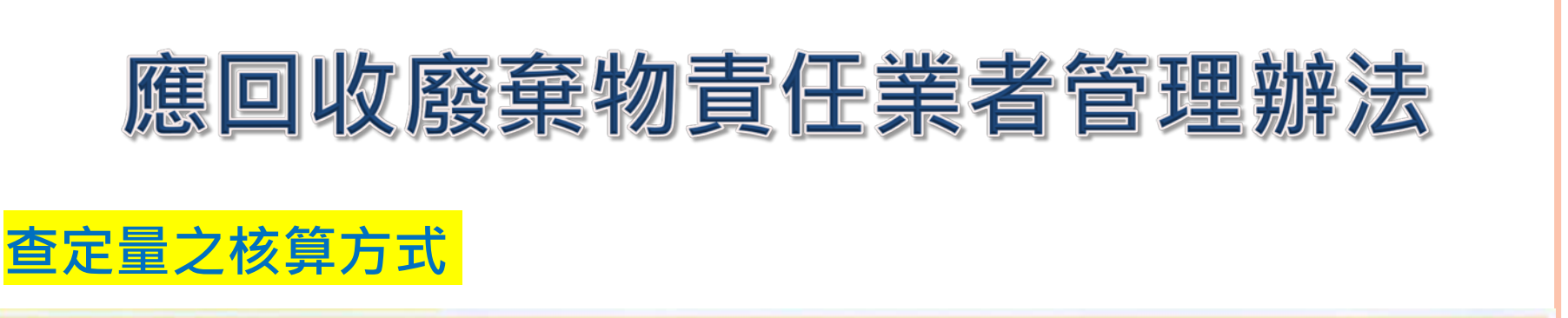

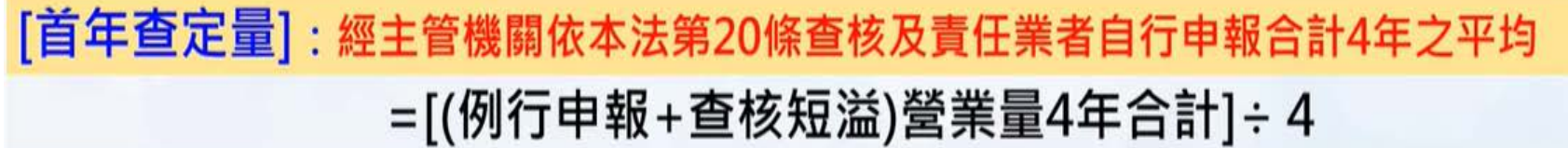

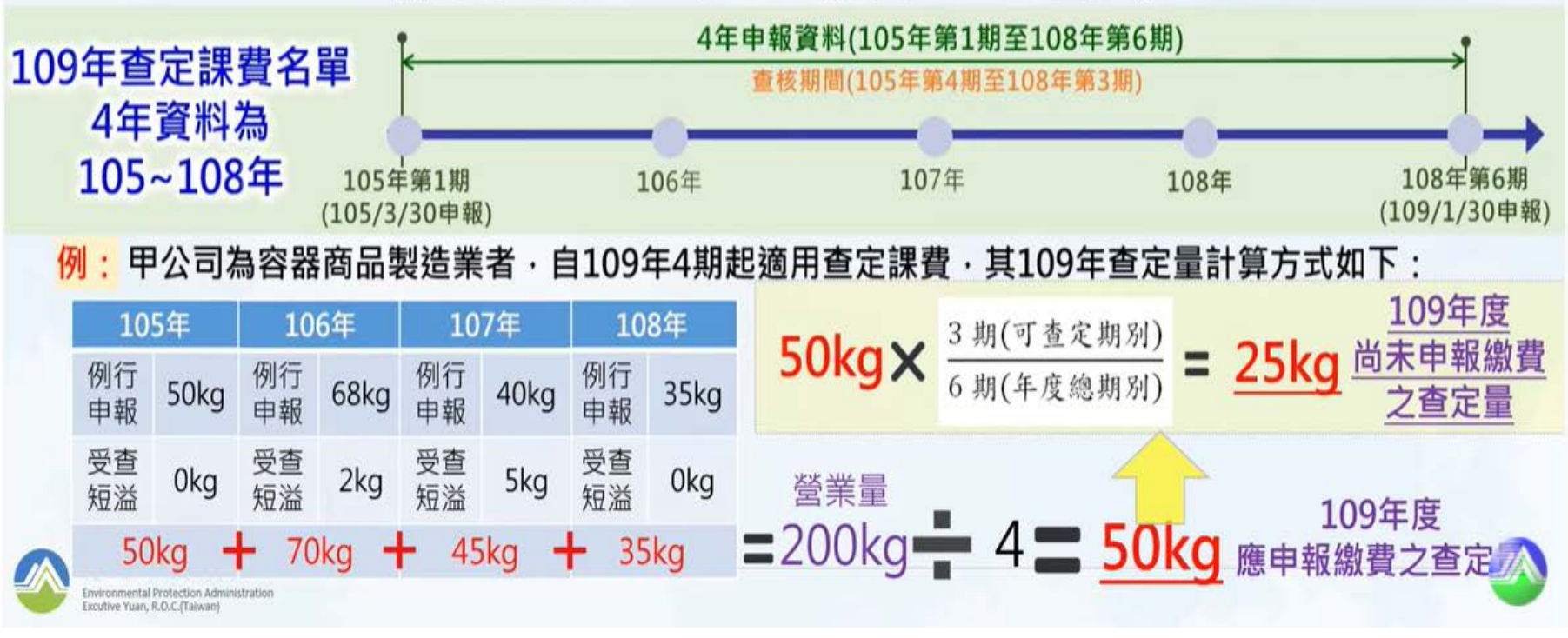

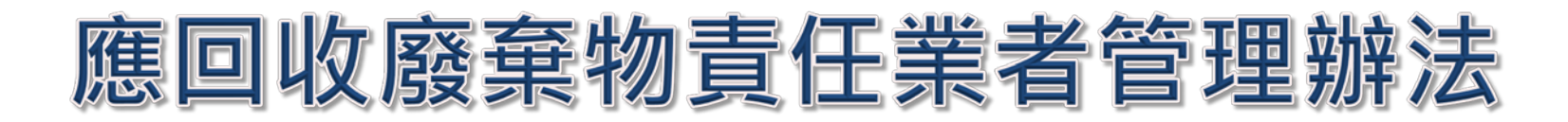

### 查定量之核算方式

[次年查定方法]:中央主管機關依責任業者之營業狀況、財稅資料、進口資料、上游 資料、銷售額相近之同業或其他查得資料,得重新核定

## 次年核算方式原則

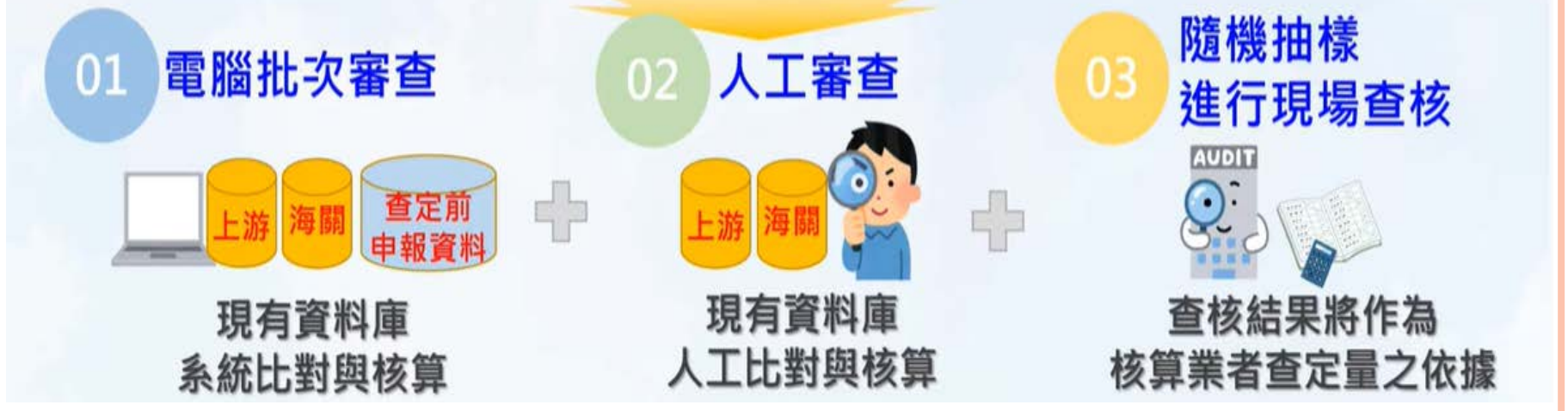

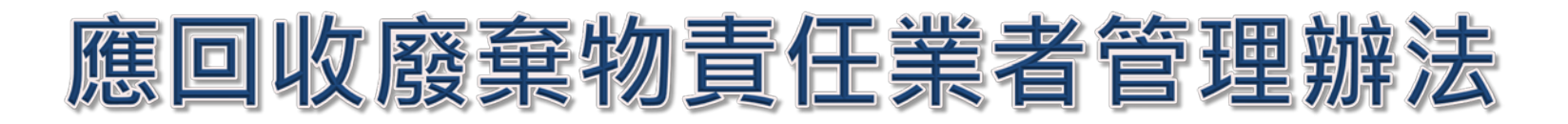

### 查定課費申報繳費流程

|                      |       |         | R+B3         | 8 4 8                                                                                                    |                            |
|----------------------|-------|---------|--------------|----------------------------------------------------------------------------------------------------|----------------------------|
|                      |       | 18 97 M | 即影響故痛        | 1697                                                                                                    |                            |
| 80 < 9               |       | 旦疋可     | रज्ञ ज्यासमा | BC                                                                                                    |                            |
|                      | es as |         |              |                                                                                                    | 11 NELS                    |
| 80 C (               |       |         |              |                                                                                                    | ness<br>ness               |
| 80 - 8<br>1 - 81 - 1 |       |         |              |                                                                                                    | ness<br>no<br>no<br>no     |
| 2014 C               |       |         |              | 12500<br>100 400 400 400 400<br>100 400 400 400 400<br>100 400 400 400 400<br>100 400 400 400 400<br>100 400 400 400 400 400<br>100 400 400 400 400 400<br>100 400 400 400 400 400 400<br>100 400 400 400 400 400 400<br>100 400 400 400 400 400 400<br>100 400 400 400 400 400 400<br>100 400 400 400 400 400 400<br>100 400 400 400 400 400 400<br>100 400 400 400 400 400 400<br>100 400 400 400 400 400 400<br>100 400 400 400 400 400 400<br>100 400 400 400 400 400 400<br>100 400 400 400 400 400 400<br>100 400 400 400 400 400 400<br>100 400 400 400 400 400 400<br>100 400 400 400 400 400<br>100 400 400 400 400 400 400<br>100 400 400 400 400 400 400 400<br>100 400 400 400 400 400 400 400 400 400 | ness<br>ness<br>ness<br>ne |

| 401                           | 1,300.00                     | 2.00                          | 110                                |
|-------------------------------|------------------------------|-------------------------------|------------------------------------|
|                               | 合計                           |                               | 110                                |
| and shares                    |                              |                               |                                    |
| 材質網碼 3<br>1903                | 8定營業(進口)量(<br>70.50          | 條)費率(元/條)<br>40.00            | 應繳金額(元)<br>2.820                   |
| <b>村賀編碼 3</b><br>1903<br>1904 | 設定智厳(進口)量(<br>70.50<br>20.00 | (税)費率(元/條)<br>40.00<br>120.00 | 唐徽金額(元)<br>2,820<br>2,400          |
| <b>村間組織 3</b><br>1903<br>1904 | 50.00<br>20.00<br>合計         | 條) 費率(元/條)<br>40.00<br>120.00 | 應截金額(元)<br>2,820<br>2,400<br>5,220 |

|   |      |             |          | 知鮮  | #1.0E2#           | <b>要</b> 專用) |    |       |       |      |
|---|------|-------------|----------|-----|-------------------|--------------|----|-------|-------|------|
|   |      | 118         | 18218    |     | -648)<br>1119(12) | -            |    |       |       | 1080 |
| 1 | 1941 | -           | 53       |     | 1                 | 30           |    | 300   | 1     |      |
|   |      | -           | -        |     | -                 |              | -  |       | -     |      |
|   |      | 02.0        | 19190-00 | 194 | 0.000             | 0.000        | 11 | 10110 | 1111  |      |
|   |      | ANNIN 257   | 18       | 1   |                   | 1            | 1  |       |       |      |
|   |      | 31000 (22   | 18       |     | 1                 | - 1          | 1  |       | 1.1   |      |
|   |      |             | -        | 328 | 1                 | 128          | 1  | 120   | 1.00  |      |
|   |      | 100000 (257 | 111      | 1   | 6.                |              | 1  | 1     | - 6.7 |      |
|   |      | -           | 101      | 11  | 1                 | 1            | 1  | 1     | 1     |      |
|   |      | ###### 287  |          | 1.1 | 1.1               |              | 11 |       | 6     |      |
|   |      | -           | att      | 1.  | 1                 | 11           |    | 1     | 4     |      |
|   |      | -           | m        | 10  | 1.1               |              | 1  | 1     | 10    |      |
|   |      | 12          |          | 121 | 1                 | 122          | 1  | 6.00  | 1.00  |      |

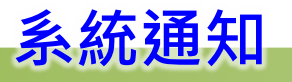

資格與核算查定量

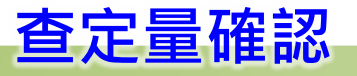

按下【確認同意查定 課費】即採用 隨時繳費

繳費截止(1/30)前, 隨時可以繳費

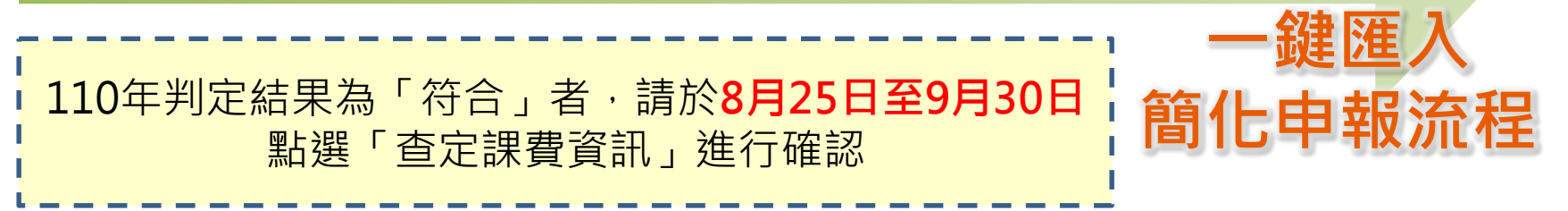

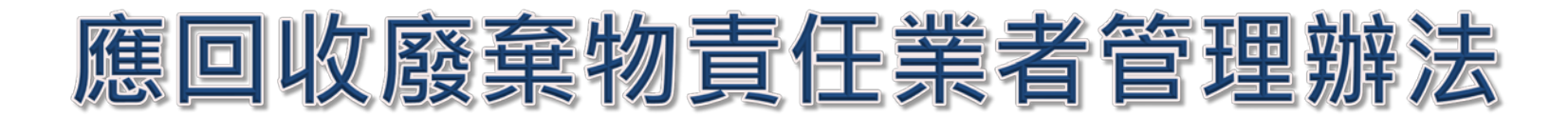

優惠及注意事項

 109年7月~110年12月,適用查定課費之業者,營業量或進口量以95折核定。 95折 • [營業(進口)量]X0.95=核定查定量 •核定適用查定量之業者,年度應繳納回收清除處理費為新臺幣100元以下(包 百元免徵 含95折計算後)者,免徵回收清除處理費。 需同意查定課費才適用 主管機關通知查定量後,需於當期申報繳費截止日內確認是否採用。 確定期限 •[採用者當期無須申報] 未採用 未採用查定量申報之業者,需依原規定逐期申報或年度申報。 連續2年 • 連續2年未採用主管機關核定之查定量,其後3年將不再提供查定量。 未採用

## 應回收廢棄物責任業者管理辦法

### 查定課費業者之檢核

- 責任業者採用查定課費後,其 營業狀況變動,致與查定營業 量或進口量有重大差異,或經 主管機關查核,年度差異超過 新臺幣5萬元以上者,應依第6 條或第9條規定自行申報、繳費。
- 中央主管機關其後3年不提供查 定之營業量或進口量。
- 採用查定營業量或進口量之責
   任業者,經主管機關查核有短
   漏者,應令其補繳短漏金額。

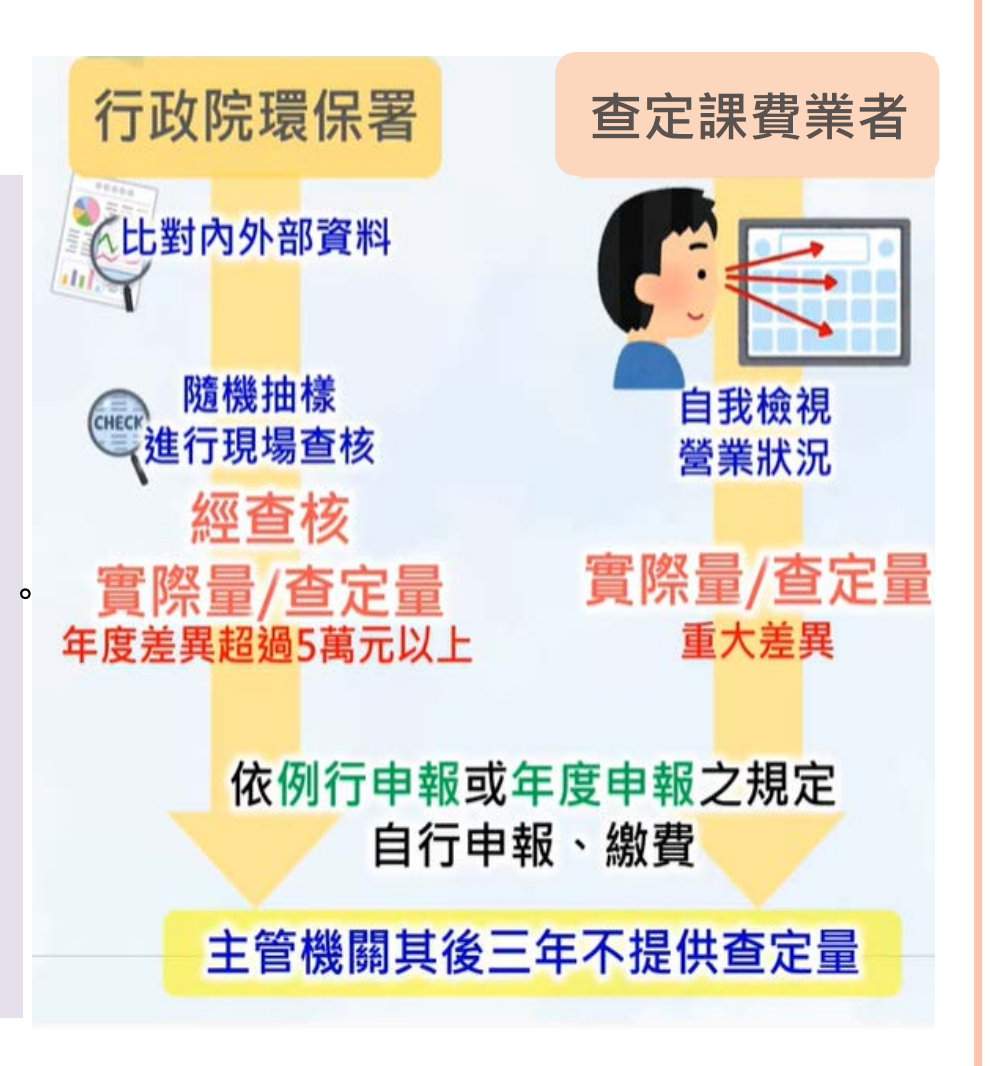

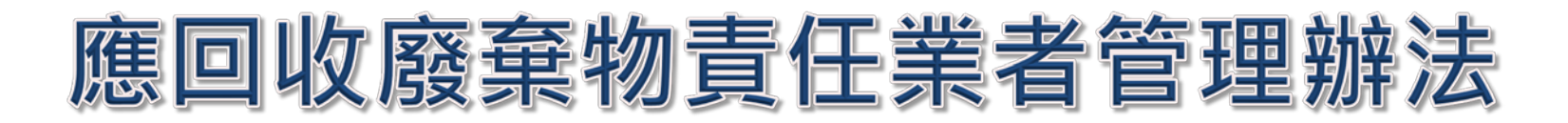

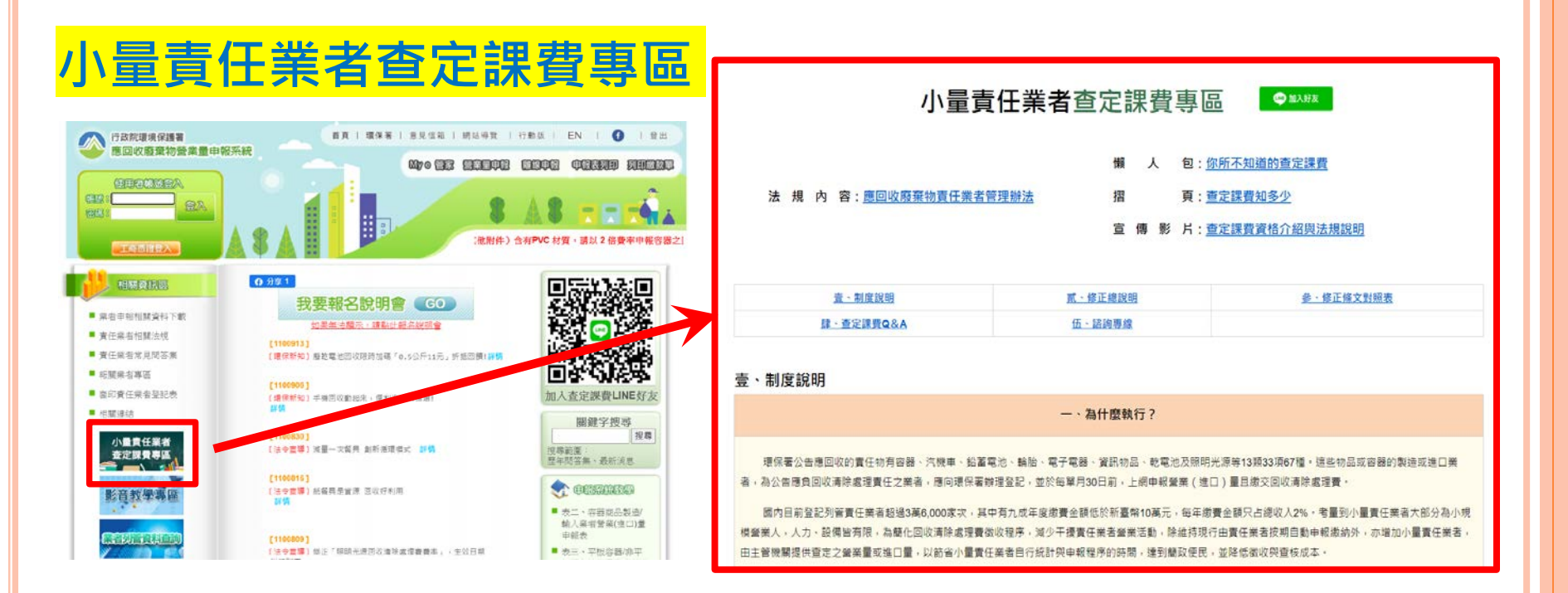

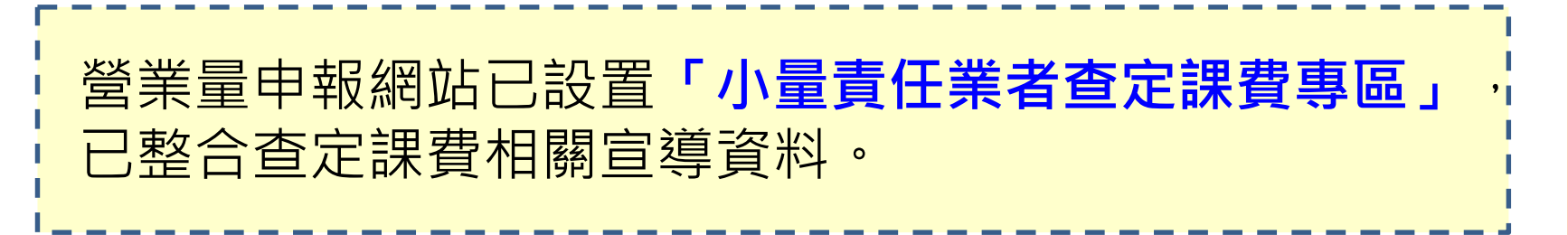

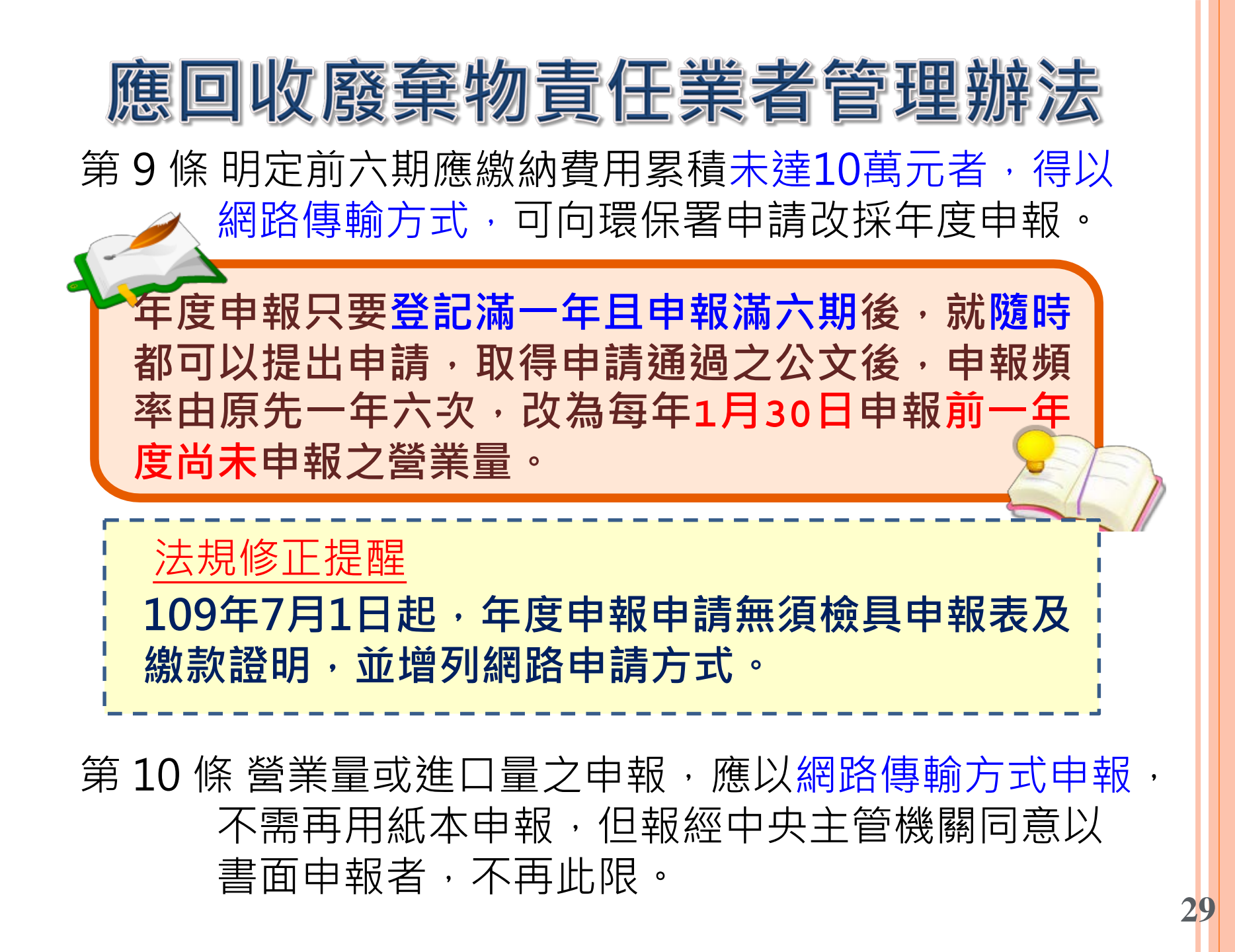

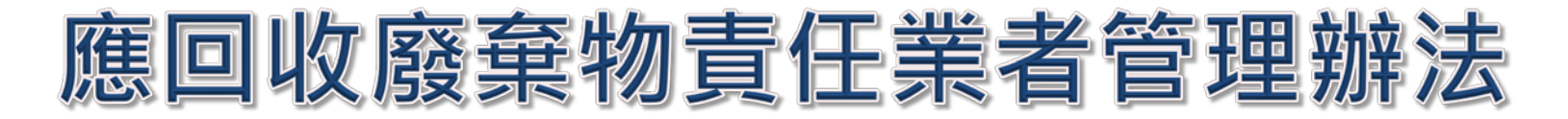

第11條明定責任物不在國內廢棄,或使用後不產生廢棄 物者,可在環保署認定後,扣抵其責任物之營業 量或進口量。 小量責任業者不適用此條款!!

| 出口方式                                                                                   | <b>直</b> 毎出し<br>(の行輸出)                                     | 昭毎出0 (誘過他人)                                                                                                    |
|----------------------------------------------------------------------------------------|------------------------------------------------------------|----------------------------------------------------------------------------------------------------|
| 輸出至國外                                                                                  | 氏の報概                                                       | <ol> <li>輸出者之出〇報單。</li> <li>責任物銷售至輸出者之名階段交<br/>名之銷貨發票。</li> <li>輸出者出具未重複切抵之聲明書。</li> </ol>                          |
| 第書室科學工業園區設置管理條例或加工出O<br>區設置管理條例劃定之<br>保税範圍、೪税法核進設立之保税工廠、保税<br>設立之保税工廠、保税<br>倉庫(含發貨中心)或 | 海閣核發之01<br>或01報單・或<br>前述保税區內<br>之事業、工廠<br>或倉庫簽署等<br>税率發票切抵 | 1. 海關核發之BI或DI報單,或銷售<br>者銷售予前述保稅區內之事業、<br>工廠或倉庫簽署零稅率發票均抵<br>聯。<br>2. 責任物銷售至銷售者之名幣段交<br>品之銷貨發票。<br>3. 銷售者出且未重複約抵之聲明書。 |

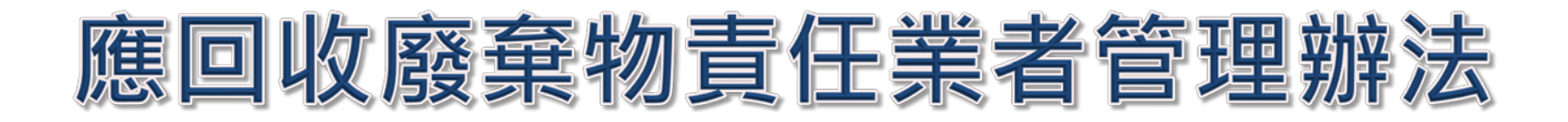

第12條敘明若責任業者因天然災害或其他不可歸責於己之事由,致重大財產損失,或精主管機關查核, 應補繳金額超過10萬元以上者,可申請分期繳納 回收費用,惟需以按日複利方式加計利息。

申請分期総納回收費用・必須符合以下條件:
(1) 天然災害或不可歸責だこ之事由・導致重 大財産損失
(2) 經查核後・應補総金額超過1。 萬元以上 廃此之外・例行申報作業即便應総金額 超過1。 萬元・仍不能申請分期総納。

|109年7月1日起,分期繳納應補繳金額 |由30萬元以上,調整為10萬元以上。

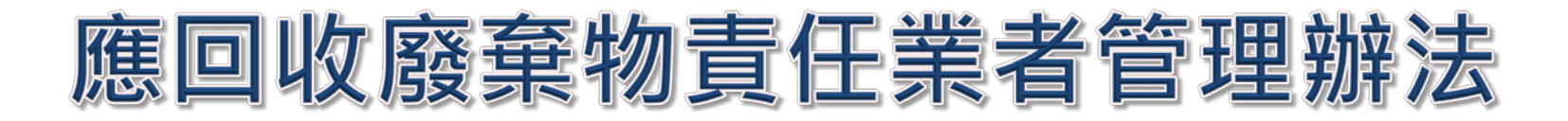

## 第13條明定平板容器、非平板類免洗餐具、生質塑膠原 料及生質塑膠平板容器板材之扣抵原则。

小量責任業者不適用此條款!!

| 可的抵之責任物                        | 可切抵之銷售量                                   | 需備齊之字件                                                              |
|--------------------------------|-------------------------------------------|---------------------------------------------------------------------|
| 非生質塑 曙製成之<br>平板容器、<br>非平板類免洗餐具 | <b>銷售給容器商品製造<br/>業者製成容器商品之<br/>數量</b>     | 平板容器及非平板類免洗餐具責<br>任業者檢具以下文件切抵:<br>1. 銷售量切抵彙總志<br>2. 銷售發票            |
| 生質塑疁原料、<br>生質塑疁板材              | 非銷售給容器、平板<br>容器板材或免洗餐具<br>製造業者之 <b>확量</b> | 生質塑膠原料製造、輸入業者及<br>生質塑膠板材輸入業者檢具以下<br>文件切抵:<br>1. 銷售量切抵彙總志<br>2. 銷售發票 |

## 應回收廢棄物責任業者管理辦法

第14條責任業者若有<u>溢繳</u>之回收清除處理費,可向環保 署申請退費,但退費總金額已繳納之總金額為限。

退費的條件是責任業者在辦理廢止登記時、 無繳交回收清除處理費的必要者或有溢繳 但不願留作下期均抵時,在經過計算核定 確含是有溢繳的情況時,是可以申請退費 的!不過當費率調高時,可能會有均抵總 額高於繳納總額的不合理情形,所以退費 金額最高不得超過勞繳納之總金額。

第15條主管機關查核責任業者營業量或進口量時,若發 現帳載資料不實或不完整,可依相關方法計算並以 計算應繳金額高者,核算責任業者之應申報量,從 而要求補繳納短漏之回收費用。

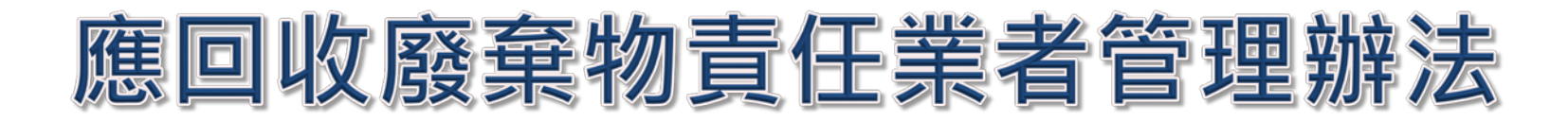

## 第17條明定違反本辦法之相關罰則。

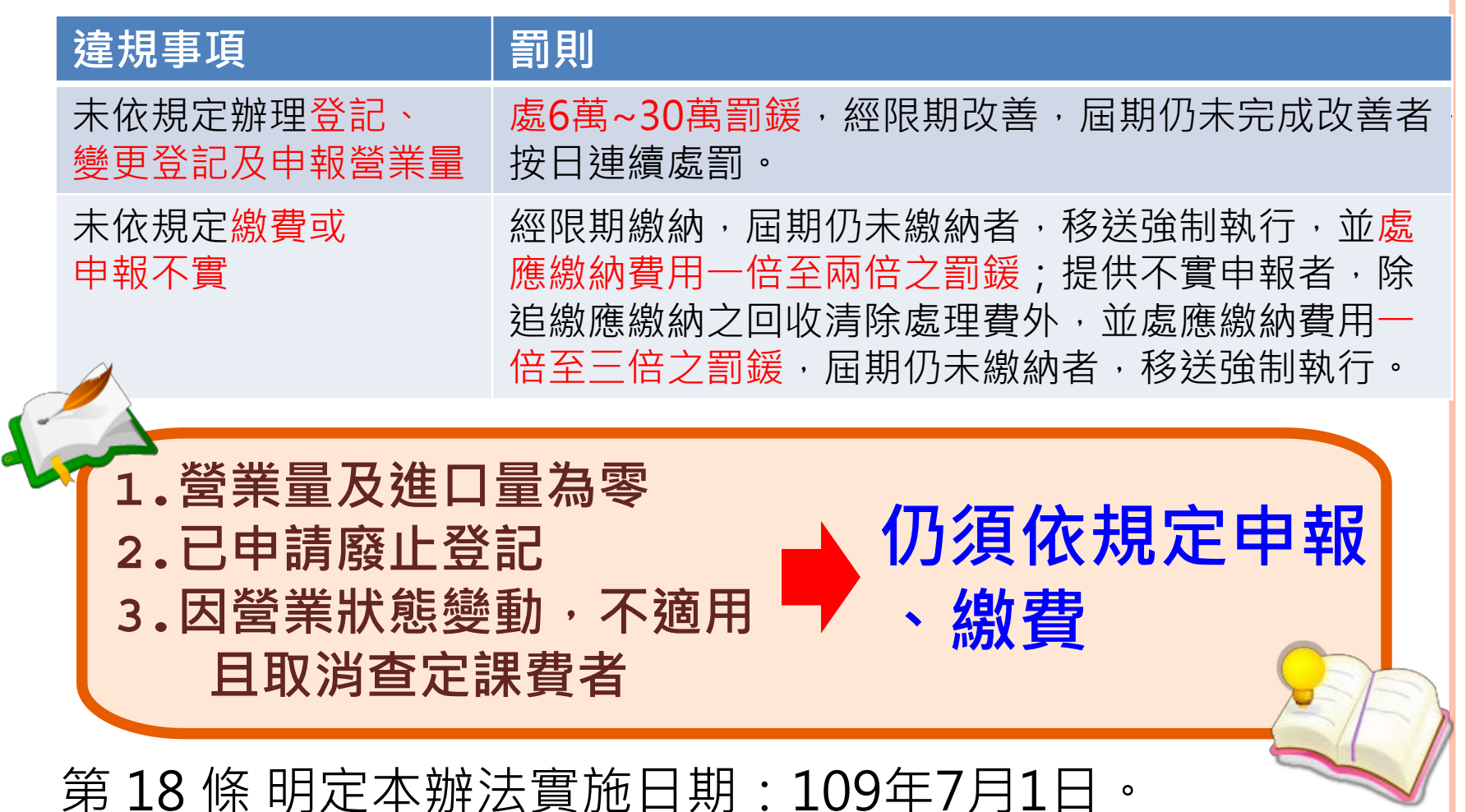

| 物    | 品或其包裝容器                                                                                                    | 器及其應負回收清                                                                                                    | 除           |
|------|----------------------------------------------------------------------------------------------------|----------------------------------------------------------------------------------------------------|-------------|
| 處    | 理責任之業者筆                                                                                                    | 范圍 ( <u>108年3月14日修</u>                                                                                                    | 正)          |
| 修正   | ● 為有效解決責任物認定疑義,                                                                                                    | ∙故檢討本公告事項第一項表一有關電·                                                                                                    | 子電          |
| 目的   | 器中 <u>冷暖氣機及電風扇</u> ,與資                                                                                                    | 訊物品中 <mark>可攜式電腦與個人電腦</mark> 之定義                                                                                                    |             |
| 電子電器 | <ul> <li>修正前原【表一】公告内容</li> <li>四、冷、暖氣:標示額定總冷氣<br/>能力千仟(k cal/h)或九千<br/>三百瓦(W)以下之窗型、</li> <li>箱型、分離式或移動式冷<br/>暖氣機。但不水冷式冷氣機</li> <li>及機動車輛、船舶或航空器</li> <li>上用之冷、暖氣機。</li> <li>五、電風扇:桌扇、立扇、壁扇<br/>窗扇、吊扇、大廈扇、循環</li> <li>扇、通風扇及其他具送風或</li> <li>排風功能,且裝有任一輸出</li> <li>消耗功率一二五瓦(W)以下</li> <li>交流電動馬達者。</li> </ul> | 修正後【表一】公告内容<br>四、冷、暖氣:標示額定總冷氣能力<br>千仟(k cal/h)或九千三百瓦<br>(W)以下之窗型、箱型、分離<br>式或移動式冷、暖氣機。但不水<br>冷式冷氣機及機動車輛、船舶或<br>航空器上用之冷、暖氣機。<br>五、電風扇:桌扇、立扇、壁扇、窗<br>扇、吊扇、大廈扇、循環扇、通<br>風扇及其他具送風或排風功能,<br>且裝有任一輸出 <u>最大消耗功率十</u><br>瓦(W)以上一二五瓦(W)以下之<br>電動機者。 | 一〇八年七月一日起生效 |

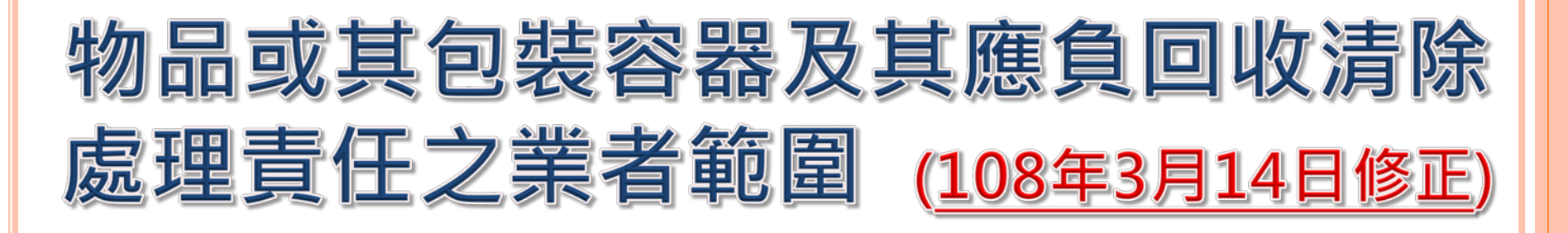

| 修正前原【表一】公告内容                                                                                                    | 修正後【表一】公告内容                                                                                                    |            |
|----------------------------------------------------------------------------------------------------|----------------------------------------------------------------------------------------------------|------------|
| <ul> <li>九、第二點至前點個人電腦,指<br/>用於一般消費者之電腦,不<br/>包括具特殊規格,滿足特殊<br/>作業環境需求者(如捷運讀<br/>卡機、自動售票機、自動提<br/>款機、高速公路跑馬燈、電<br/>腦電話整合系統、國防、導<br/>航、銷售時點信息管理系統<br/>(Point of Sales,POS)及<br/>其他特殊規格者)。</li> </ul> | 九、第二點至前點個人電腦,指用<br>於一般消費者之電腦(包括桌上型電腦(Desktop Computer)<br>整合式桌上型電腦(Intergrated<br>Computer)、精簡客戶端(Thin<br>Client)與螢幕對角線尺寸十七<br>點四时以上之可攜式All-In-<br>One電腦),不包括具特殊規格<br>滿足特殊作業環境需求者(如捷<br>蓮讀卡機、自動售票機、自動提<br>款機、高速公路跑馬燈、電腦電<br>話整合系統、國防、導航、銷售<br>時點信息管理系統(Point of<br>Sales, POS) | し八年七月一日趙生郊 |
# 回收標誌及費率規定

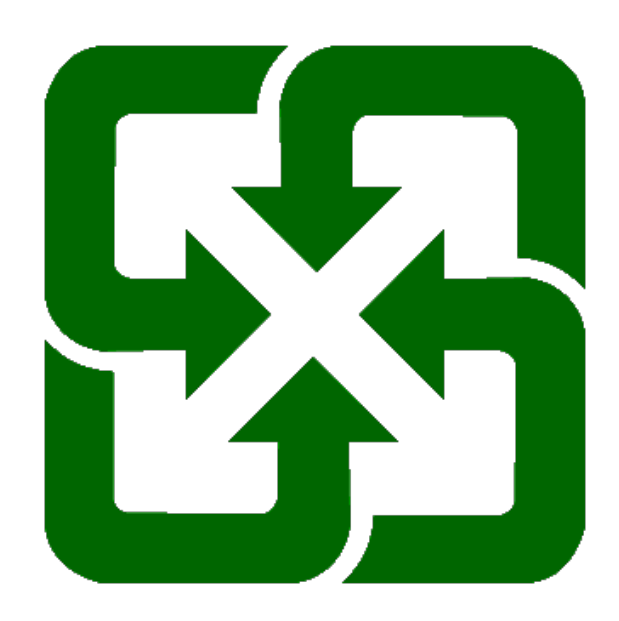

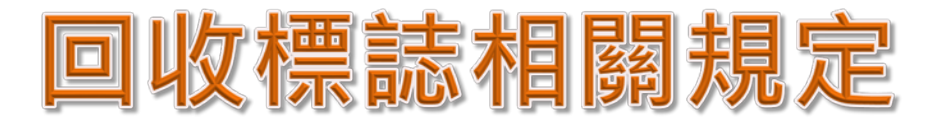

一回收相關標誌標示時間點-

| 責任業者類別                                                                                                    |      | 應標示之責任物                        | 應標示之時點         |  |  |
|----------------------------------------------------------------------------------------------------|------|--------------------------------|----------------|--|--|
| 农药<br>张环境用                                                                                                    | 製造業者 | 製造完成之容器商品、平板<br>容器或非平板類免洗餐具    | 登記屆滿           |  |  |
| 藥除外之<br>容器類                                                                                                    | 進口業者 | 銷售、赠送或促銷之容器商品<br>平板容器或非平板類免洗餐具 | 、 三個月內<br>之次日起 |  |  |
| 乾電池                                                                                                    | 類業者  | 銷售、贈送或促銷之乾電池                   |                |  |  |
| 標示時點範例<br>登 110/3/1110/4/1 110/5/1 110/6/1 110/7/1 110/6/1 以後<br>記<br>完成<br>日 110/5/31 110/5/31 110/6/1 110/7/1 以後<br>銷售、贈送或促銷<br>之上述物品皆應完成<br>回收標誌標示 |      |                                |                |  |  |

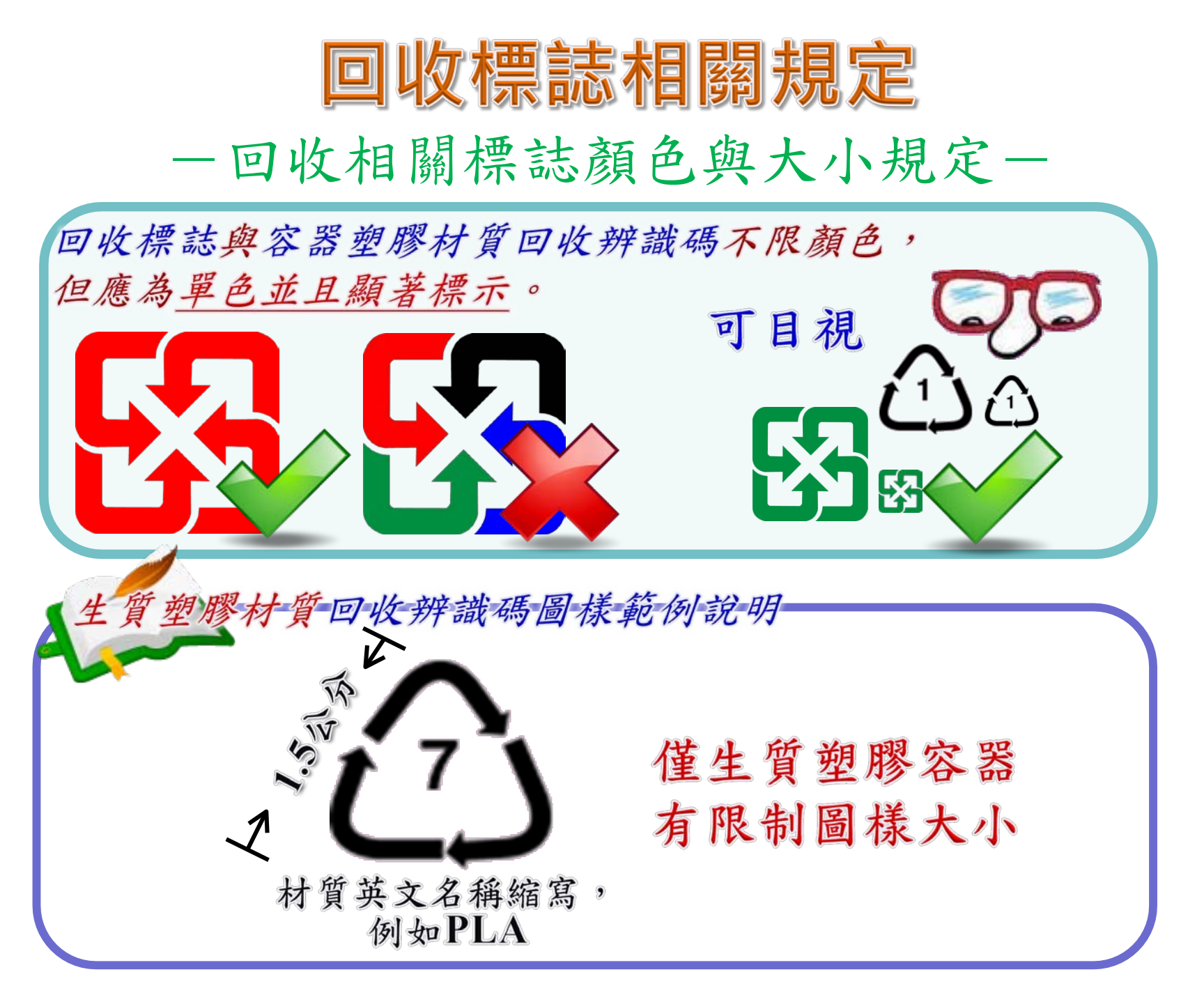

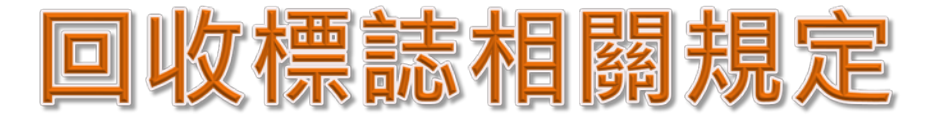

一容器回收相關標誌標示位置規定-容器商品回收相關標誌應顯著標示於其容器、 包裝或標籤上(不限大小) 🔮 平板容器或非平板類免洗餐具之容器回收相關 標誌,應顯著標示於其本體、包裝或標籤上。 例說明 容 器 標 籤 三者擇-標示 40

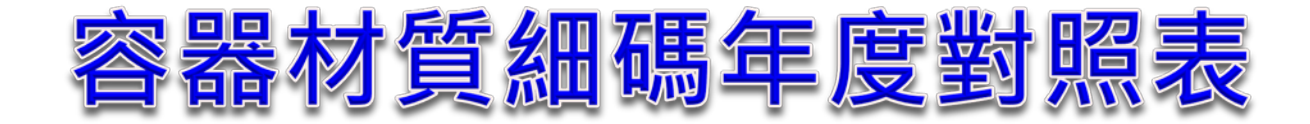

| 年度期間                                                                                                    | ]    | 108年7月起              |
|----------------------------------------------------------------------------------------------------|------|----------------------|
| 容器材質                                                                                                    | 材質細碼 | 費率                   |
| 錯容哭                                                                                                    | C101 | 1.64元/公斤             |
| J (1) (1) J (1) J | C104 | 附件使用PVC材質者為3.28元/公斤  |
| 纪容界                                                                                                    | C201 | 1.00元/公斤             |
| 业口 台 台                                                                                                    | C204 | 附件使用PVC材質者為2.00元/公斤  |
| 氨宓武海宓句胜纸容哭                                                                                                    | C601 | 3.32元/公斤             |
| 彩名以双名已衣机合的                                                                                                    | C604 | 附件使用PVC材質者為6.64元/公斤  |
| 其他紙容器(包括紙製平                                                                                                    | C602 | 5.40元/公斤             |
| 板容器)                                                                                                    | C605 | 附件使用PVC材質者為10.80/公斤  |
| 植物纖維容器(包括植物                                                                                                    | C603 | 3.32元/公斤             |
| 纖維非平板類免洗餐具)                                                                                                    | C606 | 附件使用PVC材質者為10.80元/公斤 |

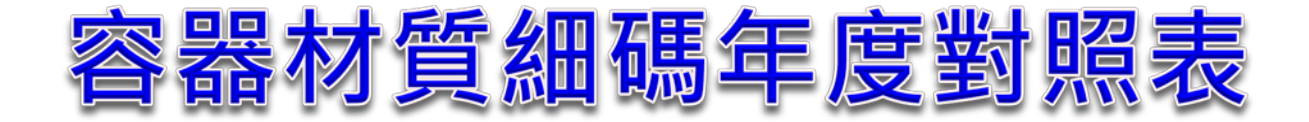

| 年度期間                       | 1    | 108年7月起               |
|----------------------------|------|-----------------------|
| 容器材質                       | 材質細碼 | 費率                    |
| <b></b>                    | C401 | 2元/公斤                 |
| 火쎀合位                       | C403 | 附件使用PVC材質者為4元/公斤      |
| 纪签句                        | C700 | 6.42元/公斤              |
|                            | C701 | 附件使用PVC材質者為12.84元/公斤  |
| 塑膠容器(PET)A類(使用收縮標          | C305 | PET A類:8.50元/公斤       |
| 鐵腜且採匇撕称設計,或使用非自鉛<br>性還貼標籤) | C306 | 附件使用PVC材質者為17元/公斤     |
| 塑膠容器(PET)B類(非PET A         | C307 | PET B類:9.35元/公斤       |
| 類)                         | C308 | 附件使用PVC材質者為18.70元/公斤  |
| 趙國內聖(DC郄沟)                 | C510 | 69.83元/公斤             |
| 空修谷硆(F3弦池)                 | C511 | 附件使用PVC材質者為139.66元/公斤 |

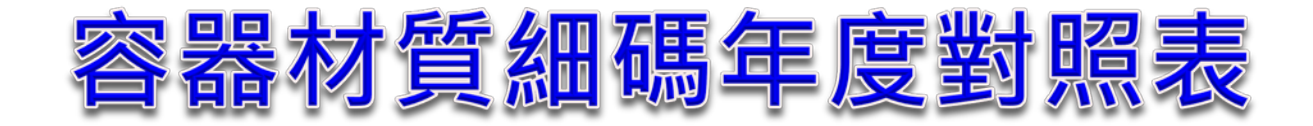

| 年度期間         |      | 108年7月起                          |
|--------------|------|----------------------------------|
| 容器材質         | 材質細碼 | 費率                               |
| 朔膠容哭(DC=+發沟) | C521 | 11.64元/公斤                        |
| 空疹谷硷(F3水场池)  | C523 | 附件使用PVC材質者為23.28元/公斤             |
|              | C531 | <mark>87元/公斤</mark>              |
| 空疹存碌(FVC)    | C533 | 附件使用PVC材質者為 <mark>174元/公斤</mark> |
| 朔國容哭(DD/DE)  | C541 | 7元/公斤                            |
| 坐修合奋(FF/FL)  | C544 | 附件使用PVC材質者為14元/公斤                |
| 朔膠容哭(甘仙朔膠)   | C591 | 8.40元/公斤                         |
| 生修合命(共他生修)   | C594 | 附件使用PVC材質者為16.80元/公斤             |
| 生質塑膠(原料)     | P801 | 5.96元/公斤                         |
| 生質塑膠(板材)     | P802 | 5.96元/公斤                         |
| 生皙朔쩮(家哭)     | P803 | 5.96元/公斤                         |
| 工具           | P804 | 附件使用PVC材質者為11.92元/公斤             |

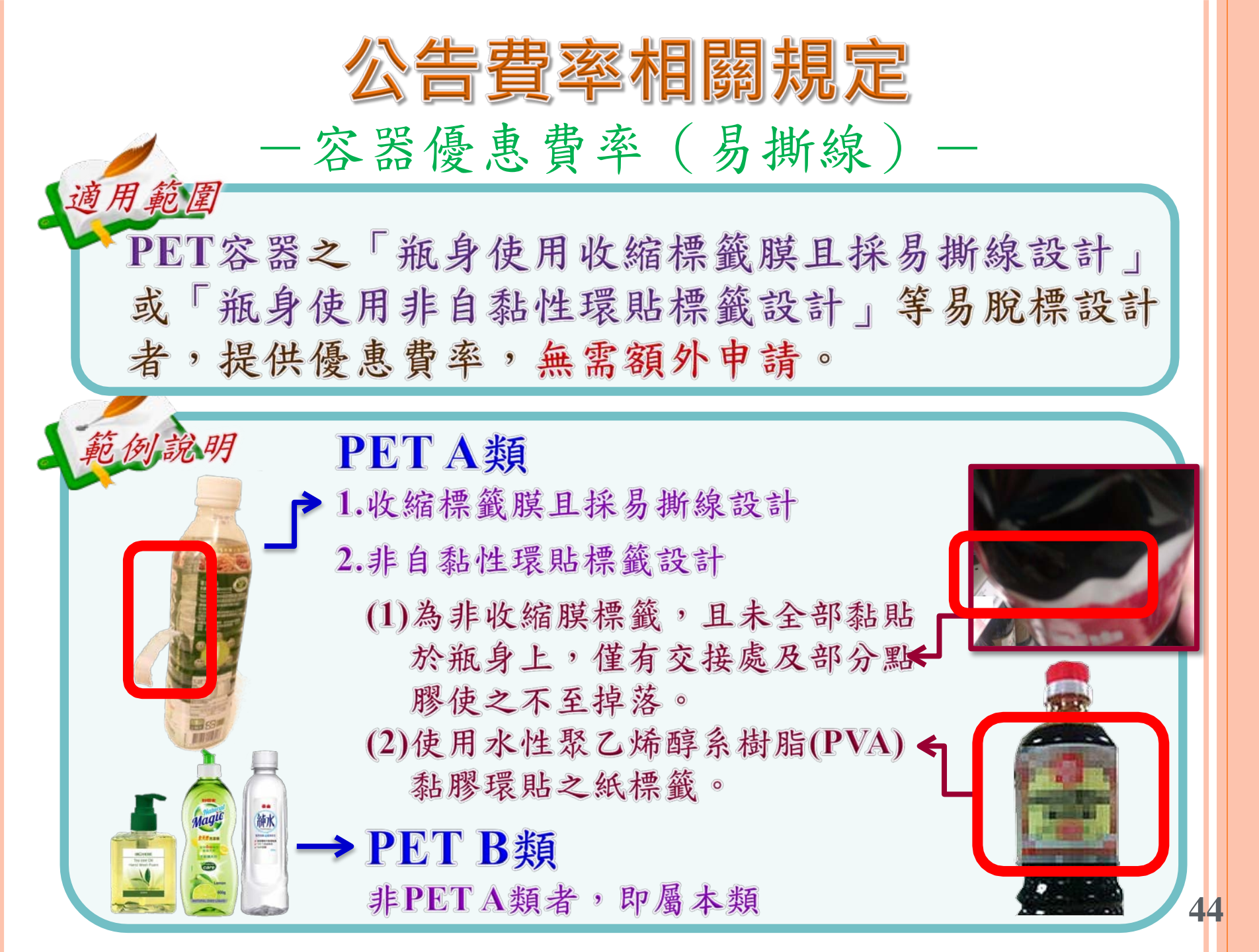

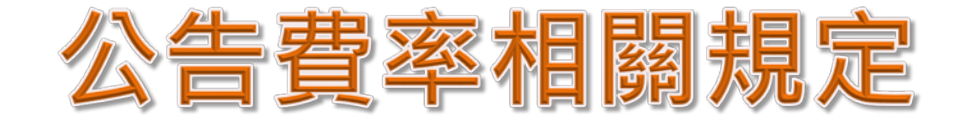

一容器附件計算方式一
 容器附件不論其材質為何,均依瓶身材質之費率
 作為繳費之依據,如PET瓶身之所有附件均依

▲PET之回收費費率作為繳費費率。

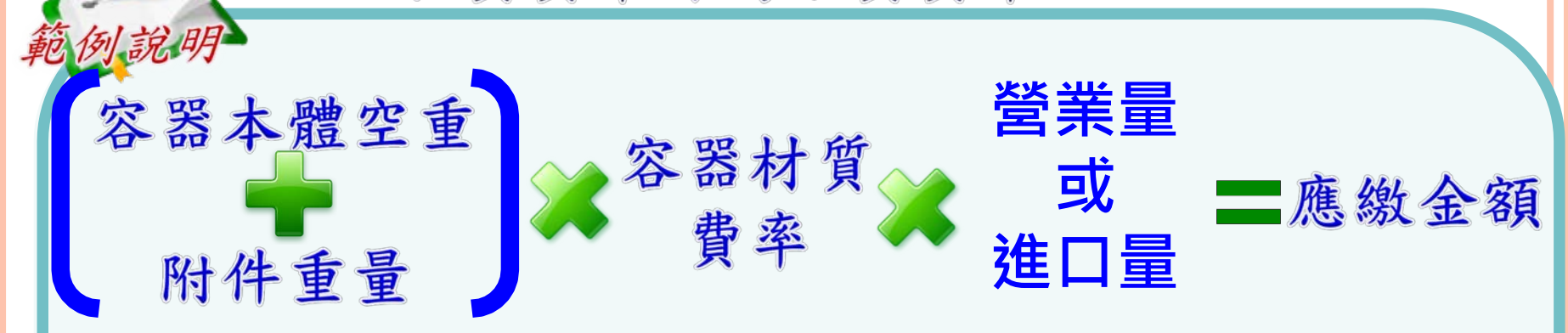

以玻璃瓶身,PE瓶蓋說明,玻璃容器費率為1.65元/KG,200CC瓶 身空重130g,附件重量5g,104年第6期共進口3000支,算式如下:

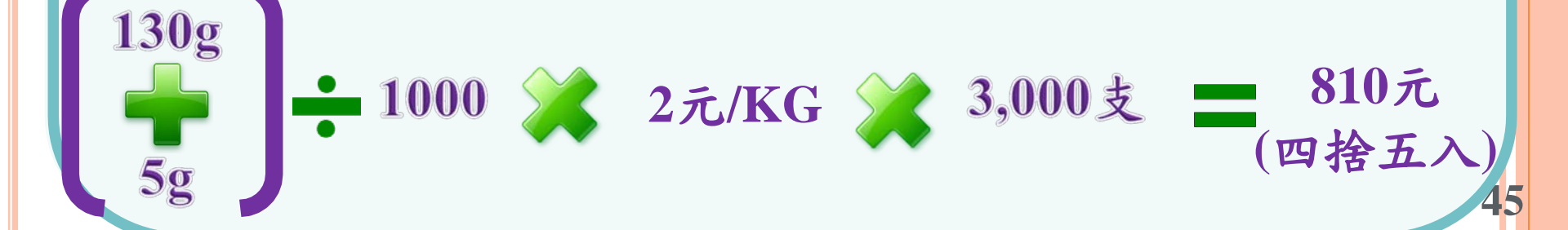

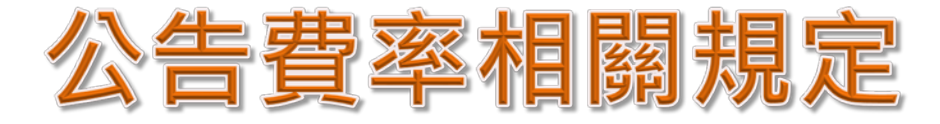

- PVC容器附件計算方式-✿ 容器瓶身以外之附件使用PVC材質者,費率加重 100%,再乘以容器與附件之總重量,作為繳費 计算方式。 例說明 容器材質 營業量 容器本體空重 費率 或 **一**應繳金額 進口量 附件(含PVC)重量 以玻璃瓶身, PVC瓶蓋說明, 玻璃容器費率為1.65元/KG, 200CC瓶 身空重130g,附件重量5g,104年第6期共進口3000支,算式如下: 2 元/KG **200% 3,000支** 1,620元 (四捨五入

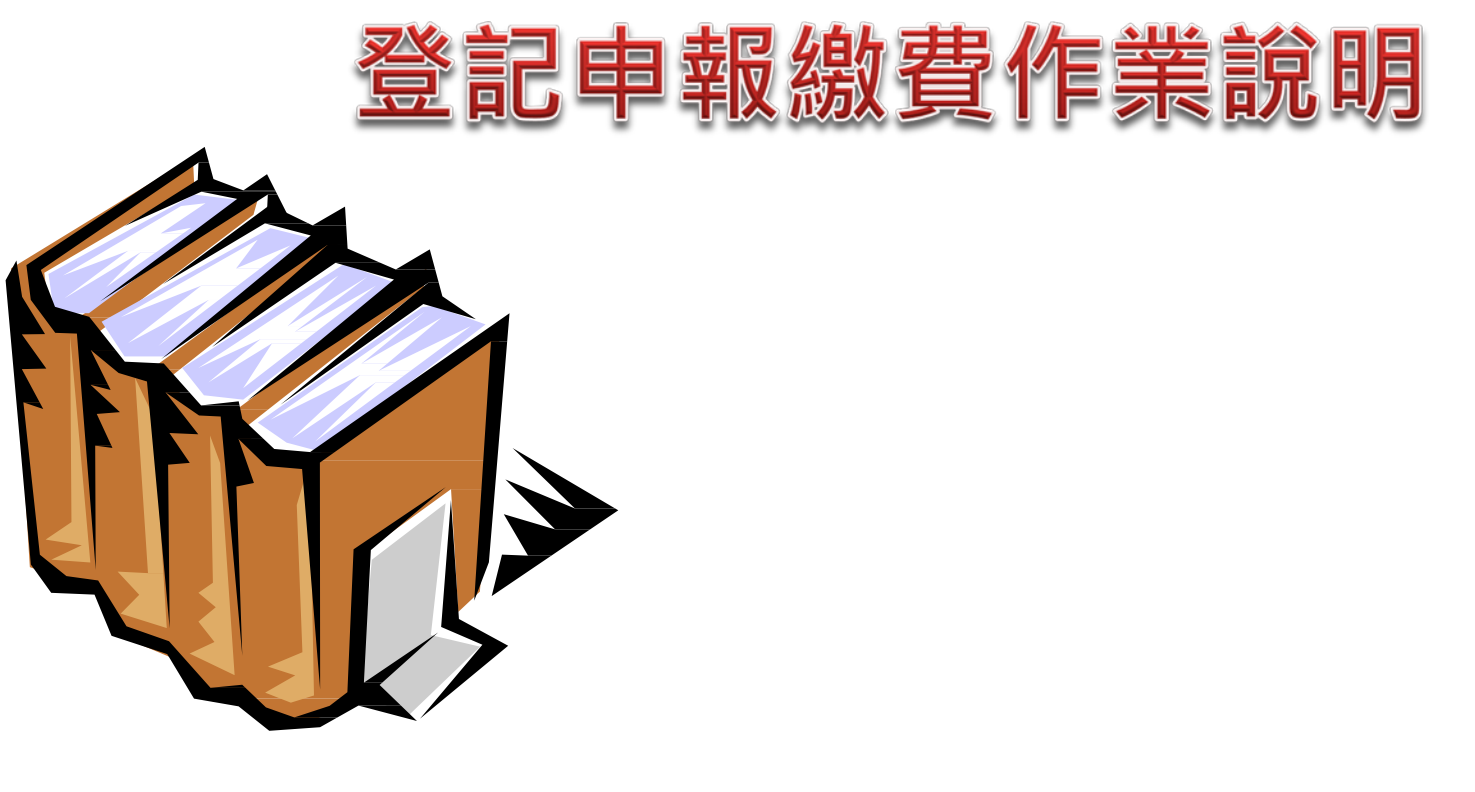

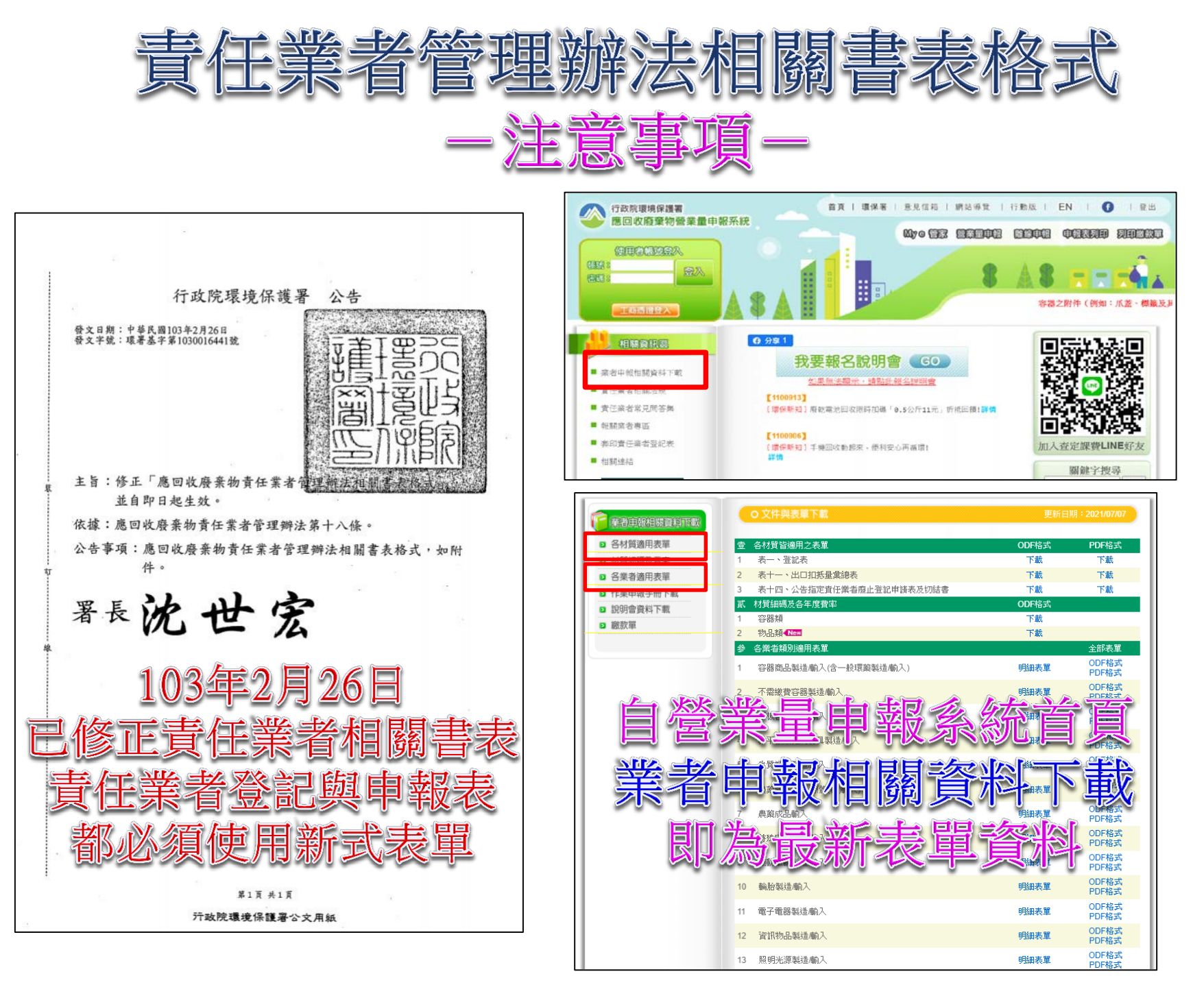

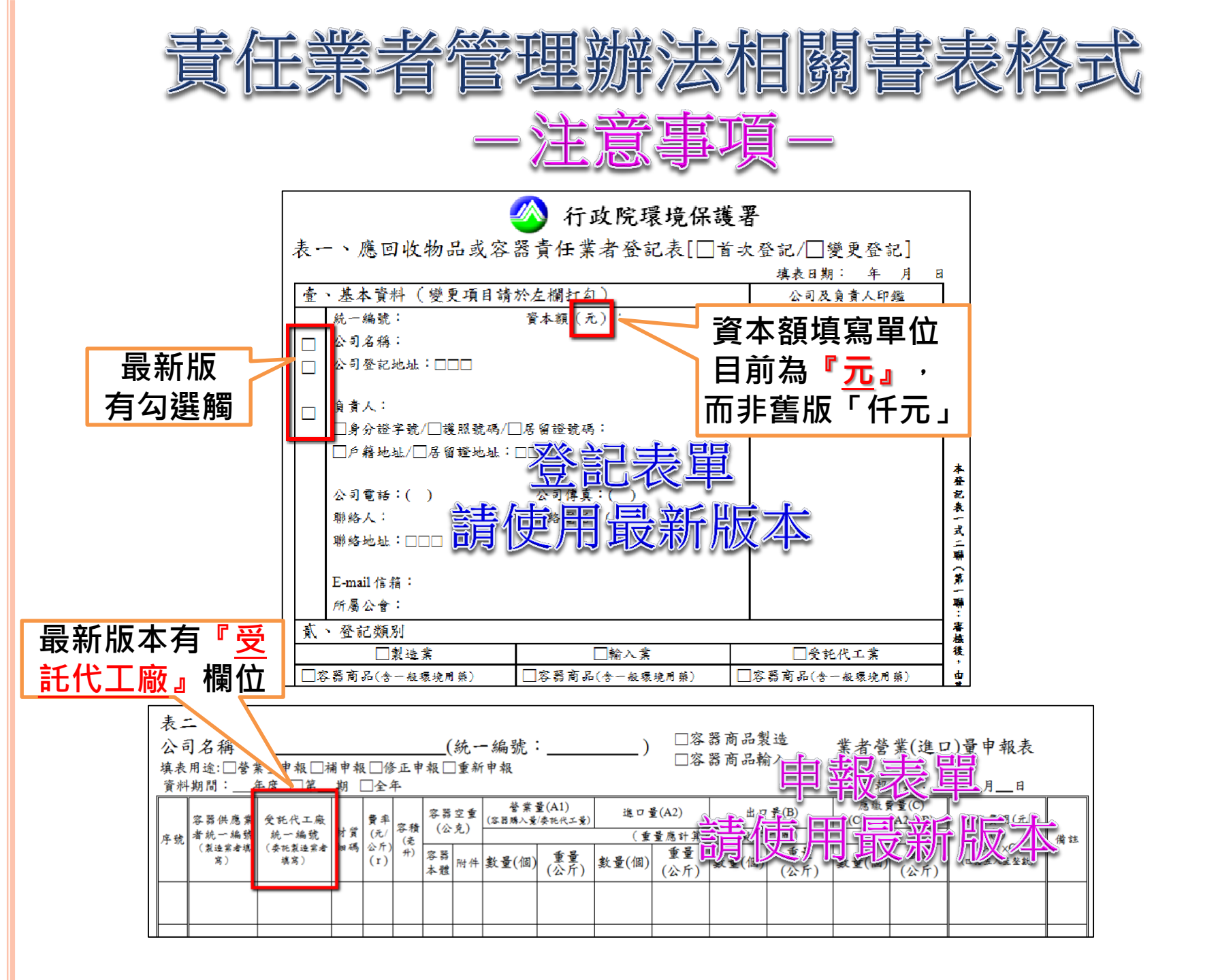

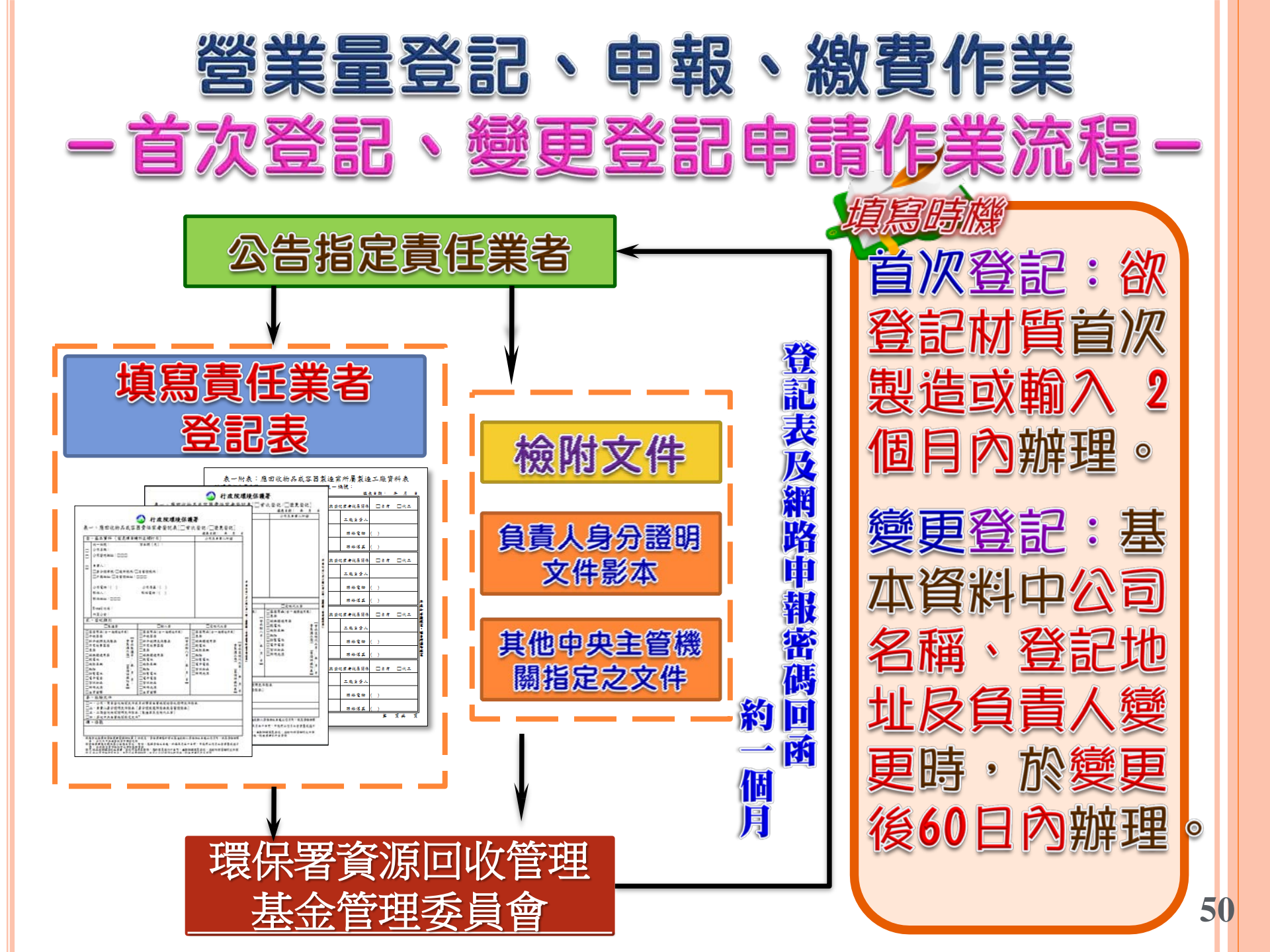

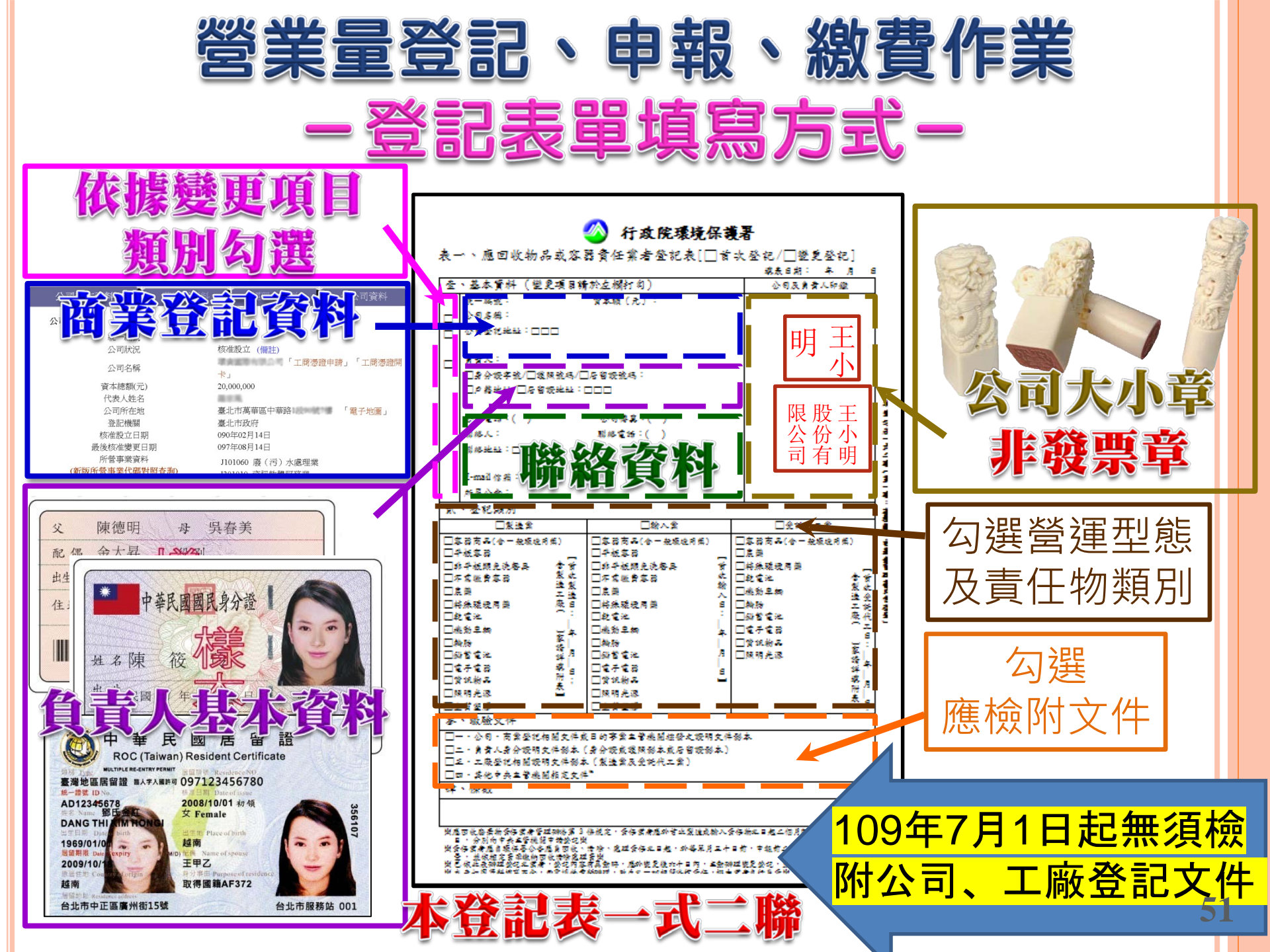

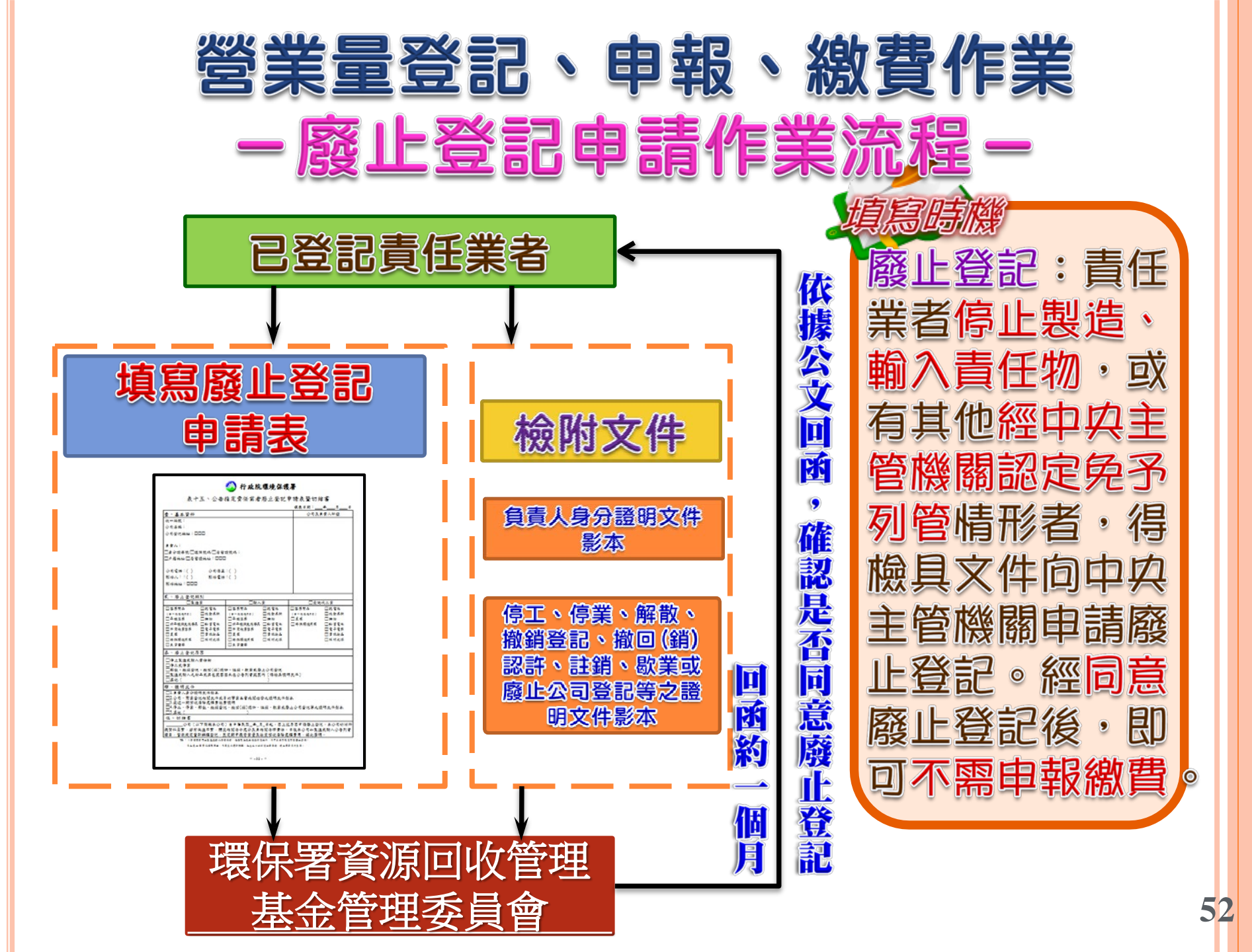

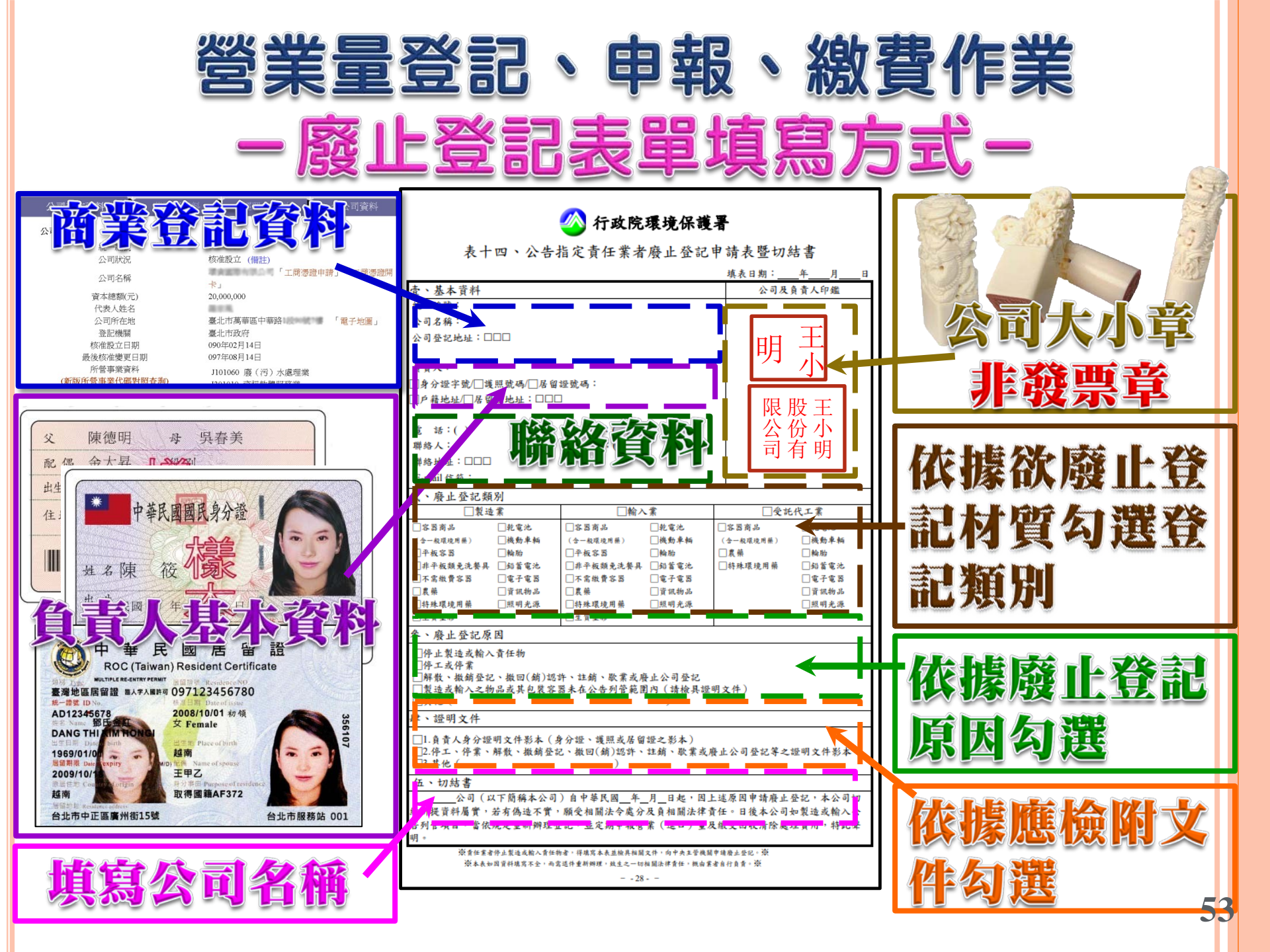

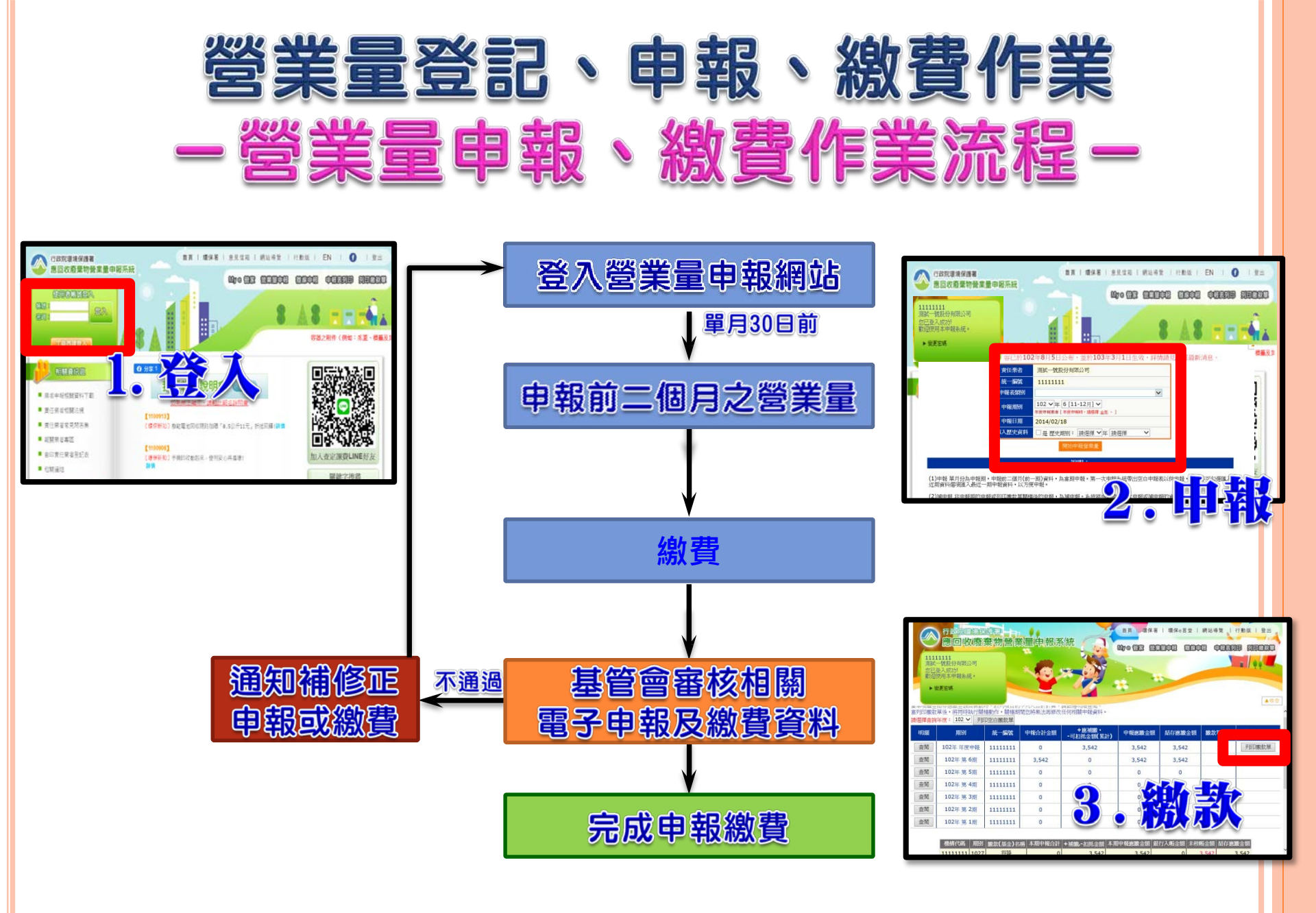

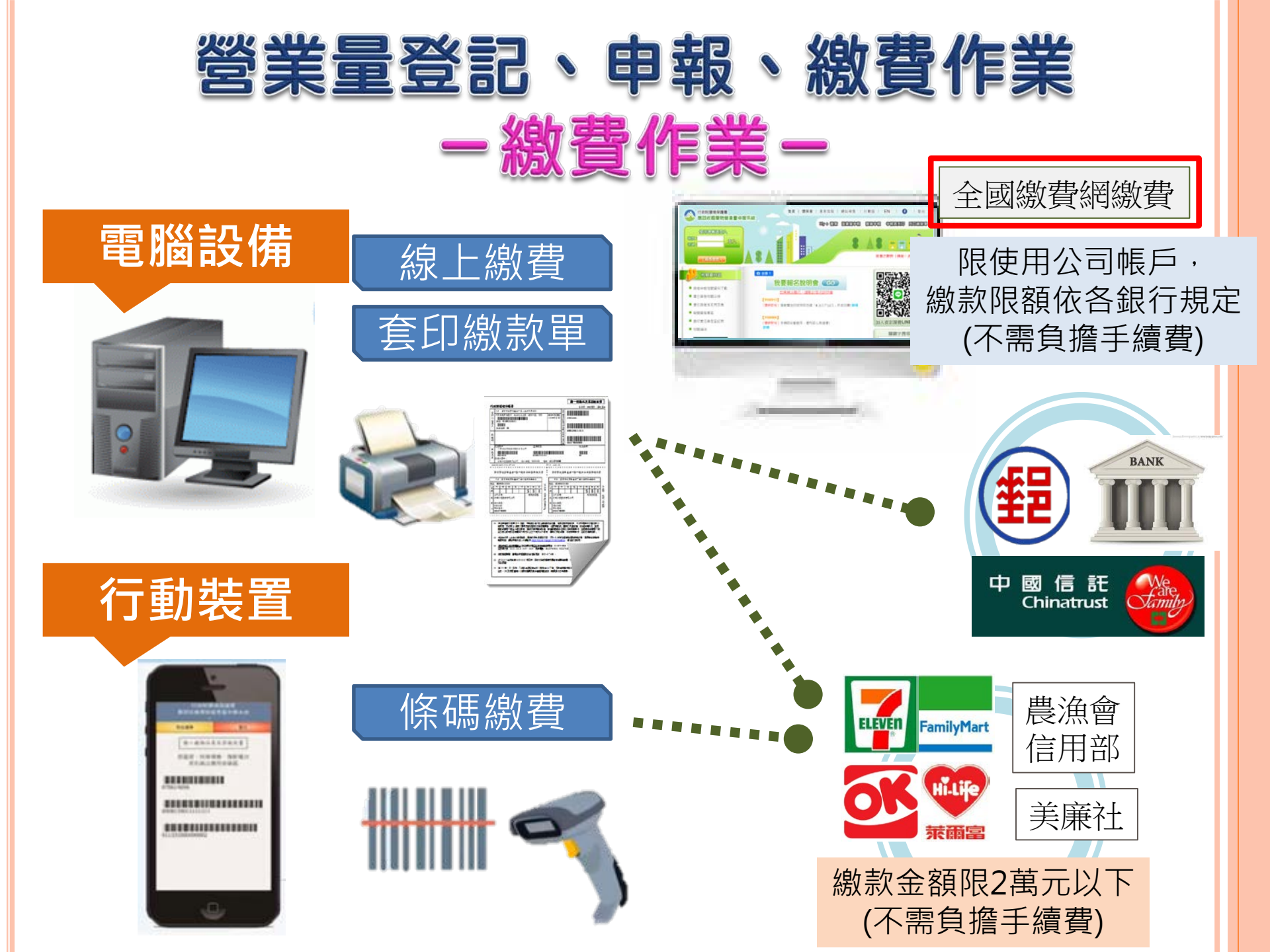

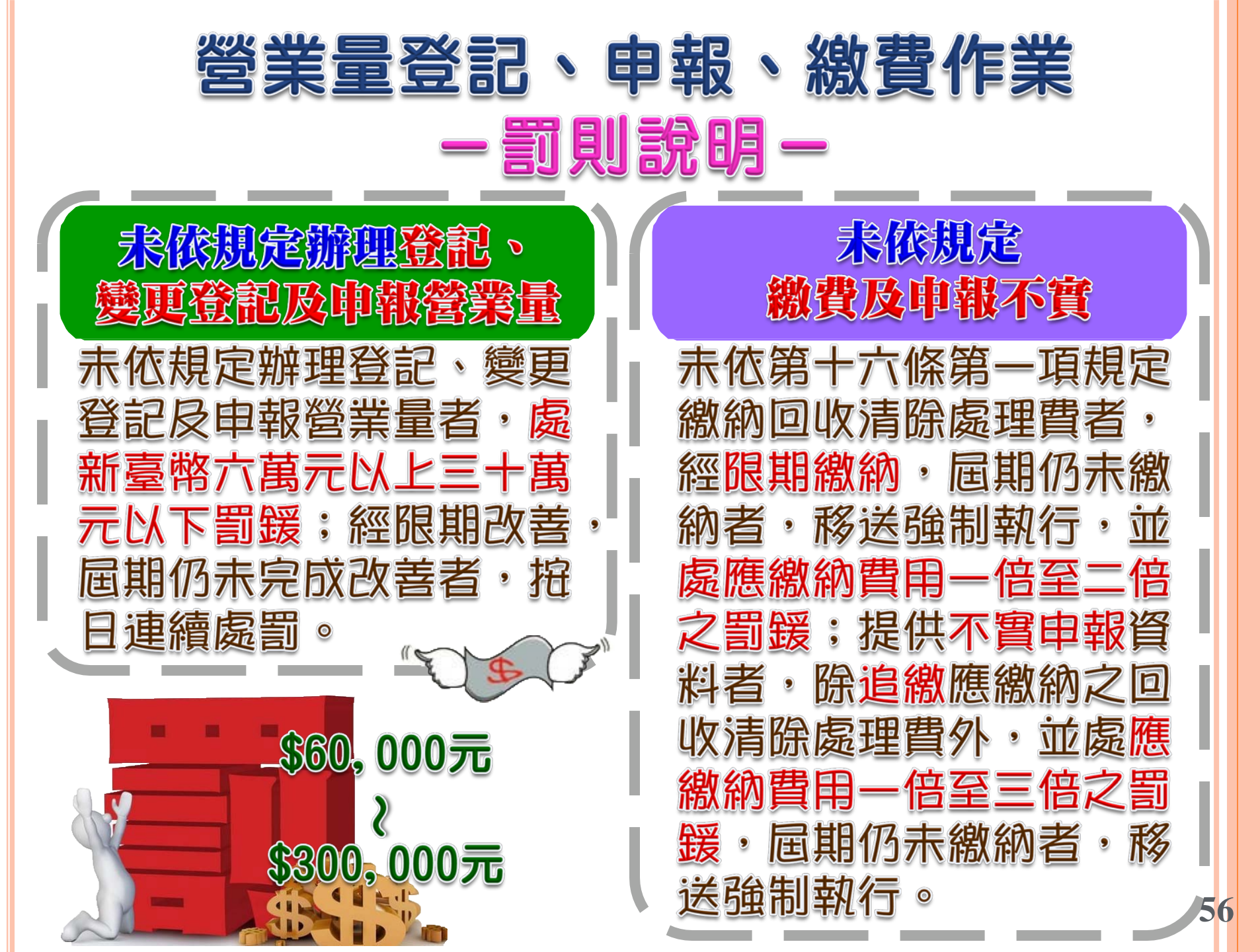

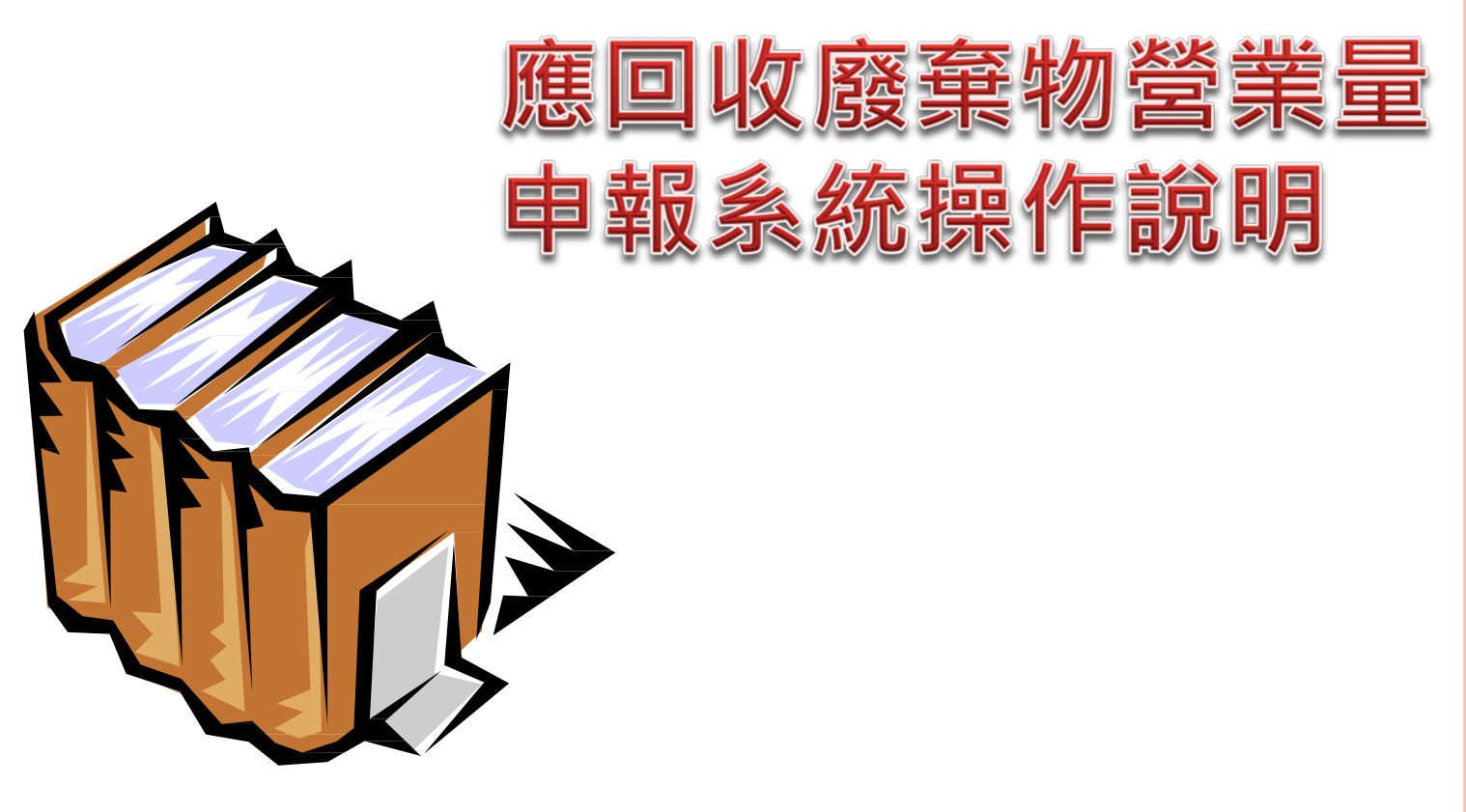

### 營業量申報系統操作說明 -營業量申報系統介紹-

#### 應回收廢棄物營業量申報系統 <u>https://recycle1.epa.gov.tw/sys/business/</u>

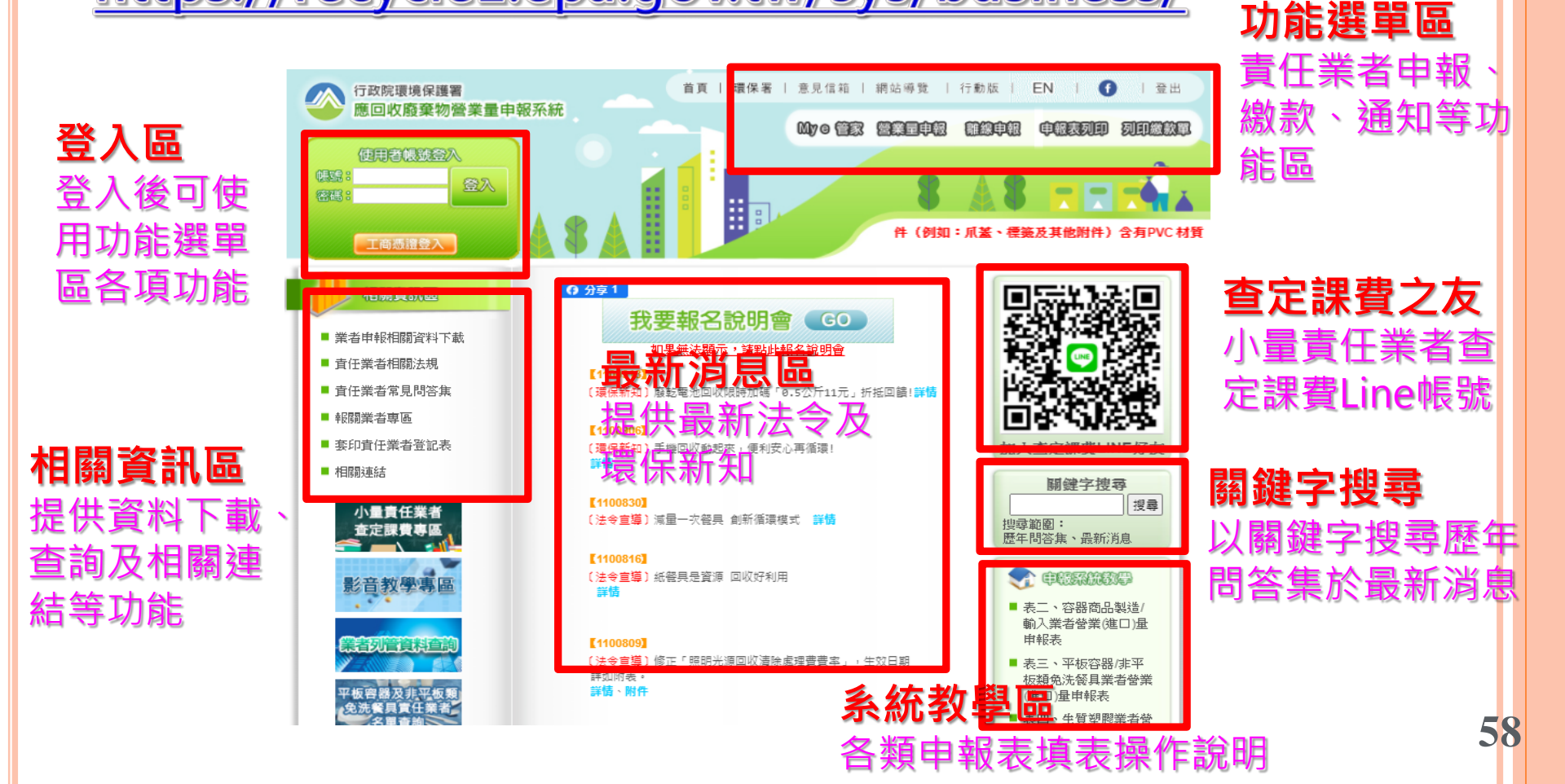

#### 營業量申報系統操作說明 -營業量申報系統-

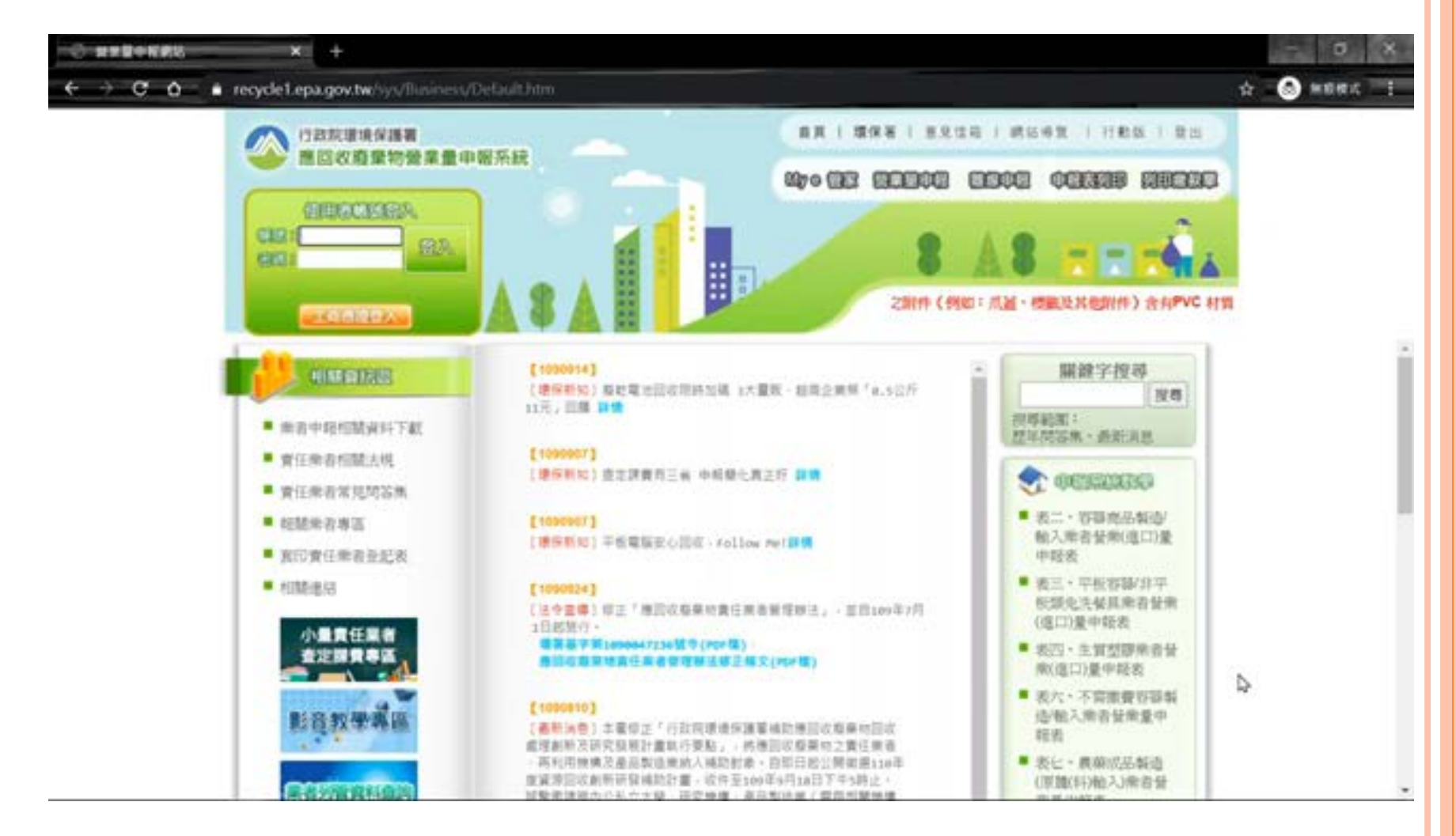

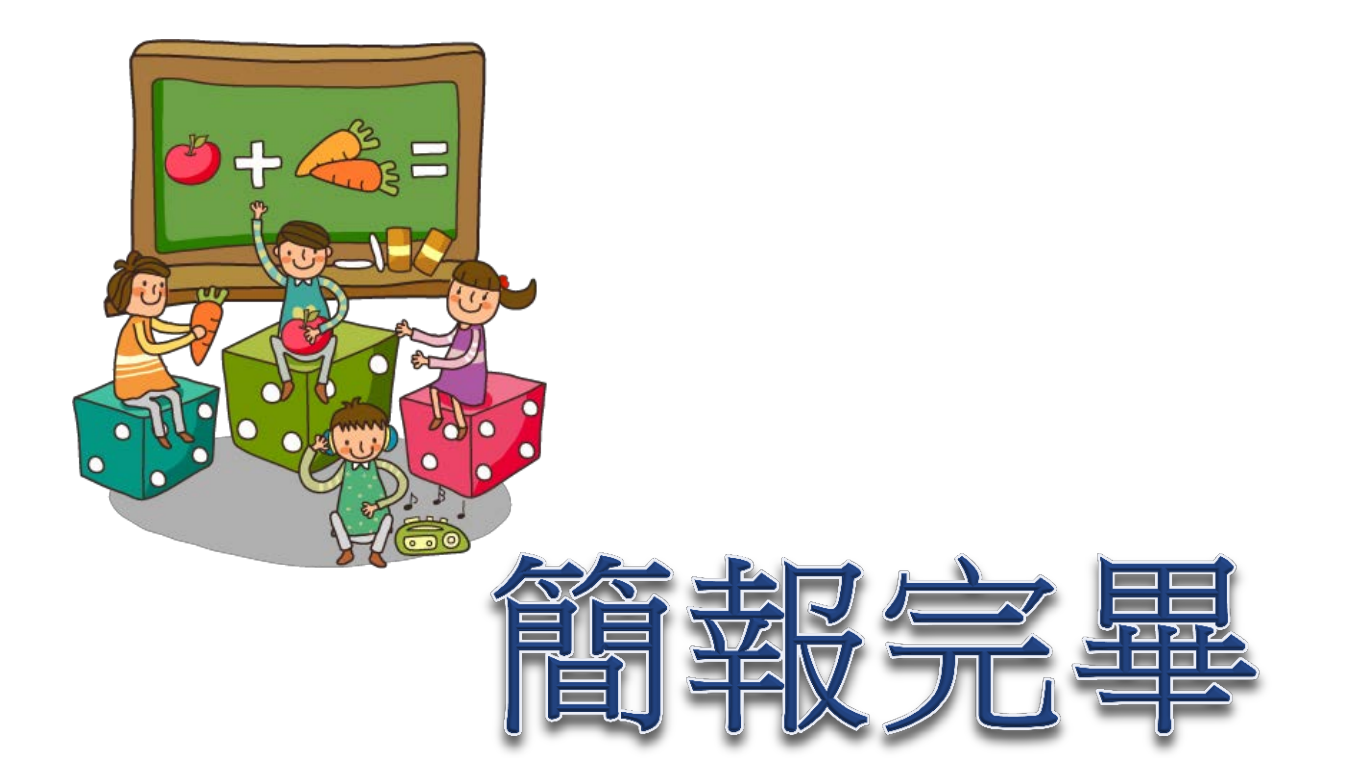

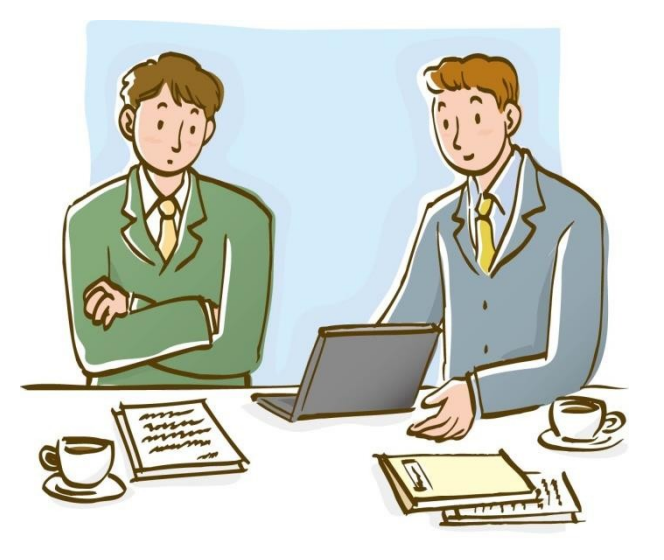

#### 營業量申報系統操作說明 -營業量申報系統登入-

使用者帳號登入 帳號為申報業者之統一編號,新登業者密碼 為環保署所寄發之密碼,若後續密碼有更改, 則以新密碼為主。

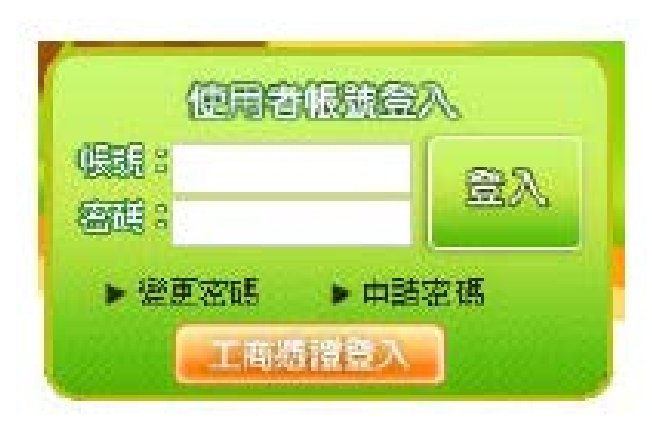

61

### 營業量申報系統操作說明 -營業量申報系統登入-

登入成功 會顯示登入成功的訊息,並且顯示正確的公 司名稱與公司統一編號,此時即可進入營業 量申報功能。

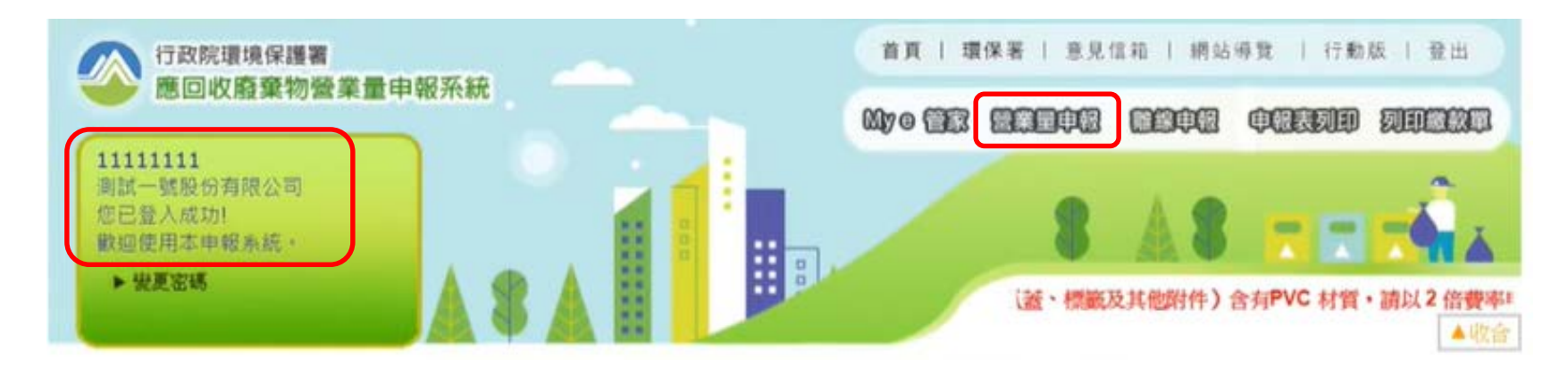

#### 營業量申報系統操作說明 -營業量申報前置作業-

# 按下營業量申報之後,可看到責任業者、統一編號都已固定為登入時使用之業者資料。

| 責任業者   | 測試一號股份有限公司                                                |
|--------|-----------------------------------------------------------|
| 統一編號   | 1111111                                                   |
| 申報表類別  |                                                           |
| 申報期別   | 104 ▼ 年 6 [11-12月] ▼<br>年度申報業者 [ 年度申報時,請選擇 全 <u>年</u> 。 ] |
| 申報日期   | 2016/01/15                                                |
| 匯入歷史資料 | □是歷史期別: 請選擇 ▼年 請選擇 ▼                                      |
|        |                                                           |

用和中形居赤里

#### 營業量申報系統操作說明 -營業量申報前置作業-

一、申報表類別

在申報表類別中按下下拉式選單,選擇申報表單。 二、申報期別

選取申報期別,依規定每逢單月應申報前兩個月 資料,環保署核可使用年度申報的業者,必須選 「全年」。

| 50-500F | 1111111                                              | 責任業者         | 測試一號股份有限公司                                             |
|---------|------------------------------------------------------|--------------|--------------------------------------------------------|
| 中報表類別   | *                                                    | 統一編號         | 11111111                                               |
| 中報日期    | 表二、平板容器與非平板類免洗餐具製造/輸入業者<br>表四、生質塑影業者                 | T 1840.28.93 | 表亡、容器商品製造輸入業者    ▼                                     |
| 匯入歷史資料  | 表六、不禁總費容器躬這及輸入業者<br>表七、農業成呈聚進(原體[科]輸入)業者             | 申報期別         | 1 2 ▼ 年 6 [11-12月] ▼<br>年月 申報業者 1 [01-02月]   疑擇 全年 。 ] |
|         | 表九、週間以物語均容容美者<br>表九、資訊將是與電子電器業者<br>表十二、週回收容器商品受託制造業者 | 申報日期         | 2014/01/2<br>3 [05-06月]                                |
|         | 表十三、應回收物品受託製造業者<br>附表、國內續售成品農藥容器統計表                  | 匯入歷史資料       | □ 是 歴史期 4 [07-08月]<br>5 [09-10月] 年 諸選擇 ▼               |

### 營業量申報系統操作說明 -營業量申報系統介紹-

三、申報日期 自動顯示為申報 當日日期。

| 責任業者   | 測試一號股份有限公司                                              |
|--------|---------------------------------------------------------|
| 統一編號   | 1111111                                                 |
| 申報表類別  | ▼                                                       |
| 申報期別   | 106 ▼ 年 2 [03-04月] ▼<br>年度申報業者 [ 年度申報時,請選擇 <u>全年</u> 。] |
| 申報日期   | 2017/06/29                                              |
| 匯入歷史資料 | □ 是 歷史期別: 請選擇 ▼ 年 請選擇 ▼                                 |
|        |                                                         |

四、匯入歷史資料 此功能可以將指定之前期表單資料匯入至本期中, 若需要使用,請先勾選並選擇欲匯入之期別。

\*若不確定此功能是否能有效使用於表單,建議不宜貿然使用, 以免期別誤植造成申報錯誤。

#### 營業量申報系統操作說明 -營業量申報前置作業-

五、開始申報營業量 當所有資料都填寫完成,按下 開始申報營業量 進入表單開始申報。

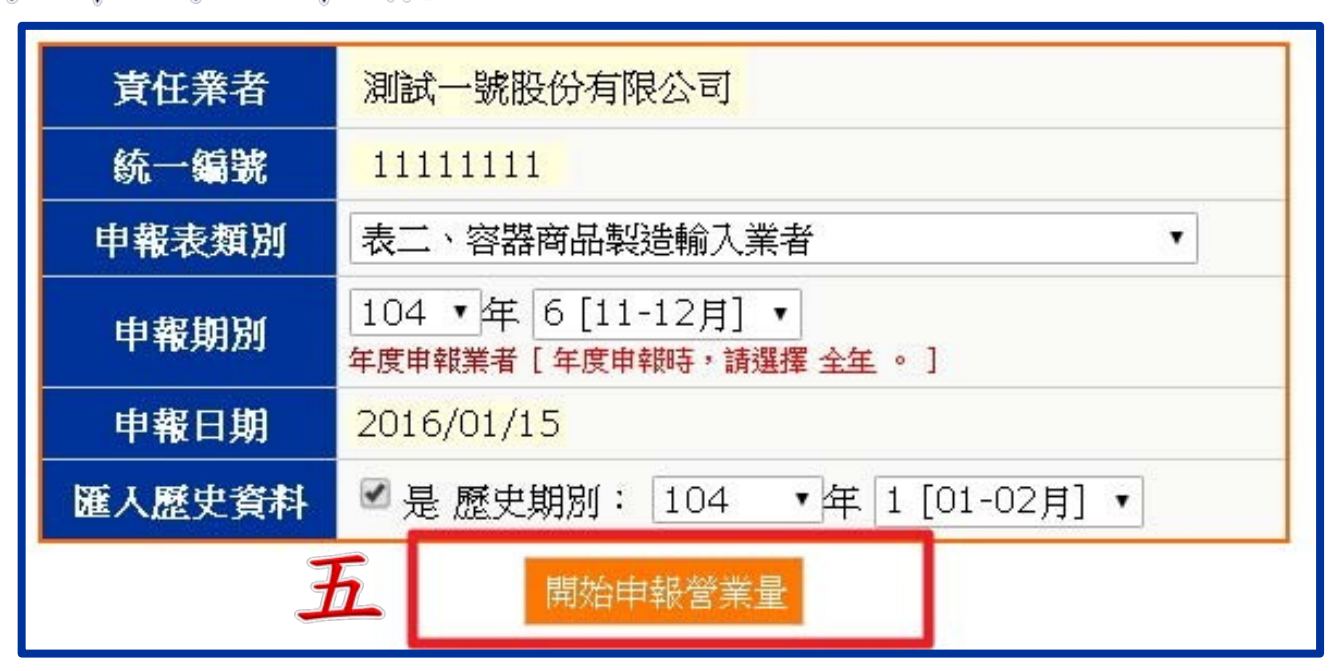

即可

#### 營業量申報系統操作說明 表二、容器商品製造/輸入業者營業(進口)量申報表

#### 基本資料

前置作業中所選擇的資訊,會在表格的上方顯示, 請再確認欲申報的表單類別與期別資料是否正確。

| H     | 11111111    | 申報訊     | 長類別     | 申報期別   | 申報日期       |
|-------|-------------|---------|---------|--------|------------|
| 中報    | 測試一號股份有限公司  | 表二·容器商品 | 品製造輸入業者 | 104年6期 | 2016/01/15 |
| 22 13 | 預設輸入 10 筆資料 | 變更輸入筆數  | 建議您隨時存根 | 當以免資料遺 | 失          |

系統預設輸入筆數為10筆資料,按下 

一

可自行變更筆數。建議筆數較多時,應隨時存檔

以免資料遺失。

表二、容器商品製造/輸入業者營業(進口)量申報表

欄位說明

(A-1)(A-2)

A. 容器空瓶製造商統一編號 若與容器空瓶製造商購買空瓶,請填寫容器供應業 者統一編號(A-1)。若請代工廠代購空瓶,請填寫 受託代工廠統一編號(A-2)。業者應於該欄位正確 申報製造商與代工廠之統一編號。

| 序號 | 刪除   | 容器供應業<br>者統一編號<br>(製造業者填<br>寫) | 受託代工廠<br>統一編號<br>(委託製造業<br>者填寫) | 材質細碼 |   |
|----|------|--------------------------------|---------------------------------|------|---|
| 1  |      |                                |                                 |      | * |
|    | 6553 |                                |                                 |      | _ |

表二、容器商品製造/輸入業者營業(進口)量申報表

欄位說明

B. 材質細碼與材質費率
從下拉式選單中選取欲申報容器商品之容器本體材
質,並且參酌附件等條件(是否含有PVC材質)。

| 材資細碼<br>「 101鐵容器 ( 104鐵容器( 附件使用PVC材質)  1001 100 100 100 100 100 100 100 100 | <ul> <li>「」</li> <li>「」</li> <l< th=""><th>新新し</th><th>,即<br/>費率,</th></l<></ul> | 新新し | ,即<br>費率,   |
|-----------------------------------------------------------------------------|----------------------------------------------------------------------------------------------------|-----|-------------|
| C204鋁容器(附件使用PVC材質)<br>C305PET A類(使用收縮標籤膜且招<br>非自黏性環貼標籤)                     | 材質細碼                                                                                                    |     | 材質費率        |
|                                                                             | C101鐵容器                                                                                                    | •   | 1.320 (元/公斤 |

表二、容器商品製造/輸入業者營業(進口)量申報表

欄位說明

C. 容積

於該欄位填入欲申報之容器商品之容積,特別注意 容積單位為毫升。

D. 容器空重

分成容器本體空重與附件空重兩項,容器本體空重 為必填選項,若無附件者可不填。

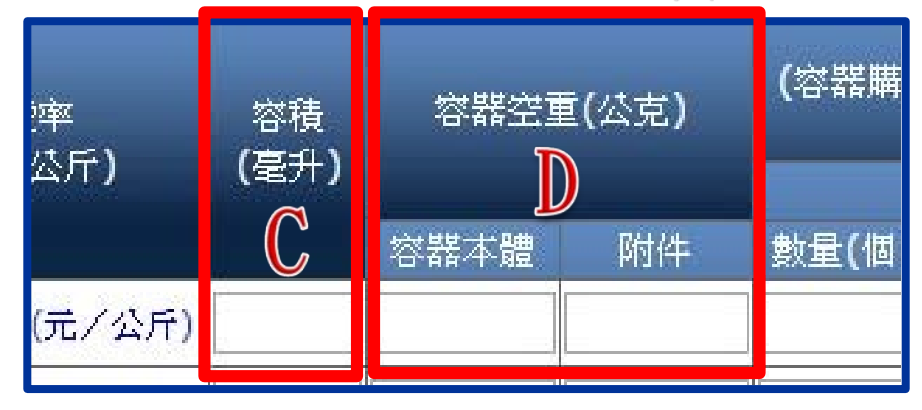

表二、容器商品製造/輸入業者營業(進口)量申報表

欄位說明

E. 營業量

為容器商品製造業者專用欄位,請填入此材質當期 容器購入量或委託代工量。

F. 進口量

為容器商品輸入業者專用欄位,若為容器商品輸入業者請填入此材質當期容器商品進口量。

填入數量後,系統

將自動計算出該項

目之容器總重。

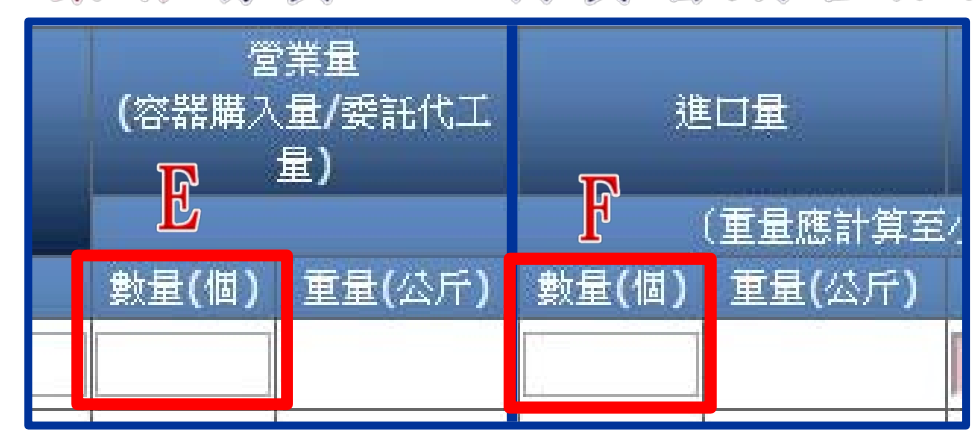

#### 表十二、應回收容器商品受託製造業者營業量申報表

基本資料

確認欲申報的表單類別與期別資料是否正確,特別 注意此處分為受託製造業者營業量申報表與受託購 買容器(代工代料)者專用欄。

| N/ 10 |    | 受託製造業者營業量申            | 報表 受託                   | 費買容器(代工代料)                 | 者專用欄   |            |
|-------|----|-----------------------|-------------------------|----------------------------|--------|------------|
|       |    |                       | 申報                      | 表類別                        | 申報期別   | 申報日期       |
| 申報    | 測論 | 11111111<br>式一號股份有限公司 | 表十二・應回收?<br>者營業<br>委託製造 | 客器商品受託製造業<br>量申報表<br>之責任業者 | 104年6期 | 2016/01/15 |
|       | Ĵ  | 預設輸入 10 筆資料           | 變更輸入筆數                  | 建議您隨時存檔以                   | 免資料遺失  |            |

系統預設輸入筆數為10筆資料,按下 變更輸入筆數 可自行變更筆數。建議筆數較多時,應隨時存檔 以免資料遺失。
# 營業量申報系統操作說明

表十二、應回收容器商品受託製造業者營業量申報表

受託製造業者營業量申報表 欄位說明

A. 委託製造之責任業者資料

填入委託製造的責任業者公司統編與公司名稱。

B. 材質細碼 從下拉式選單中選取受託製造容器之材質細碼。

| ٨ |      | 序删除      | <b>委</b> 託製造乙貫仕業者    | 2 材質細碼                                 |   |
|---|------|----------|----------------------|----------------------------------------|---|
| A |      |          | <sup>佐</sup> 纪录 公司名稱 | D                                      |   |
|   | 委話   | 七製造乙貫仕葉者 |                      |                                        | * |
|   | 統一編號 | 公司名稱     |                      |                                        | ~ |
|   |      |          |                      | C101鐵容器                                | = |
|   |      |          |                      | C104鐵容器(附件使用PVC材質)                     | - |
|   |      |          |                      | - C201鋁容器                              | - |
|   |      |          |                      | C204鋁容器(附件使用PVC材質)                     | - |
|   |      | 8 🗉      |                      | C305PET A類(使用收縮標籤膜且採易撕線設計,或使用非自黏性環貼標籤) |   |
|   |      | 9 🗖      |                      | C306PET A類(附件使用PVC材質)                  | - |

#### 營業量申報系統操作說明 表十二、應回收容器商品受託製造業者營業量申報表

受託製造業者營業量申報表 欄位說明

C. 受託製造量

依欄位填入該項目之容積、容器本體空重、附件重 量、總受託製造量申報,時間點以銷售發票日期為 準。系統會自動依填報資料加總計算出重量。

| С           |                    | 受託製造量        |       |                 |                    |              |       |                 |  |
|-------------|--------------------|--------------|-------|-----------------|--------------------|--------------|-------|-----------------|--|
| ♥<br>容積(毫升) | 容器本體重<br>量<br>(公克) | 附件重量<br>(公克) | 數量(個) | 收量(個) 重量(公斤)    |                    |              |       |                 |  |
|             |                    |              |       |                 |                    | 受託製造量        |       |                 |  |
|             |                    |              |       | 容積 <b>(毫</b> 升) | 容器本體重<br>量<br>(公克) | 附件重量<br>(公克) | 數量(個) | 重量 <b>(</b> 公斤) |  |
|             |                    |              |       | 800.00          | 750.00000          | 100.00000    | 300   | 255.00          |  |
|             |                    |              |       | 500.00          | 250.00000          | 100.00000    | 500   | 175 0           |  |

#### 營業量申報系統操作說明 表十二、應回收容器商品受託製造業者營業量申報表

受託製造業者營業量申報表 欄位說明

D. 已取具代工合約或其他證明文件

受託製造業者應取具相關受託代工 之代工合約或其他證明文件,以符 合法令之受託代工無須繳納回收清 除處理費之規定。若有取得相關證 明文件,請勾選對應之欄位。

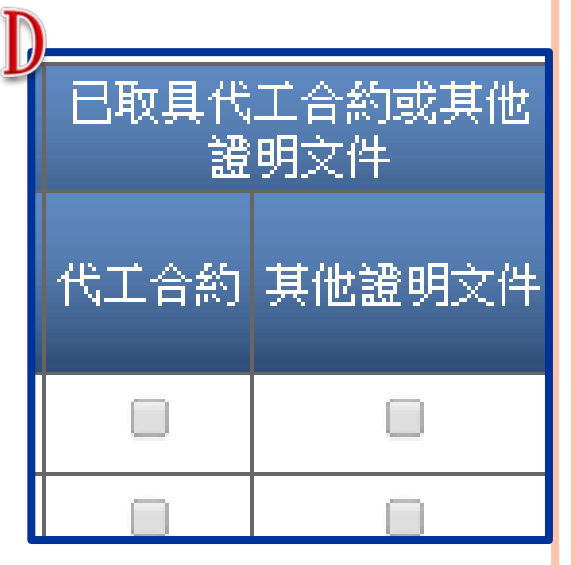

### 營業量申報系統操作說明 表+二、應回收容器商品受託製造業者營業量申報表

受託購買容器(代工代料)者專用欄 欄位說明 若受託製造業者有代工之外兼具受託購買容器,請 按下圖紅框處,另填寫專用欄位。

|    | 受託製造業者營業量申              | I報表                                      | 受託購買容器(代工代料) | 者專用欄   |            |
|----|-------------------------|------------------------------------------|--------------|--------|------------|
|    |                         |                                          | 甲報表類別        | 甲報期別   | 申報日期       |
| 申報 | 111111111<br>測試一號股份有限公司 | 表十二、應回收容器商品受託製造業<br>者營業量申報表<br>委託製造之責任業者 |              | 104年6期 | 2016/01/15 |
|    | 預設輸入 10 筆資料             | 變更輸為                                     | 人筆數 建議您随時存檔以 | 免資料遺失  |            |

#### 營業量申報系統操作說明 表+二、應回收容器商品受託製造業者營業量申報表

受託購買容器(代工代料)者專用欄 欄位說明

A. 容器供應業者資料

填入容器來源供應業者之公司統編與公司名稱。 B.材質細碼

從下拉式選單中選取受託購買容器之材質細碼。

| 南 | 刪除 |      | 容器供應業者 |                                            |   |  |  |  |  |
|---|----|------|--------|--------------------------------------------|---|--|--|--|--|
| 號 | 全選 | 統一編號 | 公司名稱   | 材質細碼                                       |   |  |  |  |  |
| 1 |    |      |        |                                            |   |  |  |  |  |
| 2 |    | _A   |        |                                            | ٩ |  |  |  |  |
| 3 |    | A    |        |                                            |   |  |  |  |  |
| 4 |    |      |        | C101鐵容器                                    | E |  |  |  |  |
| 5 |    |      |        | C104鐵容器(附件使用PVC材質)                         |   |  |  |  |  |
| 6 |    |      |        | C201鋁容器                                    |   |  |  |  |  |
| 7 |    |      |        | C204鋁容器(附件使用PVC材質)                         | 1 |  |  |  |  |
| 8 |    |      |        | C305PET A類(使用收縮標籤膜且採易撕線設計,或使用<br>非自黏性環貼標籤) |   |  |  |  |  |
| 9 |    |      |        | C306PET A類(附件使用PVC材質)                      | - |  |  |  |  |

77

#### 營業量申報系統操作說明 表+二、應回收容器商品受託製造業者營業量申報表

#### 受託購買容器(代工代料)者專用欄 欄位說明

C. 購入量

依欄位填入該項目之容積、容器本體空重、附件重 量、總受託製造量申報,時間點以銷售發票日期為 準。系統會自動依填報資料加總計算出重量。

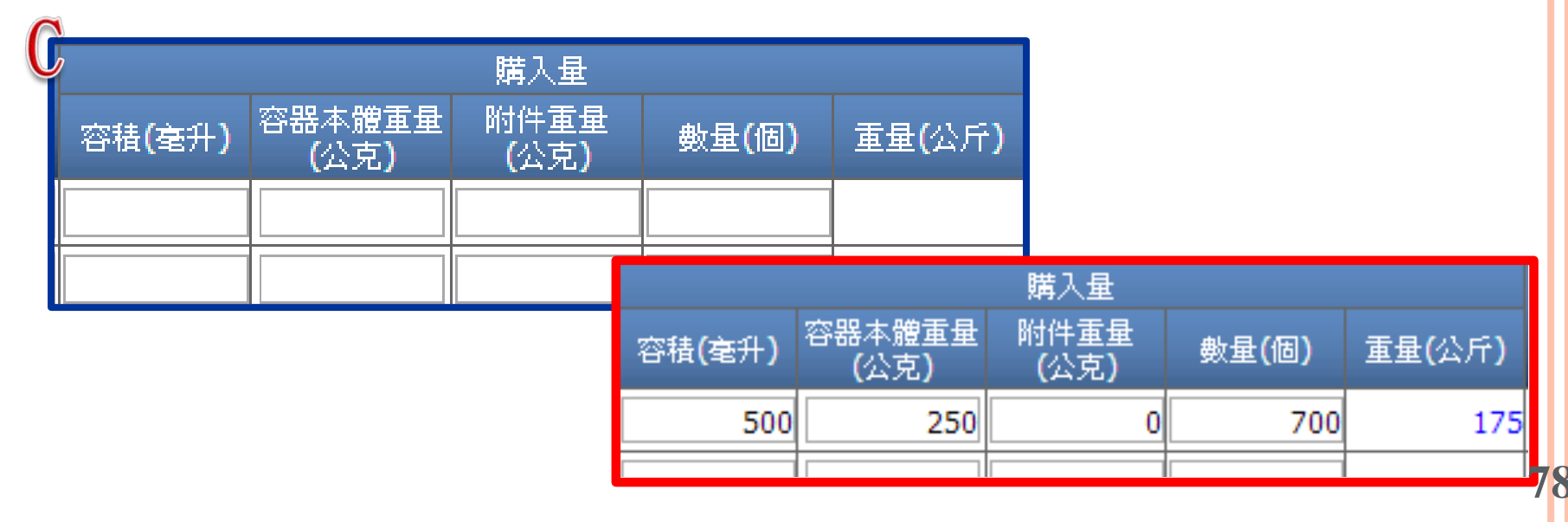

## 營業量申報系統操作說明 出口量申報

為出口扣抵申報專用,若此該商品符合出口扣抵的 規定,可申報出口量,在申報表中,按下粉紅色的 欄位,會跳出表十一、出口扣抵彙總表。

|                        | ] |                |                 |                   | 直接出口                   | 口扣抵彙總表 間接                                         | 度出口扣抵量                        | 總表                    |                    |
|------------------------|---|----------------|-----------------|-------------------|------------------------|---------------------------------------------------|-------------------------------|-----------------------|--------------------|
| 出口量                    |   |                |                 | 111111<br>測試一號股份初 | 11<br>]限公司             | 申報表類<br>表十一、出口扣抵彙                                 | 創<br>總表(直接出口                  | 申報期別<br>) 104年6期      | 申報日期<br>2016/01/15 |
| ᇧᆡᇔᄪᆘᅖᅣᆕᆕᄹᆠᆡ           |   | and the second | <b>預設</b><br>刪除 |                   |                        | 輸入筆致 總表親別<br>···································· | · 表二、容益<br>可扣抵之重量             | <b>商品製造動人</b><br>可扣抵量 | 美者 序號:1            |
| 至小敷結♪12/               |   | 序號             | 全選              | 扣拖您證日期            | 扣把您證號                  | 。碼 (台/條/個)                                        | (公斤)                          | (美元)                  | 1角註                |
| )   動母(個)   電母(小丘)   : |   | 1              |                 |                   |                        |                                                   |                               |                       |                    |
| / <u> </u>             |   | 2              |                 |                   |                        |                                                   |                               | 1                     |                    |
|                        |   | 3              |                 |                   |                        |                                                   |                               |                       |                    |
|                        |   | 4              |                 |                   |                        |                                                   |                               | l.                    |                    |
|                        |   | 5              |                 |                   |                        |                                                   |                               |                       |                    |
|                        |   | 6              |                 |                   |                        |                                                   |                               |                       |                    |
|                        |   | 7              |                 |                   |                        |                                                   |                               |                       |                    |
| 山田岡田                   |   | 8              |                 |                   |                        |                                                   |                               |                       |                    |
|                        |   | 9              |                 |                   |                        |                                                   |                               |                       |                    |
|                        |   | 10             |                 |                   |                        |                                                   |                               |                       |                    |
| ┃                      |   |                |                 | 以上<br>如因資料填寫:     | 資料均須據實<br>不全,而需退何<br>研 | 填寫申報,如有虛報<br>中重新申報,致生之一<br>認備存附表資料                | ,頗負偽造文書<br>·切相關法律責任<br>文棄本次編輯 | 之法律責任;<br>王,概由業者自     | 行負責。               |

## 營業量申報系統操作說明 表十一、出口扣抵彙總表(直接出口)

#### 直接出口

若為直接出口,應填寫直接出口扣抵彙總表,扣抵 憑證指的是出口報單或零稅率發票等可證明出口之 合法憑證,日期與號碼填寫皆以報單或發票為準。 可扣抵的數量,即為此容器商品直接出口的數量, 並且請記得按下 確認儲存附表資料,完成此次編輯。

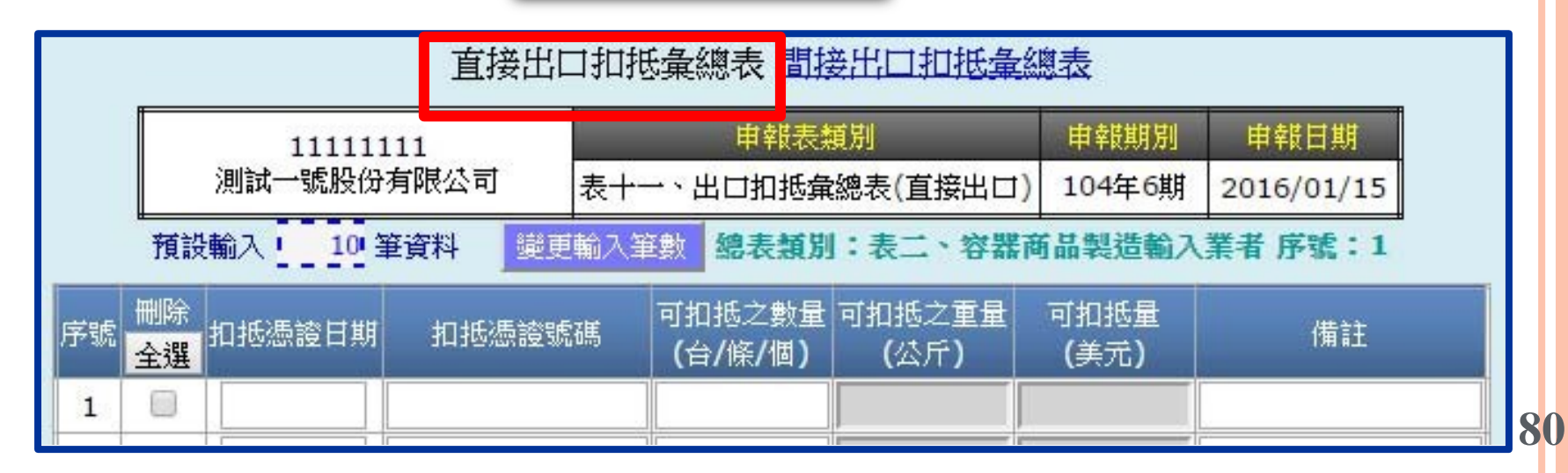

## 營業量申報系統操作說明 表十一、出口扣抵彙總表(直接出口)

間接出口

若為間接出口,請記得切換至間接出口扣抵彙總表, 扣抵憑證日期、號碼與扣抵數量與直接出口申報方 式相同,惟另有出具未重覆扣抵聲明者之欄位,請 依狀況下拉選單選取符合出口實況之選項。

|            | 直接出                | 口扣抵彙總表間接出            | 口扣抵彙約        | 嗯表                     |                  |        |    |
|------------|--------------------|----------------------|--------------|------------------------|------------------|--------|----|
| 1〕<br>測試一號 | 1111111<br>虎股份有限公司 | 申報表類別<br>表十一、出口扣抵彙總表 | 長(間接出口)      | 申報期別<br>104年6期         | 出其未重             | 複扣抵聲明書 | :者 |
| 預設輸入       | 10 筆資料 變           |                      |              | <b>が品製造輸</b><br>低之數量 市 | 請選擇              | t v    |    |
| 扣拖您證號碼<br> | 出具术里很扣挡臂<br>請選擇    | 明書者 名階段父易流问朝         | 夏發黑<br>  (台/ | /條/個)│                 | ──<br>請選擇<br>輸出者 | Ē      |    |
|            |                    |                      |              |                        |                  | 保稅區者   | 8  |

## 營業量申報系統操作說明 表十一、出口扣抵彙總表(直接出口)

#### 間接出口

間接出口必須提供出口前各階段交易流向銷貨發票號 碼。按下紅色欄位,即會跳出此視窗。

依欄位填寫各階段交易流向 資料,包括各段交易銷貨發 票,並按下 確認儲存附表資料, 完成此次編輯。

若經多次交易,需填寫各階段銷貨發票資料

| 序號 | 删除<br>全選 | 銷貨者統編 | 進貨者統編 | 發票號碼 | 備註 |
|----|----------|-------|-------|------|----|
| 1  |          |       |       |      |    |
| 2  |          |       |       |      |    |

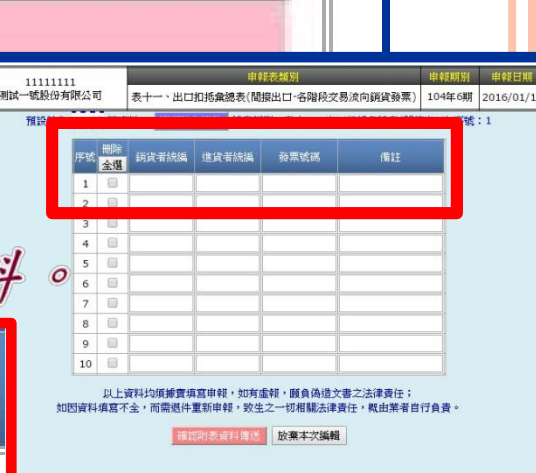

Ξ

82

## 營業量申報系統操作說明 申報表單操作

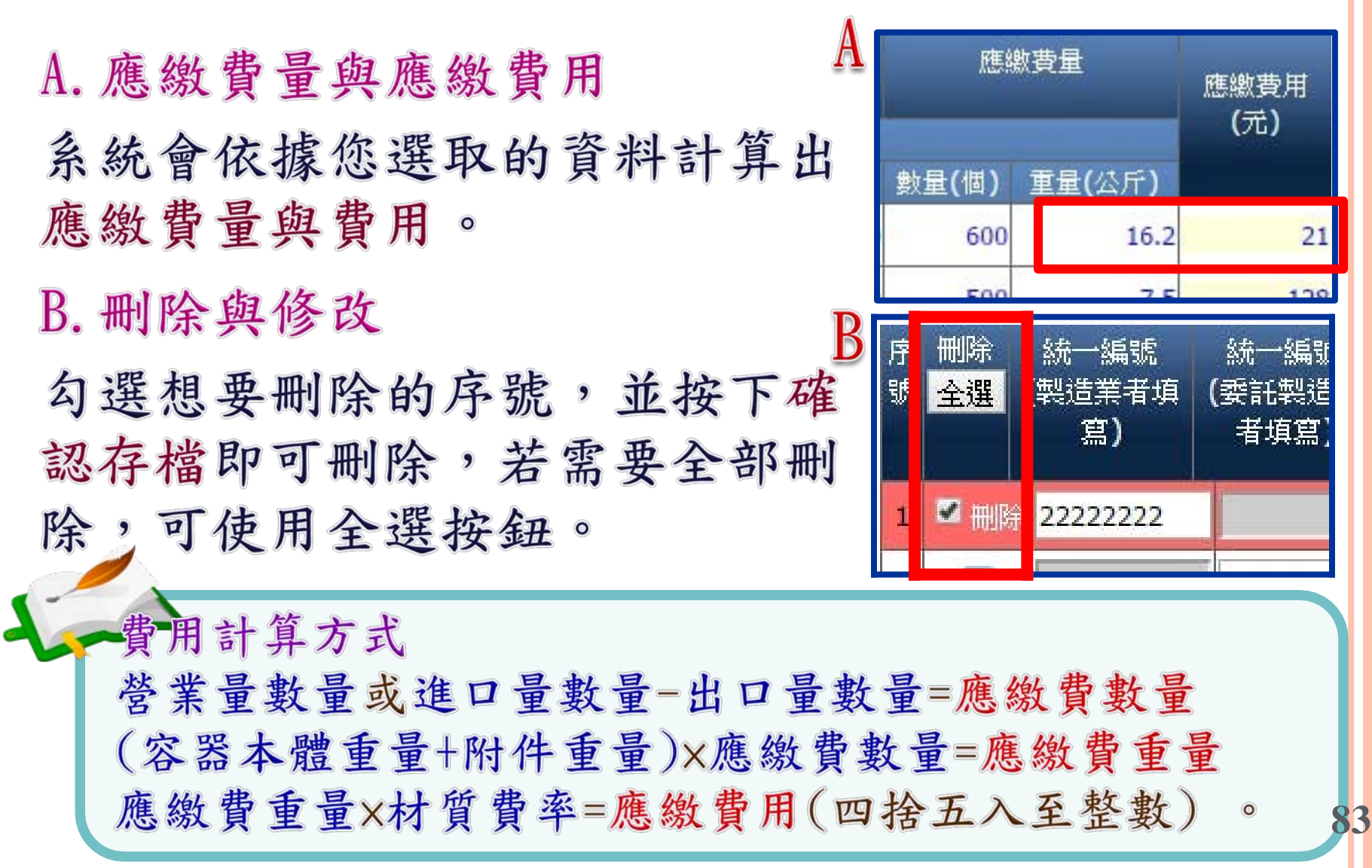

## 營業量申報系統操作說明 申報表單操作

#### 申報資料存檔

以上資料均須據實填寫申報,如有虛報,願負偽造文書之法律責任; 如因資料填寫不全,而需退件重新申報,致生之一切相關法律責任,概由業者自行負責。

表單填寫完成,請記得按下 確認存檔 ,即已全部 申報完畢,接下來可於網頁右上方選擇申報表列印或 列印繳款單之功能。

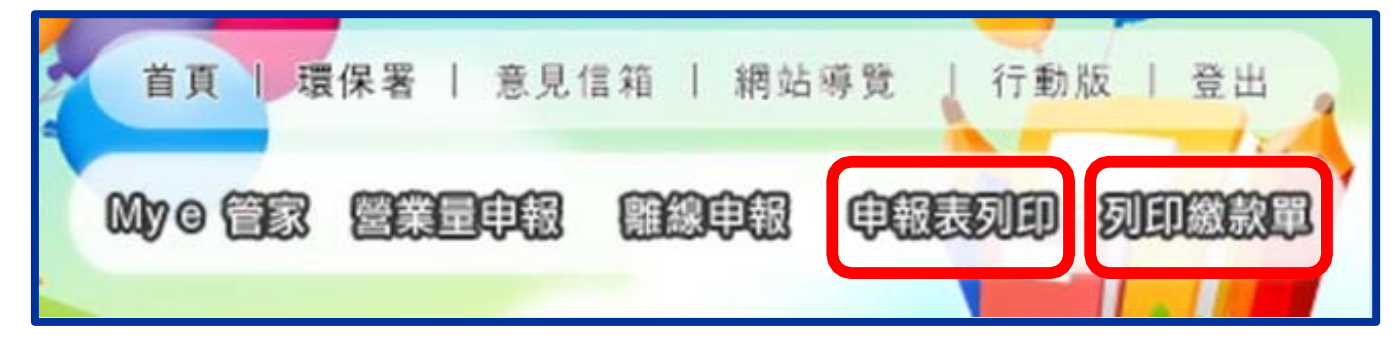

選擇其它申報表

### 營業量申報系統操作說明 申報系統教學區

#### 營業量申報系統首頁右方設有各類別表單填寫方式, 可自行點入參考。

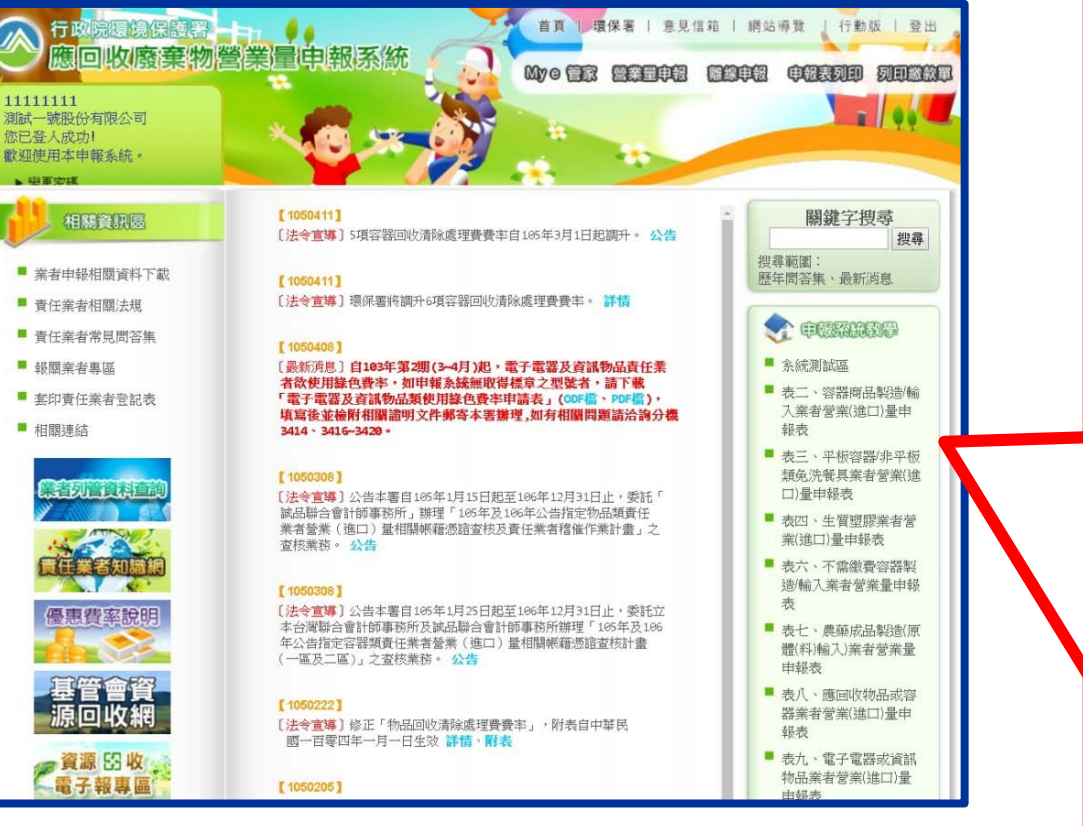

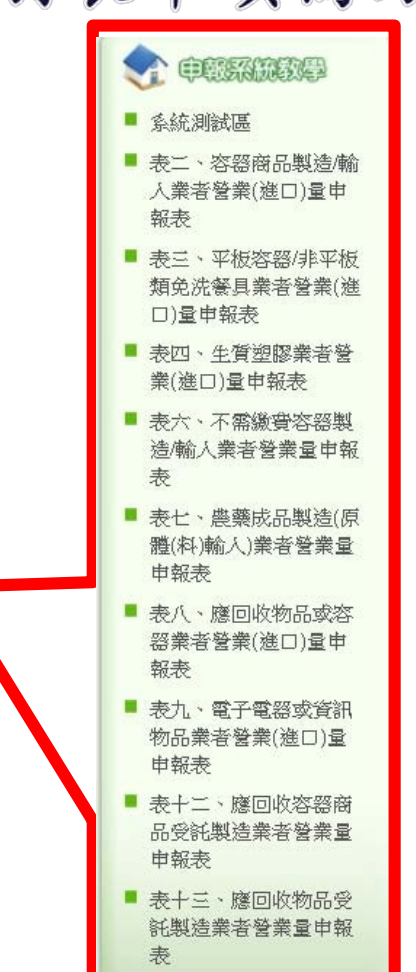

85

## 營業量申報系統操作說明 申報系統測試區

在My e管家設有系統測試區,可自行進入試算,但切 記<u>申報時應當回到正式申報網站申報</u>。

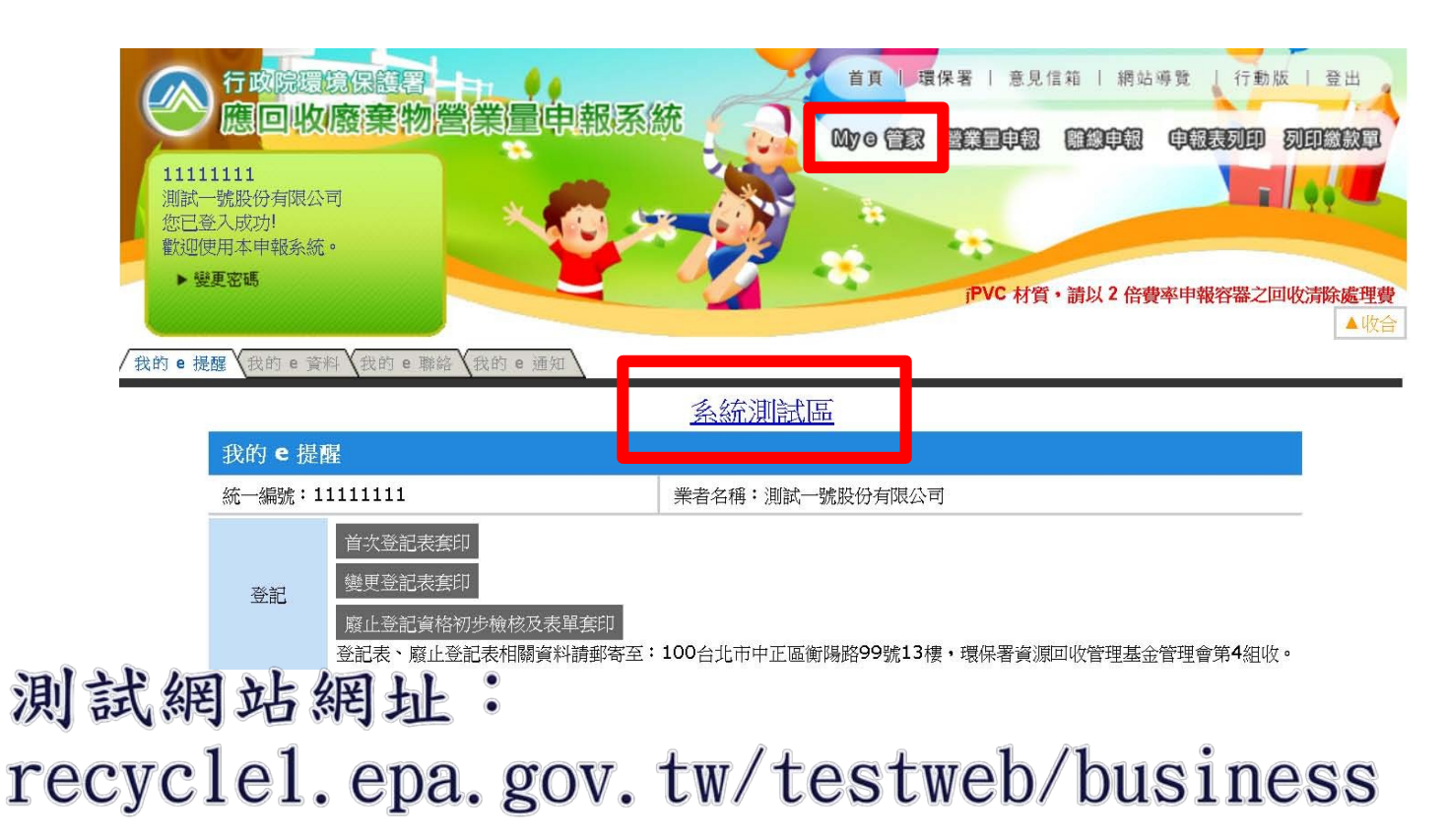